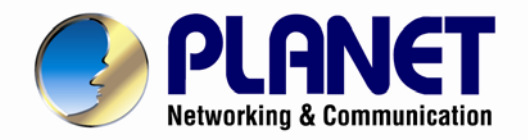

# **User's Manual**

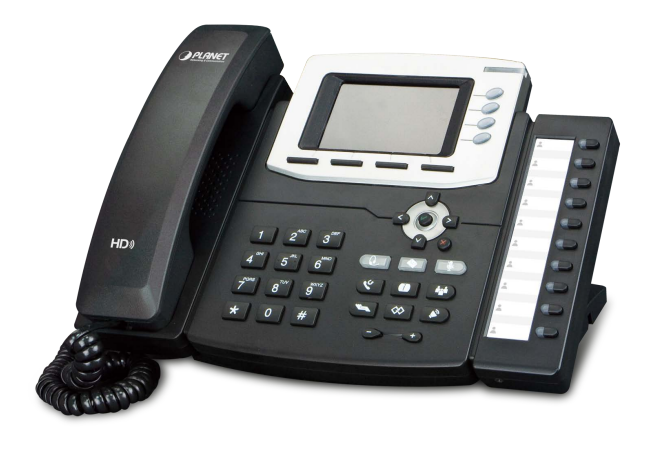

# Gigabit Color LCD HD PoE IP Phone (4-Line)

VIP-6040PT

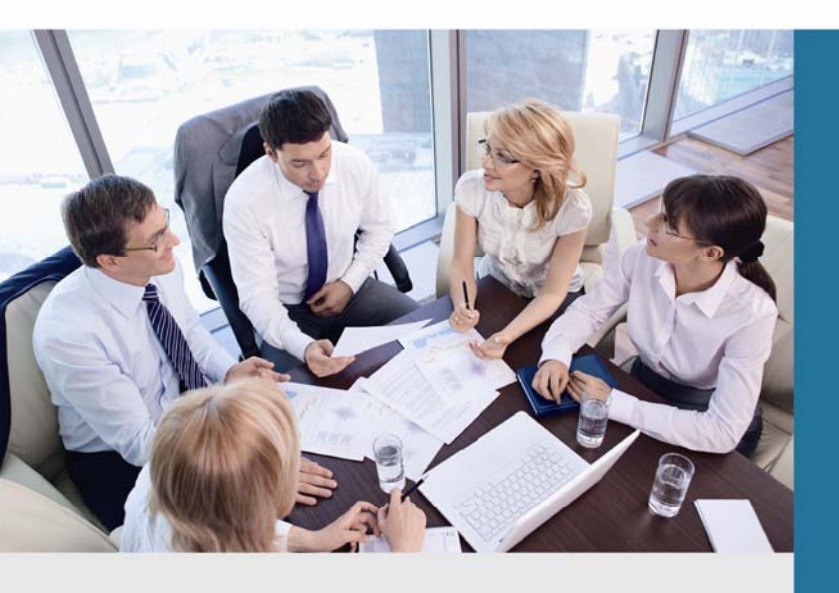

www.PLANET.com.tw

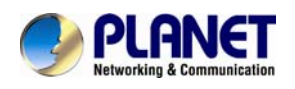

## Copyright

Copyright (C) 2014 PLANET Technology Corp. All rights reserved.

The products and programs described in this User's Manual are licensed products of PLANET Technology, This User's Manual contains proprietary information protected by copyright, and this User's Manual and all accompanying hardware, software, and documentation are copyrighted.

No part of this User's Manual may be copied, photocopied, reproduced, translated, or reduced to any electronic medium or machine-readable form by any means by electronic or mechanical including photocopying, recording, or information storage and retrieval systems, for any purpose other than the purchaser's personal use, and without the prior written permission of PLANET Technology.

## Disclaimer

PLANET Technology does not warrant that the hardware will work properly in all environments and applications, and makes no warranty and representation, either implied or expressed, with respect to the quality, performance, merchantability, or fitness for a particular purpose.

PLANET has made every effort to ensure that this User's Manual is accurate; PLANET disclaims liability for any inaccuracies or omissions that may have occurred.

Information in this User's Manual is subject to change without notice and does not represent a commitment on the part of PLANET. PLANET assumes no responsibility for any inaccuracies that may be contained in this User's Manual. PLANET makes no commitment to update or keep current the information in this User's Manual, and reserves the right to make improvements to this User's Manual and/or to the products described in this User's Manual, at any time without notice.

If user finds information in this manual that is incorrect, misleading, or incomplete, we would appreciate user comments and suggestions.

## CE mark Warning

As this is a class B device, in a domestic environment, this product may cause radio interference, in which case the user may be required to take adequate measures.

## Energy Saving Note of the Device

This power required device does not support standby mode operation. For energy saving,

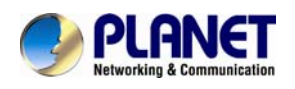

please remove the DC-plug or push the hardware Power Switch to OFF position to disconnect the device from the power circuit.

Without removing the DC-plug or switching off the device, the device will still consume power from the power circuit. In view of Saving the Energy and reducing the unnecessary power consumption, it is strongly suggested to switch off or remove the DC-plug from the device if this device is not intended to be active.

## WEEE Warning

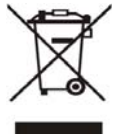

To avoid the potential effects on the environment and human health as a result of the presence of hazardous substances in electrical and electronic equipment, end users of electrical and electronic equipment should understand the meaning of the crossed-out wheeled bin symbol. Do not dispose of WEEE as unsorted municipal

waste and have to collect such WEEE separately.

## Trademarks

The PLANET logo is a trademark of PLANET Technology. This documentation may refer to numerous hardware and software products by their trade names. In most, if not all cases, their respective companies claim these designations as trademarks or registered trademarks.

## Revision

User's Manual of PLANET SIP PoE IP Phone Model: VIP-6040PT Rev: 1.0 (2014, July) Part No. EM-VIP-6040PT\_v1.0

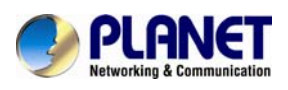

## **Table of Contents**

| 1       | ΙΝΤ     | RODUCTION                                                    | 7  |
|---------|---------|--------------------------------------------------------------|----|
| 1.      | .1      | FEATURES                                                     | 11 |
| 1.      | .2      | APPLICATION                                                  | 13 |
| 1.      | .3      | PRODUCT SPECIFICATIONS                                       | 13 |
| 1.      | .4      | PHYSICAL SPECIFICATIONS AND PACKAGING                        | 16 |
| 1.      | .5      | Кеурад                                                       | 16 |
| 1.      | .6      | DEFAULT SETTING                                              | 22 |
| 1.      | .7      | ICON PREVIEW                                                 | 22 |
| 2       | INI     | TIAL CONNECTION AND LOGIN                                    | 25 |
| 3       | INI     | TIALIZATION                                                  | 28 |
| 2       | 1       | DOWED ON THE VID 6040DT                                      | 20 |
| ວ.<br>ວ | י.<br>ר |                                                              | 20 |
| ວ.<br>ວ | 2       |                                                              | 29 |
| ວ.<br>ວ | د.<br>۸ |                                                              |    |
| ວ.<br>ວ | .4<br>5 |                                                              |    |
| 5.      | 35      | 1 Power Indicator LED                                        | 22 |
|         | 3.5.    | 2 Line LED: (Line or Memory Key set as Line)                 |    |
|         | 3.5.    | 3 BLE or BLE List Key LED : (Line/Memory Key set as BLE)     |    |
|         | 3.5.    | 4 Shared Line Key LED : (Line/Memory Key set as Shared Line) | 33 |
|         | 3.5     | 5 Other Key LEDs                                             | 34 |
| З       | 6       |                                                              | 34 |
| 3.      | 7       |                                                              | 36 |
|         |         |                                                              |    |
| 4       | BAS     | SIC SETTING CONFIGURATION                                    | 38 |
| 4.      | .1      | WEB LOGIN                                                    | 38 |
| 4.      | .2      | Administrator Password                                       | 39 |
| 4.      | .3      | BASIC NETWORK SETTING                                        | 40 |
|         | 4.3.    | 1 WAN Port                                                   | 40 |
|         | 4.3.    | 2 PC Port                                                    | 42 |
| 4.      | .4      | DISPLAY MODE                                                 | 43 |
| 4.      | .5      | LANGUAGE                                                     | 44 |
| 4.      | .6      | TIME AND DATE                                                | 46 |
| 4.      | .7      | RING TONE                                                    | 49 |
| 4.      | .8      | FONT SIZE                                                    | 52 |
| 4.      | .9      | VOLUME                                                       | 54 |
| 4.      | .10     | WALLPAPER                                                    | 55 |
| 4.      | .11     | SCREEN SAVER                                                 | 56 |
| 5       | LED     | STATUS SETTING                                               | 59 |
| 5.      | .1      | BACKLIGHT                                                    | 59 |

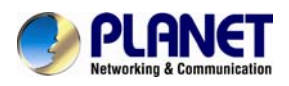

| 5.2  | CONTACT MANAGEMENT           |    |
|------|------------------------------|----|
| 5.3  | DIRECTORY                    |    |
| 5.4  | <b>Remote Phonebook</b>      |    |
| 5.5  | Call History                 |    |
| 5.6  | LDAP PHONEBOOK               |    |
| 5.7  | Broadsoft Phonebook          |    |
| 5.8  | CALL LOG                     |    |
| 6 ОТ | HER FEATURE SETTINGS         |    |
| 6.1  | DIAL PLAN                    |    |
| 6.2  | EMERGENCY CALL               |    |
| 6.3  | LED STATUS SETTING           |    |
| 6.4  | ACTION URL                   |    |
| 6.5  | SOFTKEY LAYOUT               |    |
| 6.6  | Programmable Key             |    |
| 6.7  | Ext. Key                     |    |
| 7 BA | SIC CALL FEATURES            | 77 |
| 7.1  | PLACE A CALL                 |    |
| 7.2  | End a Call                   |    |
| 7.3  | Redial a Call                |    |
| 7.4  | RECEIVE A CALL               |    |
| 7.5  | INCOMING CALL SHOW MODE      |    |
| 7.6  | Auto Answer                  |    |
| 7.7  | Call Hold                    |    |
| 7.8  | CALL TRANSFER                |    |
| 7.9  | CALL CONFERENCE              |    |
| 7.10 | Call Forward                 |    |
| 7.11 | Call Return                  |    |
| 7.12 | HIDE CALLER ID               |    |
| 7.13 | Reject Anonymous             |    |
| 7.14 | Call Mute                    |    |
| 7.15 | DND                          |    |
| 7.16 | Key as Send                  |    |
| 7.17 | No Key Entry Timeout         |    |
| 7.18 | Keypad Lock                  |    |
| 7.19 | HOT LINE                     |    |
| 8 FU | NCTION KEY FEATURES SETTINGS |    |
| 8.1  | LINE                         |    |
| 8.2  | Speed Dial                   |    |
| 8.3  | BLF                          |    |
| 8.4  | BLF LIST                     |    |
| 8.5  | VOICE MESSAGE                |    |
|      |                              |    |

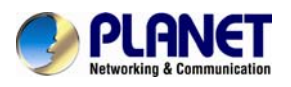

| 8.6  | DIRECT PICKUP                   |     |
|------|---------------------------------|-----|
| 8.7  | GROUP PICKUP                    |     |
| 8.8  | Call Park                       |     |
| 8.9  | INTERCOM                        |     |
| 8.10 | DTMF                            |     |
| 8.11 | Prefix                          |     |
| 8.12 | LOCAL GROUP                     |     |
| 8.13 | XML GROUP                       |     |
| 8.14 | LDAP                            |     |
| 8.15 | XML BROWSER                     |     |
| 8.16 | BROADSOFT GROUP                 |     |
| 8.17 | CONFERENCE                      |     |
| 8.18 | Forward                         |     |
| 8.19 | TRANSFER                        |     |
| 8.20 | Hold                            |     |
| 8.21 | GROUP LISTENING                 |     |
| 8.22 | DND                             |     |
| 8.23 | Redial                          |     |
| 8.24 | SMS                             |     |
| 8.2  | 4.1 Send SMS                    |     |
| 8.2  | 4.2 Set SMS Memory Key          |     |
| 8.25 | Record                          |     |
| 8.26 | URL RECORD                      |     |
| 8.27 | Paging                          |     |
| 8.28 | Shared Line                     |     |
| 8.29 | Public Hold                     |     |
| 8.30 | Private Hold                    |     |
| 9 UP | GRADE                           |     |
| 9.1  | FACTORY RESET                   | 119 |
| 9.2  | PCAP FEATURE                    | 119 |
| 9.3  | SYSTEM LOG                      | 120 |
| 9.4  | UPGRADE                         | 120 |
| 9.5  | CONFIGURATION FILE              |     |
| 10 4 |                                 | 102 |
|      |                                 |     |
| 10.1 | FREQUENTLY ASKED QUESTIONS LIST |     |

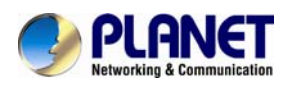

## **1** Introduction

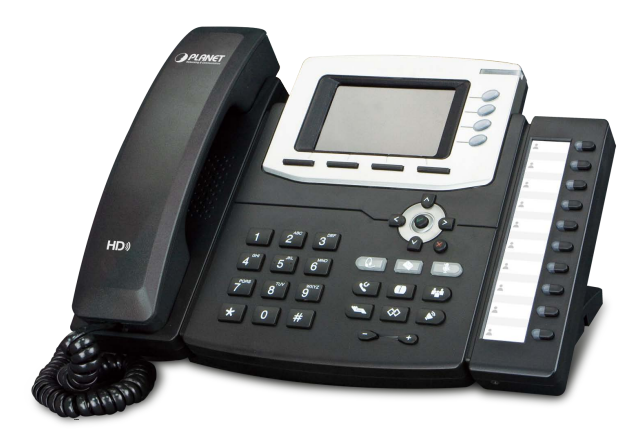

#### Cost-effective, High-performance PoE Vol P Phone

To build high-performance VoIP communications at a low cost, PLANET has launched a new member of its IP Phone family, the VIP-6040PT enterprise-class 4-Line PoE IP Phone. It complies with IEEE 802.3af PoE interface for flexible deployment. The VIP-6040PT makes it simple for the enterprise featuring voice and data system or expanding voice system to new locations. It helps the company to save money on long-distance calls; for example, the remote workers can dial in through a Unified VoIP Communication System just like an extension call but no long-distance call charge would occur. The VIP-6040PT also allows call to be transferred to anyone at any location within the voice system, which enables the enterprise to communicate more effectively and is helpful to streamline business processes.

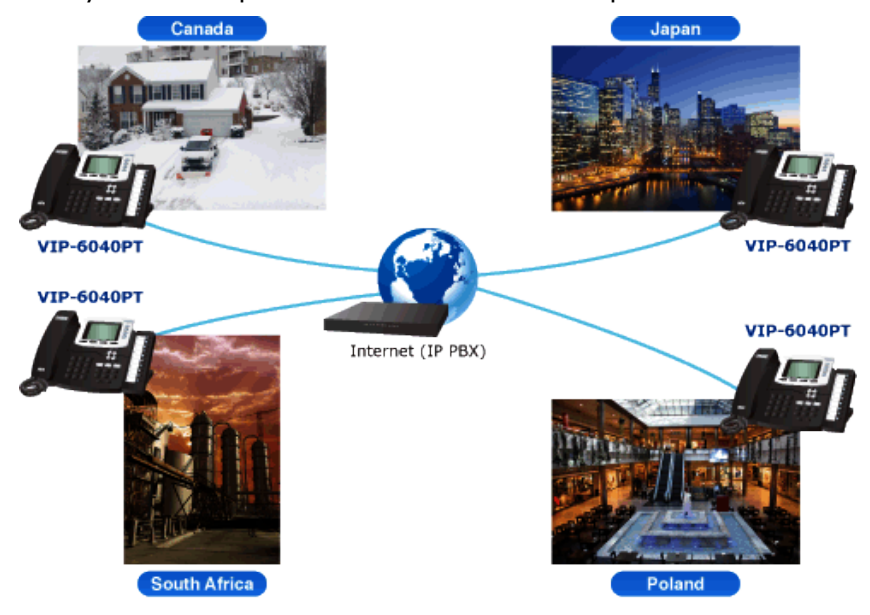

Free Call to all over the World

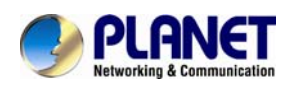

#### **Color Screen**

The VIP-6040PT is an innovative enterprise-level Color IP Phone, through which user can use photo caller ID function (upload photo of an extension user) to easily identify the user. Its sleep mode can auto-switch the photo the user wants , making the communication between the users colorful.

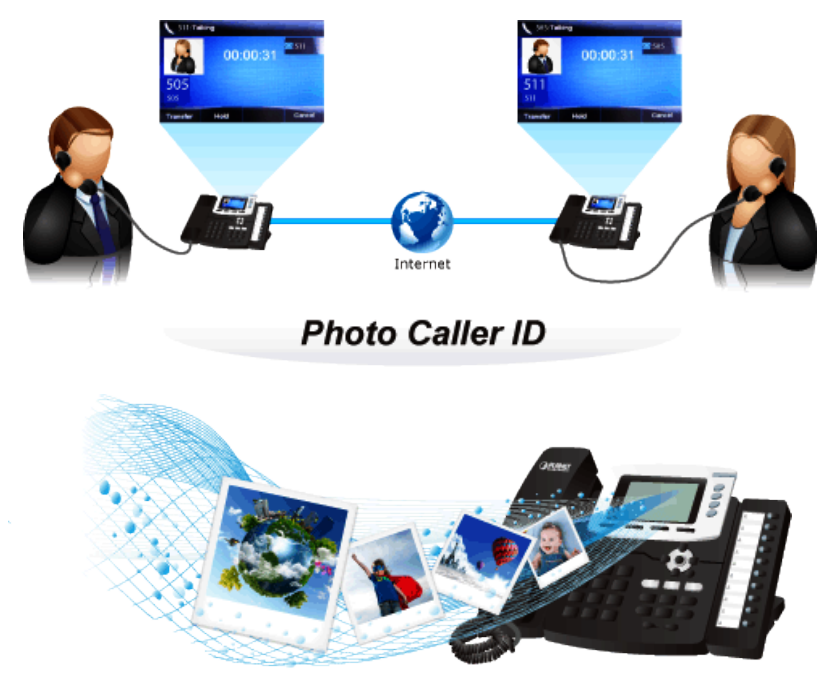

Digital Picture Frame Mode Enjoy the World of Colors with Color Screen!

#### High-quality HD VoIP Voice

The VIP-6040PT delivers HD voice where both hardware and software HD functions (G.722. HD Codec, HD speaker) are supported, and its HD handset is the next-generation of voice quality for telephony audio, making the quality of voice better than that (toll quality) of the standard digital telephony and even close to that of a room conversation. HD voice is transmitted in the audio frequency range of 50Hz to 7kHz or higher over telephone lines, resulting in higher quality voice and clearer communication.

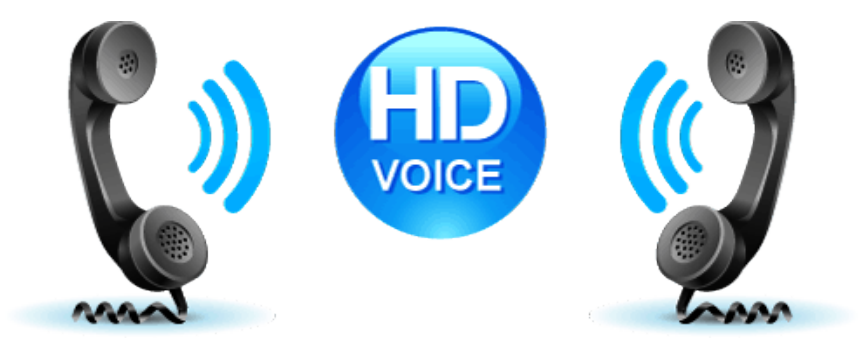

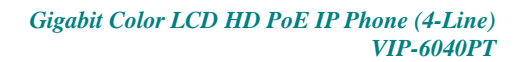

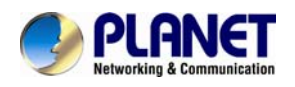

#### **Standard Compliance**

The VIP-6040PT supports Session Initiation Protocol 2.0 (RFC 3261) for easy integration with general voice over IP system. The VIP-6040PT is able to broadly interoperate with equipment provided by VoIP infrastructure providers, thus enabling them to provide their customers with better multi-media exchange services.

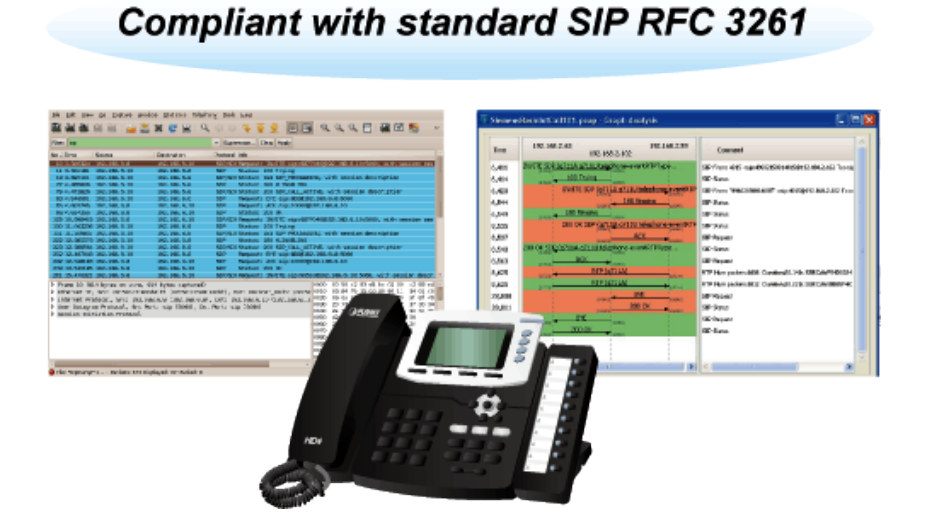

#### Enhanced, Full-Featured Business IP Phone

The VIP-6040PT is a full-featured enhanced business IP Phone that addresses the communication needs of the enterprises. It provides 4 voice lines and dual 10/100/1000Mbps Ethernet. Furthermore, the VIP-6040PT delivers user-friendly design containing a 480 x 320 LCD with color LCD.

The VIP-6040PT supports all kinds of SIP-based phone features including 5-way conferencing, Transfer (blind/attended), Phonebook, Black list XML, LDAP Phonebook, Screen Sleep, SMS / Voicemail / Message Waiting, Ring Tone Selection/ Import / Delete, STUN, UPnP and SNMP, among others. Besides office use, the VIP-6040PT is also the ideal solution for VoIP service offered by Internet Telephony Service Provider (ITSP).

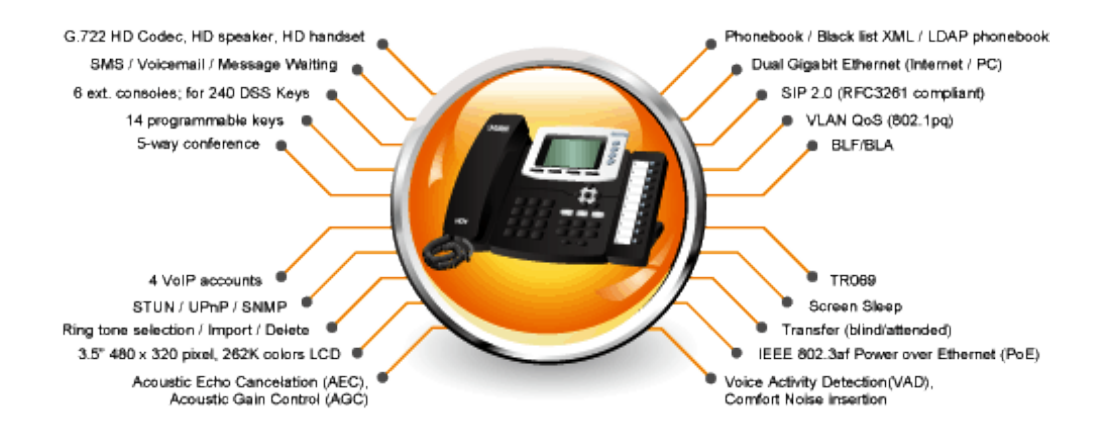

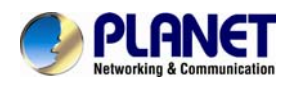

#### Secure, High-quality VoIP Communication

The VIP-6040PT can effortlessly deliver secured toll voice quality by utilizing cutting-edge 802.1pq QoS (Quality of Service) and 802.1pq VLAN tagging. Using voice and data VLAN can easily separate the data and voice, thus maintaining the best quality.

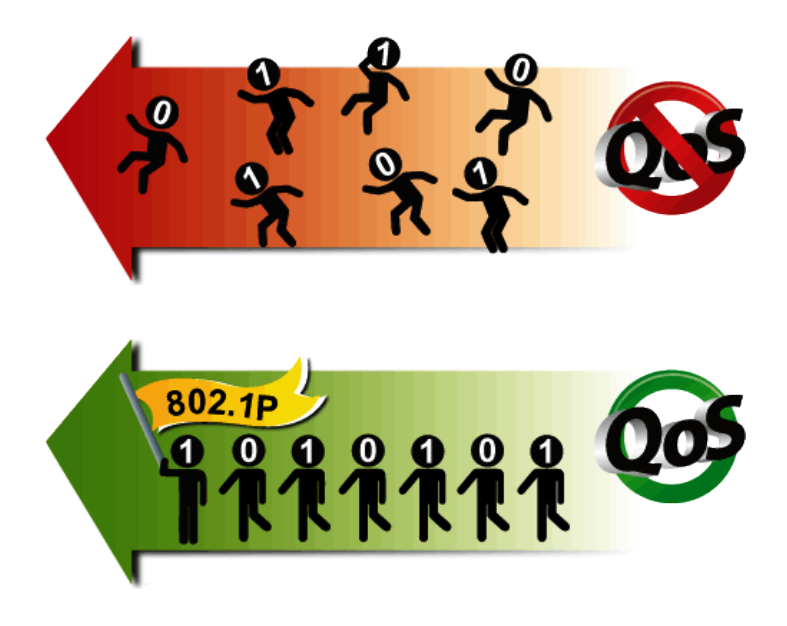

#### **Professional Application**

The VIP-6040PT supports Busy Lamp Field (BLF) function that, via the lights on the phone, enables users to easily identify the status of other phones which are connected to the same IP PBX, such as busy, idle, ringing, etc. The connected IP PBX must also support BLF feature. The BLF function is helpful for a receptionist on the front desk to route all incoming calls smoothly.

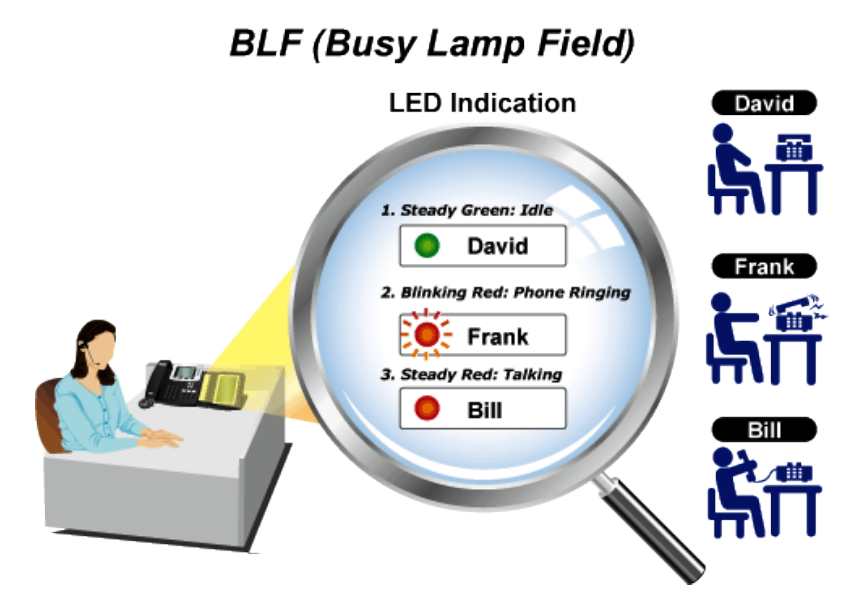

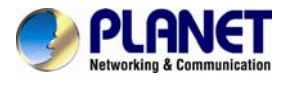

## 1.1 Features

### Highlights

- Dual 10/100/1000 Gigabit Ethernet
- Supports SIP 2.0 (RFC3261)
- 5-way Conferencing
- IEEE 802.3af Power over Ethernet compliant
- Color screen and sleep mode
- Supports HD voice
- Supports Bridged Line Appearance (BLA) and Busy Lamp Field (BLF)
- Supports 6 extension consoles; max. 240 definable keys
- Phonebook / Black list XML /LDAP Phonebook
- VLAN QoS (802.1pq)
- TR069 / SNMP
- Multiple Languages

#### Voice Features

- HD wideband codec: G.722. HD Codec, HD speaker, HD handset
- Full-duplex speakerphone with AEC
- G.711u/a-law, G.723.1, G.726, G.729A/B.
- DTMF (In-Band, RFC2833, SIP Info)
- Acoustic Echo Cancelation (AEC), Acoustic Gain Control (AGC)
- Voice Activity Detection (VAD), Comfort Noise insertion

#### Security Features

- HTTPS Server/Client
- Transport Layer Security (TLS)
- SRTP (RFC3711), SIPS
- VLAN QoS (802.1pq)

#### Telephone Features

- TCP, UDP, ICMP, RARP, ARP, DNS, NTP, SNTP, STUN, UPnP, SNMP
- 4 VoIP Accounts
- Menu-driven user interface, XML Idle Screen, Theme,
- Screen Sleep
- Call hold, Call waiting, Call forward, Call return,
- Redial, Call transfer
- Caller ID display, DND, Auto-answer

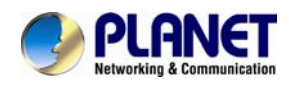

- 5-way Conferencing
- Mute, Speed dial, SMS, Voicemail, Message Waiting
- Indication (MWI) LED, Call history
- BLF / BLA
- Tone scheme, Volume control
- Ring tone selection/Import/Delete
- Broad and Deep Interoperability
- Soft keys programmable
- Phonebook, Black list XML / LDAP Phonebook

#### Network Protocols

- TCP, UDP, ICMP, RARP, ARP, DNS, NTP, SNTP, STUN, UPnP, SNMP
- Static / DHCP / PPPoE
- TFTP / DHCP / PPPoE client
- Telnet / HTTP/ HTTPS server

#### Maintenance and Management

- Auto-provision via FTP/TFTP/HTTP/HTTPS
- Upgrade via Browser/Phone/Auto-provision
- TR069

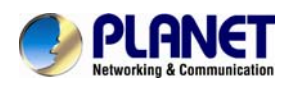

## 1.2 Application

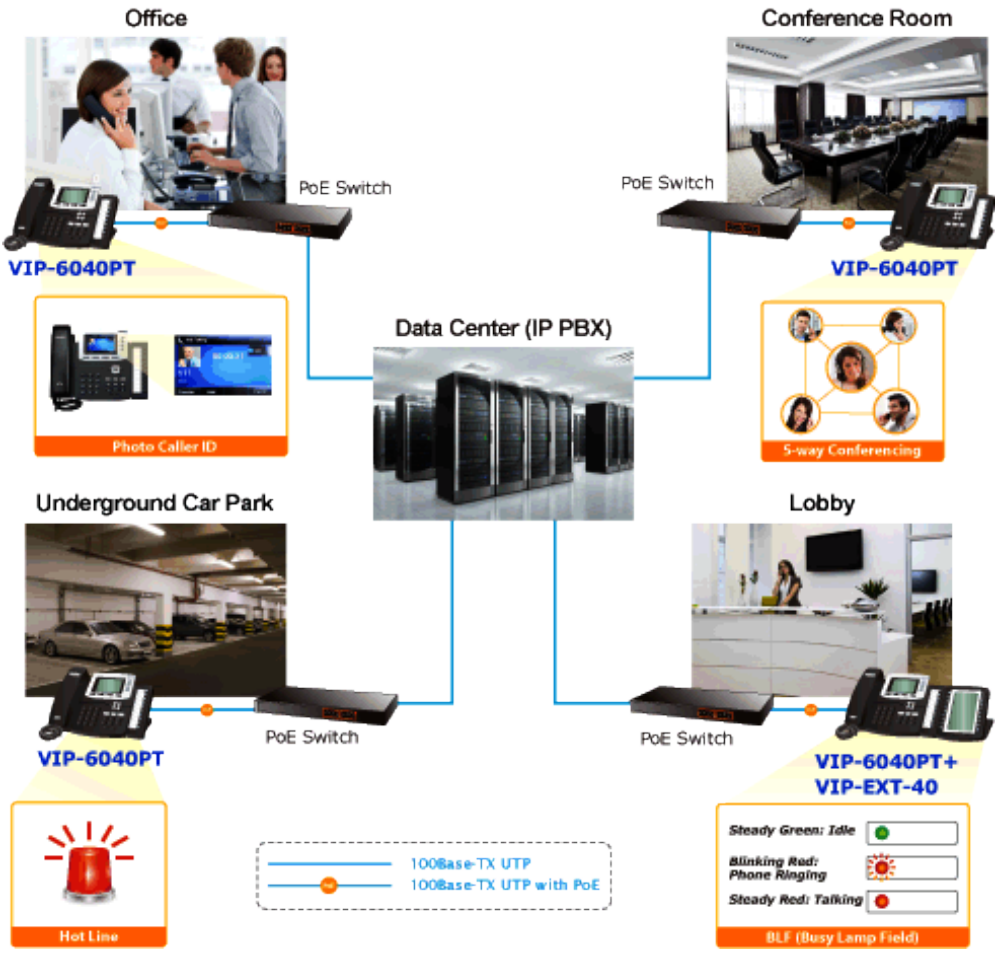

Enterprise IP PBX Deployment of VIP-6040PT

## **1.3 Product Specifications**

| Product                | VIP-6040PT                                   |
|------------------------|----------------------------------------------|
| Hardware               |                                              |
| Lines (Direct Numbers) | Gigabit Color LCD HD PoE IP Phone (4-Line)   |
| Display                | 3.5" TFT-LCD, 480 x 320 pixel, 262K colors   |
| Feature Keys           | Keys: 47 keys including 14 programmable keys |
| Network Interfaces     | 2 x 10/100/1000Base-T RJ-45                  |
|                        | Auto Negotiation, Auto MDI,                  |
|                        | Network-port with 802.3af PoE support        |
|                        | Handset: 1 RJ9 (4P4C)                        |
|                        | Headphone: 1 RJ9 (4P4C)                      |

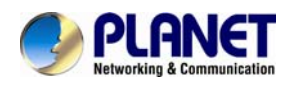

| Protocols and Standard |                                                              |  |  |  |
|------------------------|--------------------------------------------------------------|--|--|--|
|                        | MAC Address (IEEE 802.3)                                     |  |  |  |
|                        | IPv4 (RFC 791)                                               |  |  |  |
|                        | Address Resolution Protocol (ARP)                            |  |  |  |
|                        | DNS: A record (RFC 1706), SRV record (RFC 2782)              |  |  |  |
|                        | Dynamic Host Configuration Protocol (DHCP) client (RFC 2131) |  |  |  |
|                        | Internet Control Message Protocol (ICMP) (RFC 792)           |  |  |  |
|                        | TCP (RFC 793)                                                |  |  |  |
|                        | User Datagram Protocol UDP (RFC 768)                         |  |  |  |
| Data Naturating        | Real-time Protocol RTP (RFC 1889, 1890)                      |  |  |  |
| Data Networking        | Real-time Control Protocol (RTCP) (RFC 1889)                 |  |  |  |
|                        | Differentiated Services (DiffServ) (RFC 2475)                |  |  |  |
|                        | Type of service (ToS) (RFC 791, 1349)                        |  |  |  |
|                        | VLAN tagging 802.1p Layer 2 quality of service (QoS)         |  |  |  |
|                        | Simple Network Time Protocol (SNTP) (RFC 2030)               |  |  |  |
|                        | Backward compatible with RFC 2543                            |  |  |  |
|                        | Session Timer (RFC 4028)                                     |  |  |  |
|                        | SDP (RFC 2327)                                               |  |  |  |
|                        | NAPTR for SIP URI Lookup (RFC 2915)                          |  |  |  |
|                        | SIPv2,                                                       |  |  |  |
| Voice Catoway          | SDP (RFC 2327), RTP (RFC 1889,1890), RTCP                    |  |  |  |
| voice dateway          | RFC 2833 X-NSE Tone Events for SIP/RTP, AVT Tone             |  |  |  |
|                        | Events for SIP/RTP                                           |  |  |  |
| Function               |                                                              |  |  |  |
| Voice Codec            | HD wideband codec: G.722. HD Codec, HD speaker, HD handset   |  |  |  |
|                        | Full-duplex speakerphone with AEC                            |  |  |  |
|                        | G.711u/a-law, G.723.1, G.726, G.729A/B.                      |  |  |  |
|                        | DTMF (In-Band, RFC2833, SIP Info)                            |  |  |  |
|                        | Acoustic Echo Cancelation (AEC)                              |  |  |  |
|                        | Acoustic Gain Control (AGC)                                  |  |  |  |
|                        | Voice Activity Detection (VAD)                               |  |  |  |
|                        | Comfort Noise insertion                                      |  |  |  |
| Security               | HTTPS Server / Client                                        |  |  |  |
|                        | Transport Layer Security (TLS)                               |  |  |  |
|                        | SRTP (RFC3711), SIPS                                         |  |  |  |
|                        | VLAN QoS (802.1pq)                                           |  |  |  |

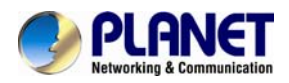

| Telephone Features     | 4 VoIP Accounts                                                                                                    |
|------------------------|----------------------------------------------------------------------------------------------------|
|                        | Menu-driven user interface, XML Idle Screen, Theme,                                                                                                    |
|                        | Screen Sleep                                                                                                    |
|                        | Call hold, Call waiting, Call forward, Call return,                                                                                                    |
|                        | Redial. Call transfer                                                                                                    |
|                        | Caller ID display, DND, Auto-answer, 5-way, Conferencing                                                                                                    |
|                        | Muto Speed dial SMS Voicemail Message Waiting                                                                                                    |
|                        | Indication (MWI) LED, Call history                                                                                                    |
|                        | Indication (MWI) LED, Call history                                                                                                    |
|                        | BLF / BLA                                                                                                    |
|                        | Tone scheme, Volume control                                                                                                    |
|                        | Ring tone selection / Import / Delete                                                                                                    |
|                        | Broad and Deep Interoperability                                                                                                    |
|                        | Soft keys programmable                                                                                                    |
|                        | Phonebook, Black list XML/LDAP Phonebook                                                                                                    |
| Network Protocol       | TCP, UDP, ICMP, RARP, ARP, DNS, NTP,SNTP, STUN, UPnP, SNMP                                                                                                    |
|                        | Static / DHCP / PPPoE                                                                                                    |
|                        | TFTP / DHCP / PPPoE client                                                                                                    |
|                        | Telnet / HTTP / HTTPS server                                                                                                    |
| Management             | Auto-provision via ETR / TETR / HTTP / HTTPS                                                                                                    |
|                        | Ungrade via Provision / Depa / Auto provision                                                                                                    |
|                        |                                                                                                    |
| Frankrammanta          | 18069                                                                                                    |
| Environments           |                                                                                                    |
| Power Requirements     | IEEE 802.3af Power over Ethernet                                                                                                    |
| Operating Temperature  | -10 ~ 50 degrees C                                                                                                    |
| Operating Humidity     | 10 ~ 95% (non-condensing)                                                                                                    |
| Weight                 | 980 g                                                                                                    |
| Dimensions (W x D x H) | 268.5 x 240 x 40 mm                                                                                                    |
| Emission               | CE, FCC                                                                                                    |
| Connectors             | Two 10/100/1000BASE-T RJ-45 Ethernet ports<br>Handset: RJ-9 connector<br>Headphone: RJ-9 connector<br>RJ-11 ext. connector (future feature)<br>DC power jack<br>Built-in speakerphone and microphone |

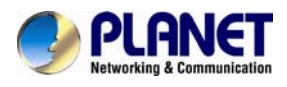

## 1.4 Physical specifications and packaging

#### **Physical Specifications**

Dimensions

| Dimensions (W x D x H) | 268.5 x 240 x 40 mm    |
|------------------------|------------------------|
| Net Weight             | 980g (without package) |

#### BASIC PACKAGING

- SIP IP Phone Unit
- Quick Installation Guide
- RJ-45 Cable x 1
- Stand x 1
- Power Adapter

## 1.5 Keypad

### Keypad, LED and function key definitions

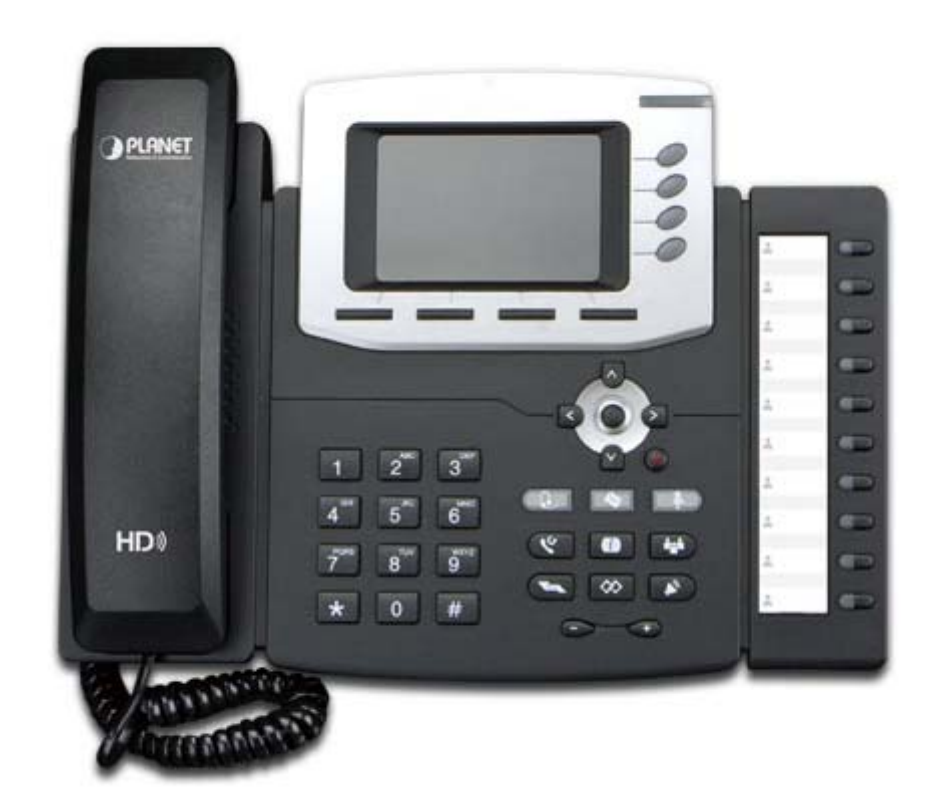

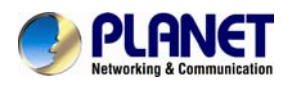

### Keypad Description To show all the information about the date & time, LCD Screen accounts, soft keys, messages, calls, etc. Power Indicator LED To indicate the power status The phone supports up to 4 accounts Line Keys 1. Steady green: idle interface, during a call 2. Blinking red: an incoming call Labels automatically to identity their context-sensitive Soft Keys features. 1. OK. Up arrow key: To selectively move up Right arrow key: To selectively move right Navigation Keys Left arrow key: To selectively move left Down arrow key: To selectively move down 1. To return to idle screen. 2. To cancel the information or call on the screen. 1. To mute the voice during the call (green Mute Key Ø light). 2. To un-mute the call. ீஸ் ) To place a conference call Conference To be configured as different function as: 1. Line 2. Speed Dial 3. BLF 4. BLF List 5. Voice mail 6. Direct Pickup Memory Keys 7. Group Pickup 8. Call Park 9. Intercom 10. DTMF 11. Prefix 12. Hold

13. Conference

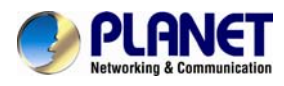

|                     | 14<br>15<br>16<br>17<br>18<br>19<br>20<br>21<br>22<br>The LE<br>Sta<br>Sta<br>Bli<br>Bli<br>Bli<br>Lig | <ul> <li>DND</li> <li>Redial</li> <li>Transfer</li> <li>SMS</li> <li>Hot-desking</li> <li>Call Return</li> <li>Paging</li> <li>Record</li> <li>Shared Line</li> <li>D lights status when set as Shared line:</li> <li>ay green: Idle</li> <li>ay red: Busy</li> <li>inking green: Ring Back</li> <li>inking red: An Incoming Call</li> <li>eady orange: During a Call</li> <li>inking orange: Public Hold</li> <li>inking green: Private Hold</li> <li>ght Drown: Unregistered</li> </ul> |
|---------------------|----------------------------------------------------------------------------------------------------|----------------------------------------------------------------------------------------------------|
| Speaker             | (D)                                                                                                    | Press this button to place a call in hands-free mode.                                                                                                    |
| Redial              |                                                                                                    | To dial the previous dialed number.<br>To act as send key.                                                                                                    |
| Volumo              |                                                                                                    | To decrease the volume.                                                                                                    |
| volume              | $\bigcirc$                                                                                             | To increase the volume.                                                                                                    |
| Hold                |                                                                                                    | To hold or to resume a call during a conversation.                                                                                                    |
| Information         | Ĩ                                                                                                    | To show the account status and some other relevant information.                                                                                                    |
| Transfer            | C                                                                                                    | To transfer a call to a third party.<br>To enable or disable forward feature during the<br>idle page.                                                                                                    |
| Alphanumeric Keypad |                                                                                                    | To enter the phone numbers, letters and so on.                                                                                                    |
| Message             |                                                                                                    | To indicate the new message, and press to read.                                                                                                    |
| Headset             | Q                                                                                                    | To indicate that the phone is or not in headset mode.                                                                                                    |

| Key Name            | Function Description                                                                          |
|---------------------|-----------------------------------------------------------------------------------------------|
| LCD Screen          | To show all the information about the date & time, accounts, soft keys, messages, calls, etc. |
| Power Indicator LED | To indicate the power status                                                                  |

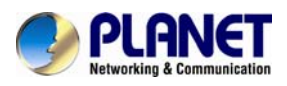

|                 | The phone supports up to 4 accounts                           |
|-----------------|---------------------------------------------------------------|
| Line Keys       | 1. Steady green: idle interface, during a call                |
|                 | 2. Blinking red: an incoming call                             |
| Soft Kove       | Labels automatically to identity their context-sensitive      |
| Soft Keys       | features.                                                     |
|                 | ► 1. OK.                                                      |
|                 | <b>Up arrow key</b> : To selectively move up                  |
|                 | <b>Right arrow key</b> : To selectively move right            |
| Navigation Keys | Left arrow key: To selectively move left                      |
|                 | $\heartsuit$ <b>Down arrow key</b> : To selectively move down |
|                 | 1. To return to idle screen.                                  |
|                 | () 2. To cancel the information or call on the                |
|                 | screen.                                                       |
| Mute Key        | 1. To mute the voice during the call (green light).           |
| Conforance      |                                                               |
| Contenence      | To be configured as different function as:                    |
|                 | 1 Line                                                        |
|                 | 2. Speed Dial                                                 |
|                 | 3. BLF                                                        |
|                 | 4. BLF List                                                   |
|                 | 5. Voice mail                                                 |
|                 | 6. Direct Pickup                                              |
|                 | 7. Group Pickup                                               |
|                 | 8. Call Park                                                  |
|                 | 9. Intercom                                                   |
| Memory Keys     | 10. DTMF                                                      |
|                 | 11. Prefix                                                    |
|                 | 12. Hold                                                      |
|                 | 13. Conference                                                |
|                 | 14. DND                                                       |
|                 | 15. Redial                                                    |
|                 | 16. Transfer                                                  |
|                 | 17. SMS                                                       |
|                 | 18. Hot-desking                                               |
|                 | 19. Call Return                                               |
|                 | 20. Paging                                                    |

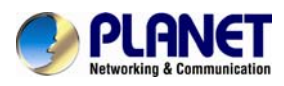

|                     | 21. Record                                                                |  |  |
|---------------------|---------------------------------------------------------------------------|--|--|
|                     | 22. Shared Line                                                           |  |  |
|                     | The LED lights status when set as Shared line:                            |  |  |
|                     | Stay green: Idle                                                          |  |  |
|                     | Stay red: Busy                                                            |  |  |
|                     | Blinking green: Ring Back                                                 |  |  |
|                     | Blinking red: An Incoming Call                                            |  |  |
|                     | Steady orange: During a call<br>Blinking orange: Public Hold              |  |  |
|                     |                                                                           |  |  |
|                     | Blinking green: Private Hold                                              |  |  |
|                     | Light Drown: Unregistered                                                 |  |  |
| Speaker             | Press this button to place a call in hands-free                           |  |  |
| эреаке              | mode.                                                                     |  |  |
| Podial              | To dial the previous dialed number.                                       |  |  |
|                     | To act as send key.                                                       |  |  |
| Volumo              | To decrease the volume.                                                   |  |  |
| volume              | To increase the volume.                                                   |  |  |
| Hold                | To hold or to resume a call during a conversation.                        |  |  |
|                     | To show the accounts status and some other                                |  |  |
| Information         | rolovant information                                                      |  |  |
|                     | To transfer a call to a third party                                       |  |  |
| Transfor            | $\mathbb{R}^{\mathbb{R}}$ To enable or disable forward feature during the |  |  |
|                     | idle nage                                                                 |  |  |
| Alphanumaria kaynad | To ontor the phone numbers, latters and so on                             |  |  |
| Alphanument keypad  |                                                                           |  |  |

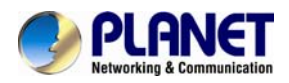

### Rear view and panel descriptions

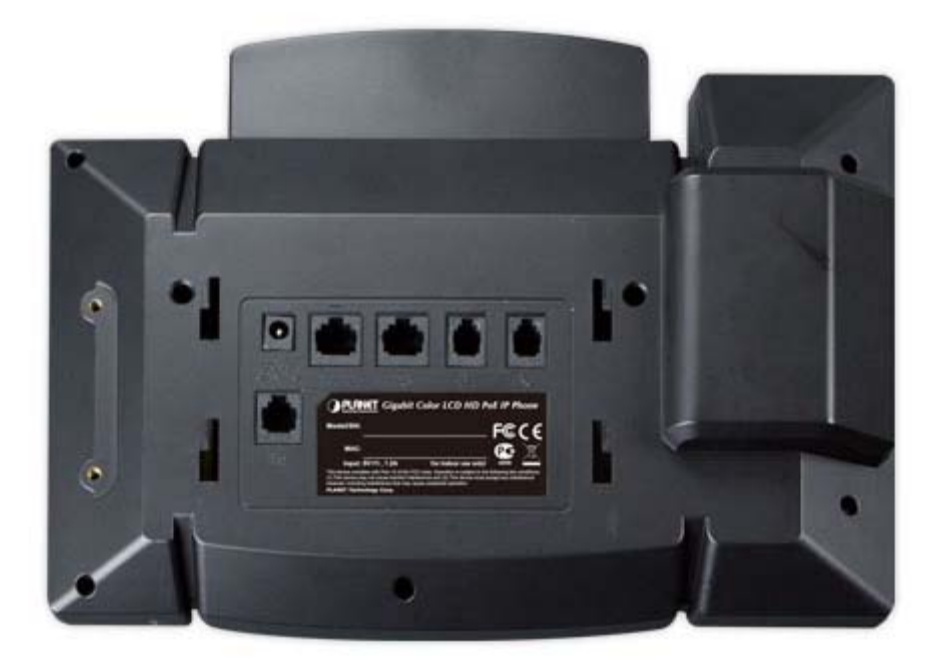

## Keypad Description

| Port     | Port name                        | Description                                                    |
|----------|----------------------------------|----------------------------------------------------------------|
|          | Power switch                     | Input: 5V AC, 1.2 A                                            |
|          | Internet                         | 10/100/1000Mbps Gigabit Ethernet port<br>Connect it to Network |
| <b>P</b> | PC                               | 10/100/1000Mbps Gigabit Ethernet port<br>Connect it to PC      |
| Ext      | External<br>console<br>interface | (Future Feature)                                               |
| ۵<br>۵   | Headset                          | Port type: RJ-9 connector                                      |
| Ĺ        | Handset                          | Port type: RJ-9 connector                                      |

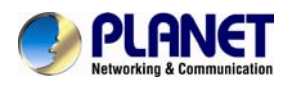

#### PACKAGE INFORMATION

| Dimensions (W x D x H)        | 290 x 210 x 125 mm    |
|-------------------------------|-----------------------|
| Weight                        | 1.1 kg (gross weight) |
| Carton Dimensions (W x D x H) | 595 x 375 x 225 mm    |
| Carton Weight                 | 7 kg (gross weight)   |
| Carton Unit                   | 6 pcs.                |

## 1.6 Default Setting

| Default WAN IP          | 172.16.0.1   |
|-------------------------|--------------|
| Default subnet mask     | 255.255.0.0  |
| Default Gateway         | 172.16.0.254 |
| Default PC IP           | 192.168.0.1  |
| Default Login User Name | admin        |
| Default Login Password  | 123          |

## 1.7 Icon Preview

| Icon      | Description                    |  |  |
|-----------|--------------------------------|--|--|
|           | Network available              |  |  |
|           | Network down                   |  |  |
|           | Line (Registered successfully) |  |  |
|           | Line (Unregistered)            |  |  |
| <b>AA</b> | Line (Ringing)                 |  |  |
|           | Speed Dial                     |  |  |
| 8         | BLF                            |  |  |
| 8         | BLF (Ringing)                  |  |  |
| <u>(</u>  | BLF (Talking)                  |  |  |
|           | Speakerphone mode              |  |  |

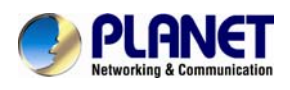

| •                                     | Handset mode    |  |  |  |
|---------------------------------------|-----------------|--|--|--|
|                                       | Headset mode    |  |  |  |
|                                       | Voice messages  |  |  |  |
| A D                                   | Text message    |  |  |  |
| <b>V</b>                              | Mute            |  |  |  |
| $\bigotimes$                          | Do Not Disturb  |  |  |  |
| () X                                  | Volume is 0     |  |  |  |
|                                       | Hold            |  |  |  |
| •                                     | Dialed calls    |  |  |  |
| •                                     | Peceived colle  |  |  |  |
| • • • • • • • • • • • • • • • • • • • |                 |  |  |  |
|                                       | Missed calls    |  |  |  |
|                                       | Forward calls   |  |  |  |
| <b>898</b>                            | Conference      |  |  |  |
| 1                                     | Keypad locked   |  |  |  |
|                                       | Keypad unlocked |  |  |  |
| 4                                     | Pick up         |  |  |  |
| P                                     | Call Park       |  |  |  |
|                                       | Intercom/Paging |  |  |  |
|                                       | DTMF            |  |  |  |
| Ŧ                                     | Prefix          |  |  |  |

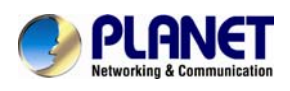

| XML                                   | XML Group       |  |  |  |
|---------------------------------------|-----------------|--|--|--|
| Local                                 | Local Group     |  |  |  |
| æ                                     | XML Browser     |  |  |  |
| LDAP                                  | LDAP            |  |  |  |
| B                                     | Broadsoft Group |  |  |  |
| 88                                    | Conference      |  |  |  |
| <b>~</b>                              | Forward         |  |  |  |
| C.                                    | Transfer        |  |  |  |
|                                       | Hold            |  |  |  |
|                                       | Line on Hold    |  |  |  |
| 8                                     | DND             |  |  |  |
|                                       | Redial          |  |  |  |
| A A A A A A A A A A A A A A A A A A A | SMS             |  |  |  |
|                                       | Record          |  |  |  |
|                                       | Recording       |  |  |  |
| <b>(</b>                              | Group Listening |  |  |  |
| 6                                     | Shared Line     |  |  |  |
| ¢.                                    | Other Functions |  |  |  |

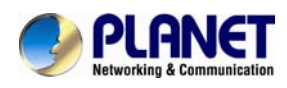

## 2 Initial Connection and Login

The package should contain the following items plus VIP-6040PT. If any item is missing or damaged, please contact the seller immediately.

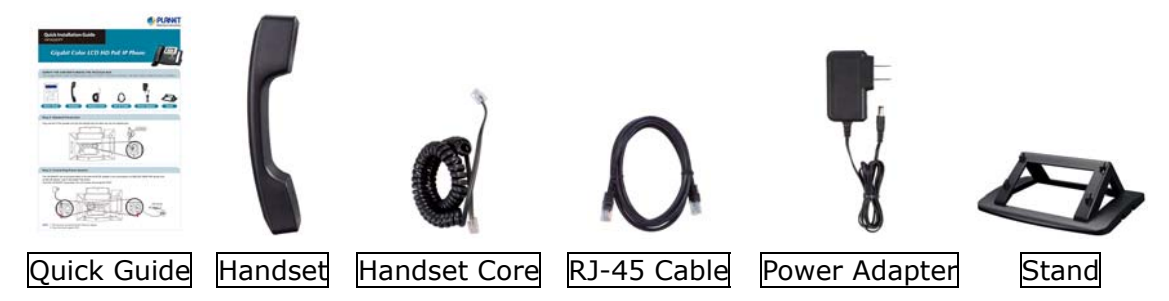

### Step 1. Handset Connection

Plug one end of the handset cord into the handset and the other end into the handset jack.

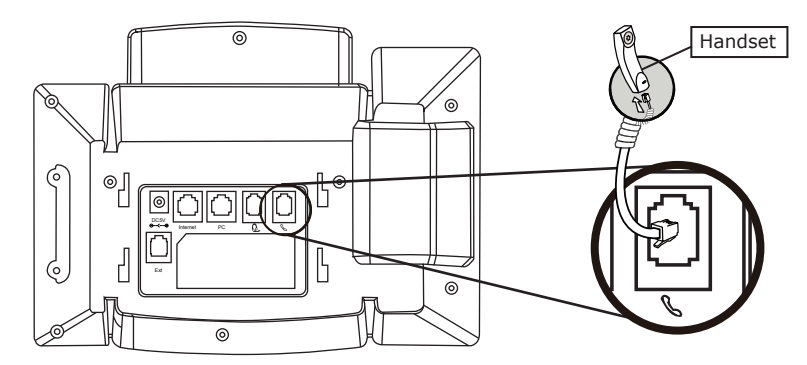

#### Step 2. Connecting Power System

The VIP-6040PT can be powered either by its external AC/DC adapter or by connecting to an IEEE802.3af/at PSE device such as 802.3af injector / hub or 802.3af/at POE switch.

Once the VIP-6040PT is powered, the LCD screen will prompt for POST.

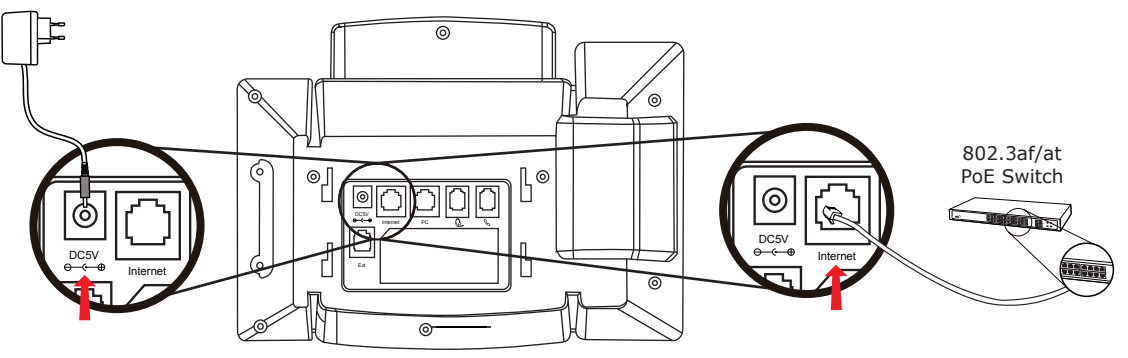

Note 1: This unit does not include the 5V/1.2A power adapter. Note 2: Only Internet Port supports POE.

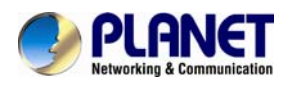

### Step 3. Connecting Network

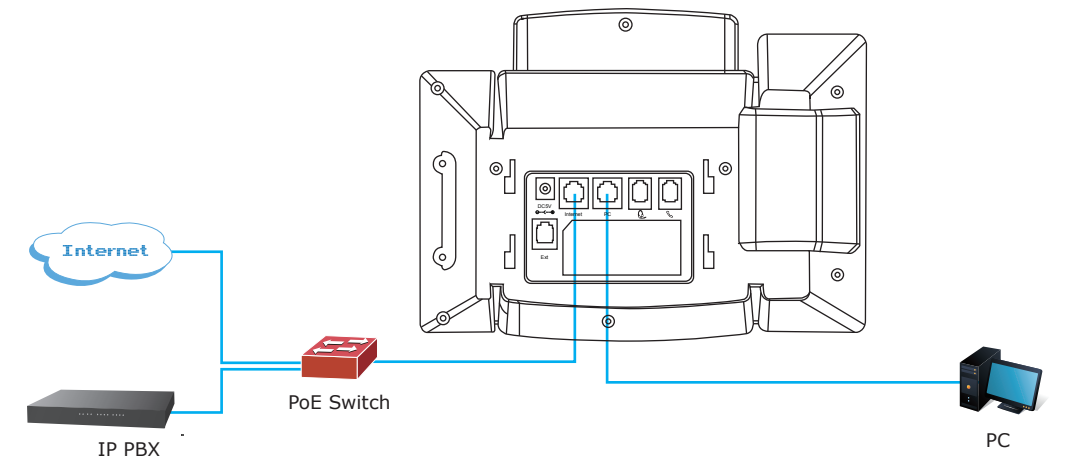

#### Step 4. Computer Network Setup

Set user computer's IP address to 192.168.0.x, where x is a number between 2 to 254 (except 1 where is being used for the phone by default). If user dose not know how to do this, please ask the network administrator.

Connecting user PC to the VIP-6040PT PC port.

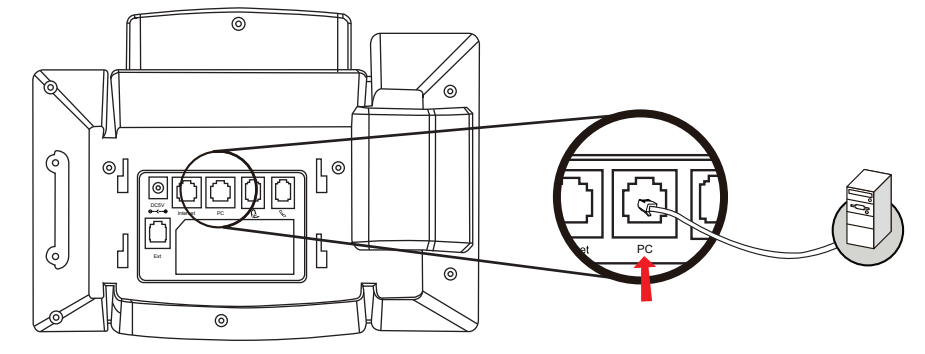

#### Step 5. Login Prompt

Use Web browser (Internet Explorer 6.0 or above) to connect to 192.168.0.1 (type this address in the address bar of Web browser).

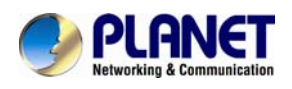

User'll be prompted to input user name and password: admin and 123

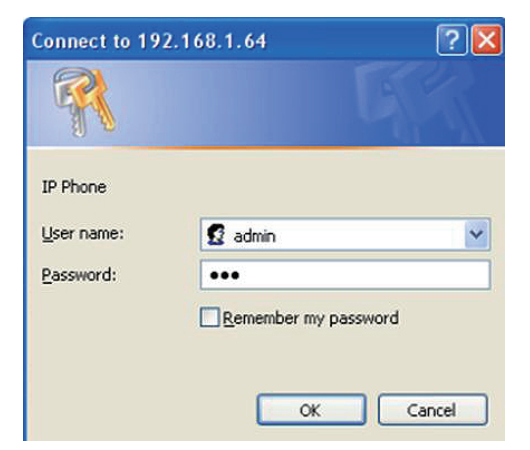

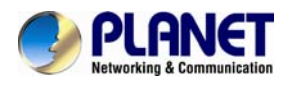

## **3 Initialization**

## 3.1 Power on the VIP-6040PT

After user phone has been powered up, the system boots up and performs the following steps:

Automatic Phone Initialization

The phone finishes the initialization process by loading the saved configuration. The phone LCD screen will display "Booting"

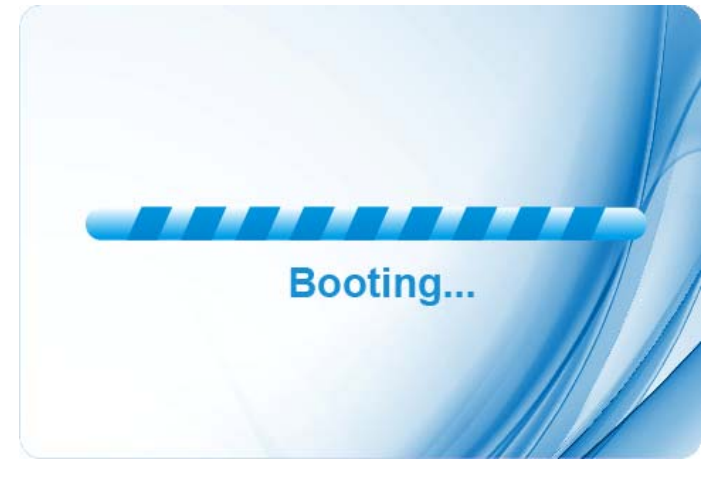

And then shows "Planet Logo" during the initialization.

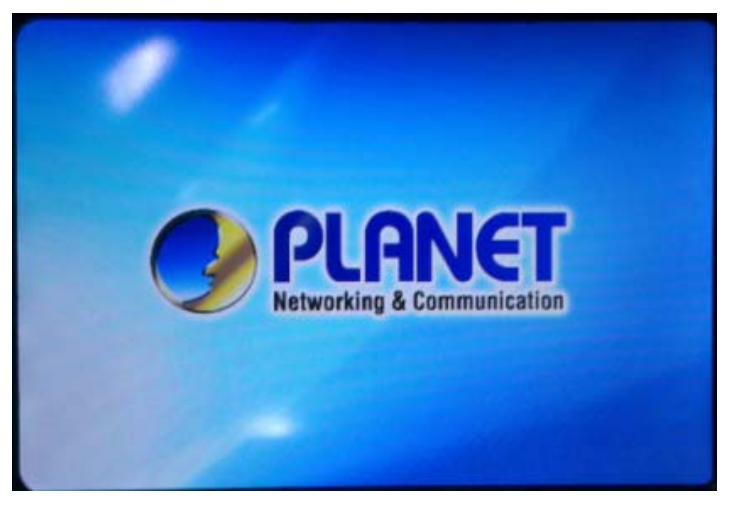

By default, the phone attempts to contact a DHCP server in user network in order to obtain its valid network settings, e.g. IP address, subnet mask, default gateway and DNS server.

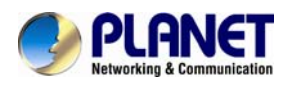

## 3.2 Status

User can view the system status of user phone via phone user interface or web user interface. The information of phone status includes: Information (e.g., Model, IP, MAC, Firmware and Hardware), Network (e.g., WAN Type, IP, Mask, LAN Type, Gateway, DNS...) Account (e.g., register status of accounts)

### To view the phone status via phone interface:

1. Press Menu  $\rightarrow$  Status  $\rightarrow$  Information...

| Information                             |                              |  |  |  |  |
|-----------------------------------------|------------------------------|--|--|--|--|
| 1.Model: VIP-6040PT                     |                              |  |  |  |  |
| 2.IP:                                   | 192.168.1.64                 |  |  |  |  |
| 3.MAC:                                  | 00:30:4f:99:16:97            |  |  |  |  |
| 4.Firmware(IMG): 1.0.3.62(2014-07-11 14 |                              |  |  |  |  |
| 5.Firmware(BOOT):                       | T): 📲 1.0.3.34(2014-03-21 14 |  |  |  |  |
| 6.Language                              |                              |  |  |  |  |
| Back                                    |                              |  |  |  |  |

2. Press Menu  $\rightarrow$  Status  $\rightarrow$  Network

| Network      |               |  |  |
|--------------|---------------|--|--|
| 1. WAN Type: | DHCP Mode     |  |  |
| 2. WAN IP:   | 192.168.0.104 |  |  |
| 3. WAN Mask: | 255.255.255.0 |  |  |
| 4. LAN Type: | Bridge mode   |  |  |
| 5. Gateway:  | 192.168.0.1   |  |  |
| 6. Pri.DNS:  | 218.2.135.1   |  |  |
| Back         |               |  |  |

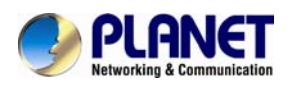

#### 3. Press Menu $\rightarrow$ Status $\rightarrow$ Account

| Accounts  |                |  |  |  |
|-----------|----------------|--|--|--|
| 1. Emma:  | Registered     |  |  |  |
| 2. Empty: | Not Registered |  |  |  |
| 3. Empty: | Not Registered |  |  |  |
| 4. Empty: | Not Registered |  |  |  |
|           |                |  |  |  |
|           |                |  |  |  |
| Back      |                |  |  |  |

#### To view the phone status via Web interface:

- 1. Login web page (For how to login, please refer to chapter 2 Initial Connection and Login)
- 2. View the information of Version, Account and Network.

|                                      |                                    |                                   | <u>logout</u>                                         |
|--------------------------------------|------------------------------------|-----------------------------------|-------------------------------------------------------|
| PLINEI<br>Networking & Communication | Home   Account                     | Network   Function Keys   Setting | Directory   Management                                |
| Status                               | Version                            |                                   | NOTE                                                  |
|                                      | Product Model                      | Product Model VIP-6040PT          |                                                       |
|                                      | Firmware Version                   | BOOT1.0.3.34(2014-03-21 14:30:00) | Version:                                              |
|                                      |                                    | IMG1.0.3.62(2014-07-11 14:32:00)  | It shows product type and the<br>version of firmware. |
|                                      |                                    | DSP6.1.6(Patch 1.0.0)             |                                                       |
|                                      |                                    |                                   | Account Status:                                       |
|                                      | <ul> <li>Account Status</li> </ul> | Account Status                    |                                                       |
|                                      | Account1                           | Disabled                          | accounts.                                             |
|                                      | Account2                           | Disabled                          | Network:                                              |
|                                      | Account3                           | Disabled                          | It shows the information of WAN port and LAN ports.   |
|                                      | Accountd                           | Disabled                          |                                                       |
|                                      | Accounte                           | Disabled                          | System Up Time:                                       |
|                                      | Network                            |                                   | It shows the running time after                       |
|                                      | With Dert Time                     | Chatia ID                         | device power up.                                      |
|                                      | WAN Pon Type                       | Static IP                         | Postart                                               |
|                                      | WAN IP Address                     | 192.168.1.64                      | This button will restart the voin                     |
|                                      | Subnet Mask                        | 255.255.255.0                     | application                                           |
|                                      | Gateway                            | 192.168.1.254                     |                                                       |
|                                      | Primary DNS                        | 8.8.8.8                           |                                                       |
|                                      | Secondary DNS                      | 0.0.0.0                           |                                                       |
|                                      | MAC Address                        | 00:30:4f:99:16:97                 |                                                       |
|                                      | Device Type                        | Router                            |                                                       |

## 3.3 Registration

To register via phone interface:

1. Press Menu  $\rightarrow$  Setting  $\rightarrow$  Advanced settings (default password:

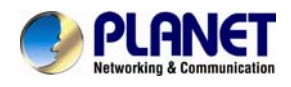

- admin)  $\rightarrow$  Accounts
- 2. Select the desired account
- 3. Select Enable for Account active
- 4. Fill out the SIP Server
- 5. Fill out the Failover SIP server if needed (optional)
- 6. Fill out the Outbound Proxy (optional)
- 7. Fill out the SIP User ID and Authenticate ID
- 8. Fill out the password, name (shown on LCD) and ringtone.
- 9. Press Save to save the configuration.

| 1. Account Active:                 | 🖌 Enable 🛛 🚽 🕨  |      |  |
|------------------------------------|-----------------|------|--|
| 2. SIP Server:                     | : 192.168.0.104 |      |  |
| 3. Failover SIP Serv 255.255.255.0 |                 |      |  |
| 4. Outbound Proxy:                 | Bridge mode     |      |  |
| 5. SIP User ID:                    |                 |      |  |
| 6. Authenticate ID:                |                 |      |  |
| Cancel                             | Swithch         | Save |  |

#### To register via web interface:

- 1. Login web page and click Account→Basic
- 2. Select the desired Account
- 3. Select Yes for Account Activate
- 4. Fill out the Primary SIP Server and other account information.

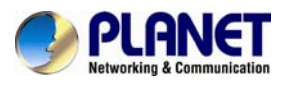

| 5. | Click | SaveSet | to save the configuration. |
|----|-------|---------|----------------------------|
|----|-------|---------|----------------------------|

|                            | Home Account                                                             | Network   Function Key                         | ∕s ∣ Setting ∣ Dire | ectory   Management                                            |
|----------------------------|--------------------------------------------------------------------------|------------------------------------------------|---------------------|----------------------------------------------------------------|
| Basic<br>Codec<br>Advanced | Account<br>Account Status<br>* Account Active                            | Account 1   Disabled No  Yes                   |                     | NOTE<br>* fields must be filled and require a<br>phone restart |
|                            | * Primary SIP Server<br>Failover SIP Server<br>Second Failover SipServer |                                                | 3                   | Basic:<br>The Basic Parameters set for<br>adminstrator         |
|                            | Prefer Primary SIP Server<br>Outbound Proxy                              | • No OYes 🥐                                    | 3                   | Codecs:<br>Choose the codecs you want to use.                  |
|                            | SIP Transport<br>NAT Traversal<br>Lable                                  | UDP TCP TLS     No      No,but send keep alive | 2<br>O STUN<br>2    | Advanced:<br>The Advanced parameters for<br>adminstrator.      |
|                            | * SIP User ID<br>* Authenticate ID                                       |                                                | 3                   |                                                                |
|                            | * Authenticate Password<br>Name                                          |                                                | 3                   |                                                                |

- 1. All fields with \* must be filled. If changed, it requires a phone restart.
- Account Status says whether the account is registered successfully or not.
- 3. When changing the account information via phone, it will show restart note when back to idle page.

## 3.4 Idle Screen

Note

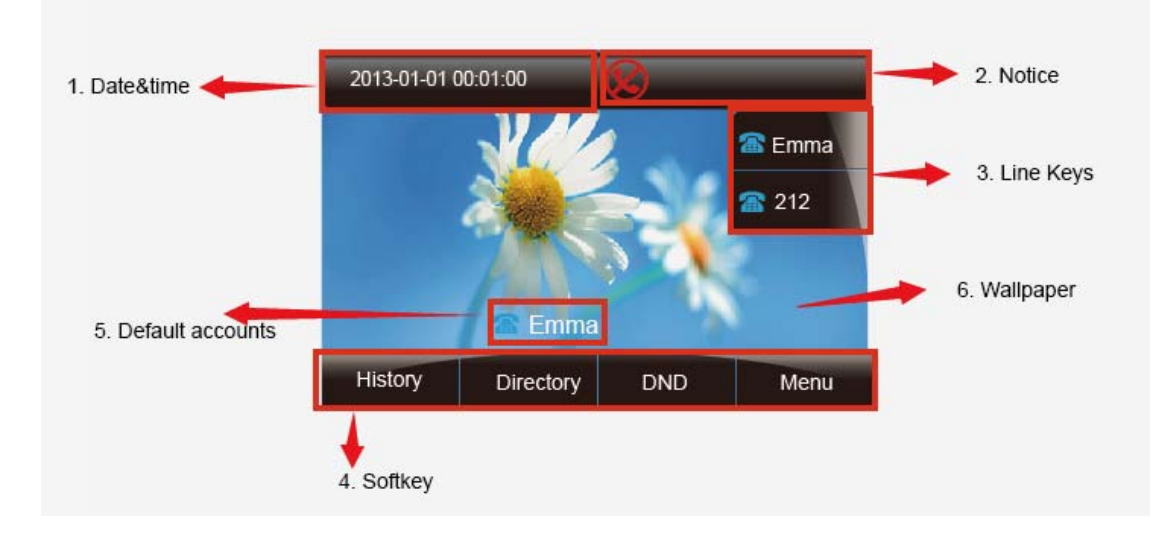

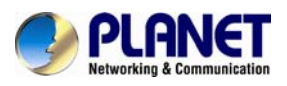

| Field Name      | Explanation                                                              |
|-----------------|--------------------------------------------------------------------------|
| Date & Time     | It shows the phone's time & date.                                        |
| Notice          | It shows the phone features status                                       |
| Line Keys       | This area shows the four line key labels. Line keys are also             |
|                 | can be used as other function keys.                                      |
| Soft Key        | This area shows the soft key labels. The default soft key                |
|                 | labels are "History", "Directory", "DND" and "Menu".                     |
| Default Account | This shows the current user account. User $\triangleleft$ $\bigcirc$ can |
|                 | use to change the default user account.                                  |
| Wallpaper       | This shows the background picture. User can also change it.              |

## 3.5 LED Instruction

This part mainly instructs the LED status. The Power LED Status describes on the premise that the LED setting should all be set to Yes.

## 3.5.1 Power Indicator LED

| LED Status     | Description                   |
|----------------|-------------------------------|
| Blinking green | Ringing or having missed call |
| Steady Green   | Idle status(Power on)         |
| Off            | Powered off.                  |

## 3.5.2 Line LED: (Line or Memory Key set as Line)

| LED Status   | Description                        |
|--------------|------------------------------------|
| Steady Green | Hold                               |
| Steady Green | Off hook or during a conversation. |
| Blinking Red | Ringing.                           |
| Off          | Idle status                        |

# 3.5.3 BLF or BLF List Key LED: (Line/Memory Key set as BLF)

| LED Status   | Description                                    |
|--------------|------------------------------------------------|
| Steady Green | Idle status for the monitored line             |
| Steady Red   | The monitored line is calling or during a call |
| Blinking Red | The monitored line is ringing.                 |
| Off          | All other unknown statuses                     |

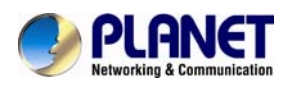

# 3.5.4 Shared Line Key LED: (Line/Memory Key set as Shared Line)

| LED Status      | Description             |
|-----------------|-------------------------|
| Stay green      | Idle status             |
| Stay red        | The line is busy        |
| Blinking green  | Ring Back, Private hold |
| Blinking red    | The line is ringing     |
| Steady orange   | During a Call           |
| Blinking orange | Public Hold             |
| Off             | Unregistered            |

## 3.5.5 Other Key LEDs

| LED Status  | Description                                                                      |  |
|-------------|----------------------------------------------------------------------------------|--|
| Headset Key | When using in headset mode, the LED is steady green or the LED is off.           |  |
| Message Key | When there is blinking green, it shows there are new messages or the LED is off. |  |
| Mute Key    | It is red when the call is muted, or the LED is off.                             |  |

## 3.6 Call Transfer Info Key Instruction

Info Key plays many roles in this phone:

1. Go to the Information page.

| Information       |                        |  |
|-------------------|------------------------|--|
| 1.Model:          | VIP-6040PT             |  |
| 2.IP:             | 192.168.1.64           |  |
| 3.MAC:            | 00:30:4f:99:16:97      |  |
| 4.Firmware(IMG):  | 1.0.3.62(2014-07-11 14 |  |
| 5.Firmware(BOOT): | 1.0.3.34(2014-03-21 14 |  |
| 6.Language        |                        |  |
| Back              |                        |  |

2. Get the full information of the item with  $\mathbf{r}$ , meaning the information is not in full display or there are more options for the item. Press the info key to get the

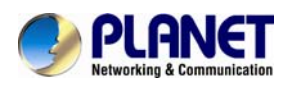

Time & Date Format

1. Clock:

i 24 Hour

24 Hour

12 Hour

Cancel

Switch

Save

complete content or the prompt list for all options.

3. Fast access to the new missed or forward calls, New Voicemail or Text Message.

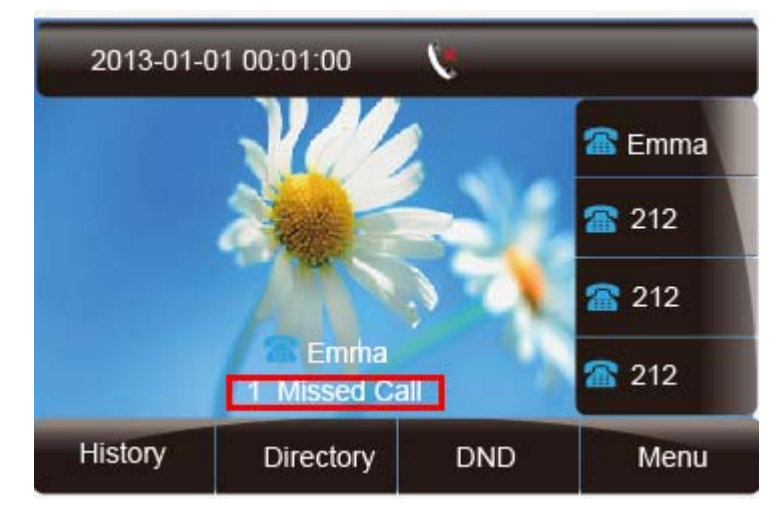

4. Get all other parties' information during a conference.

| 🕼 Confere | ence |       |              |
|-----------|------|-------|--------------|
| 333       |      |       | 🕿 Emma       |
| 332       |      |       | <b>212</b>   |
| 331       |      |       | 🕋 212        |
| 330       |      |       | <b>a</b> 212 |
|           | Hold | Split | Cancel       |

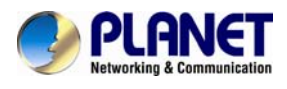

## 3.7 User Interface

There are two ways to customize specific configurations on user IP phone:

- The user interface on the IP phone
- The user interface in a web browser on user PC

The hardware components keypad and LCD screen constitute the phone user interface, which allows the user to execute all call operation tasks and basic configuration changes directly on the phone. In addition, user can use the web user interface to access all configuration settings. In many instances, it is possible to use both the phone user interface and the web user interface to operate the phone and change settings. However, in some instances, it is only possible to use the phone or the web user interface.

| Ontion            |                                           |  |
|-------------------|-------------------------------------------|--|
| option            |                                           |  |
|                   | Model                                     |  |
|                   | IP                                        |  |
|                   | MAC                                       |  |
| Status            | Firmware                                  |  |
|                   | Hardware                                  |  |
|                   | Network                                   |  |
|                   | Account                                   |  |
|                   | Call Forward                              |  |
|                   | Function Key(Line and Memory key setting) |  |
|                   | Key as Send                               |  |
| Features          | Hot Line                                  |  |
|                   | Anonymous Call                            |  |
|                   | DND                                       |  |
|                   | History Setting                           |  |
|                   | Language                                  |  |
|                   | Time & Date                               |  |
|                   | Time & Date Format                        |  |
| Basic Settings    | DHCP Time                                 |  |
|                   | Ring Tone                                 |  |
|                   | Front Size                                |  |
| Advanced Settings | Account Registration                      |  |
|                   | Network                                   |  |
|                   | Lock                                      |  |

#### Phone Interface Overview
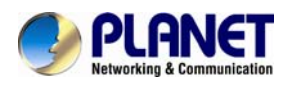

| Option    |                          |  |  |
|-----------|--------------------------|--|--|
|           | Factory Reset            |  |  |
|           | Password                 |  |  |
|           | Auto provision           |  |  |
| Directory | Add, view and delete     |  |  |
| History   | View and delete          |  |  |
| Message   | Voice Mail set and View. |  |  |
|           | Display Mode             |  |  |
| Display   | Wallpaper                |  |  |
|           | Screensaver              |  |  |

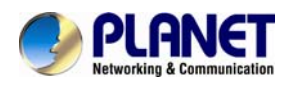

# **4 Basic Setting Configuration**

This part will mainly introduce the basic configuration as the Time, Language, and Volume.

## 4.1 Web Login

Get the IP address: Press Menu  ${\rightarrow} Status {\rightarrow} Information$ 

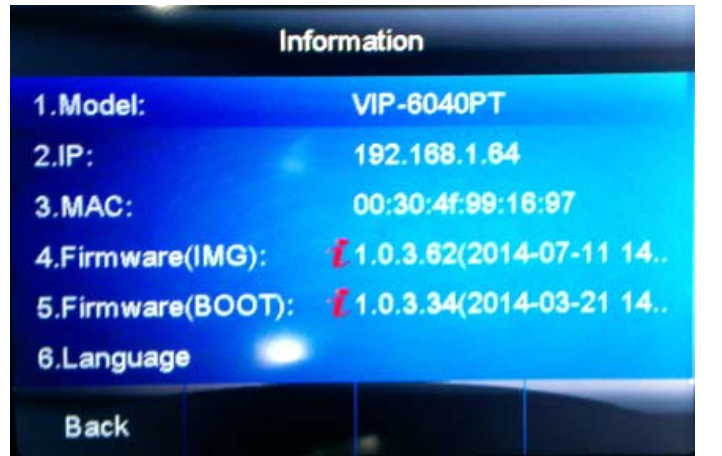

Input the IP address in the web browser.

Input the user name (default is admin), password (default is 123). Login successfully.

| O OL ONICT                 |                                   |                                                                                                    | <u>logout</u>                                                          |
|----------------------------|-----------------------------------|----------------------------------------------------------------------------------------------------|------------------------------------------------------------------------|
| Networking & Communication | Home   Account                    | Network   Function Keys   Setting                                                                            | Directory   Management                                                 |
| Status                     | • Version 🥐                       |                                                                                                    | NOTE                                                                   |
|                            | Product Model<br>Firmware Version | VIP-6040PT<br>BOOT1.0.3.34(2014-03-21 14:30:00)<br>IMG1.0.3.62(2014-07-11 14:32:00)<br>DSP6.1.6(Patch 1.0.0) | Version:<br>It shows product type and the<br>version of firmware.      |
|                            | Account Status                    |                                                                                                    | Account Status:<br>It shows the registered status of<br>accounts.      |
|                            | Account1<br>Account2              | Disabled<br>Disabled                                                                                         | Network:                                                               |
|                            | Account3<br>Account4              | Disabled<br>Disabled                                                                                         | It shows the information of WAN por<br>and LAN ports.                  |
|                            | Network                           |                                                                                                    | System Up Time:<br>It shows the running time after<br>device power up. |
|                            | WAN Port Type<br>WAN IP Address   | Static IP<br>192.168.1.64                                                                                    | Restart:                                                               |
|                            | Subnet Mask<br>Gateway            | 255.255.255.0<br>192.188.1.254                                                                               | application                                                            |

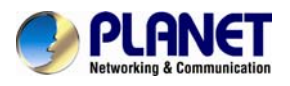

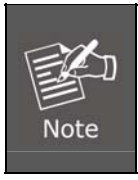

The PC and phone should be in the same domain. When registering the accounts on the web and the server port is not "5060", then "SIP Server" should be set as "SIP Server's IP address: server port"; for example, "192.168.0.122: 5090".

## 4.2 Administrator Password

The password is mainly used for logging in the web interface or set the advanced settings through phone interface. And the default password of the administrator is: admin

### To change password via Phone Interface

- 1. Press Menu  $\rightarrow$  setting  $\rightarrow$  Advanced settings  $\rightarrow$  password (default admin)  $\rightarrow$ Phone Setting  $\rightarrow$  Set Password
- 2. Enter the current PWD (password), new password and confirm the new password.
- 3. Press save soft key or to save the new password.

|             | Set Pa | assword |      |
|-------------|--------|---------|------|
| 1.Current P | ND:    |         |      |
| 2.New PWD   | ):     |         |      |
| 3.Confirm:  |        |         |      |
|             |        |         |      |
|             |        |         |      |
|             |        |         |      |
| Back        | 2aB    | Delete  | Save |

### To change password via Web Interface

- 1. Management  $\rightarrow$  Password
- 2. Fill out the value

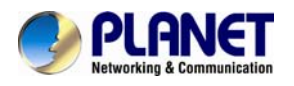

|                                      |                  |             |                                | logout                                       |
|--------------------------------------|------------------|-------------|--------------------------------|----------------------------------------------|
| PLANET<br>Networking & Communication | Home   Ac        | count   Net | work   Function Keys   Setting | Directory   Management                       |
| Password                             | User Type        | admin       | •                              | NOTE                                         |
| Upgrade                              | Current Password |             | (Max length 26)                | Password:                                    |
| Auto Provision                       | New Password     |             | (Max length 26)                | If you login as an administrator, you        |
| Configuration                        | Confirm Password |             | (Max length 26)                | can modify admin's password here             |
| TLS Certs                            |                  |             |                                | TLS Certs:                                   |
| Restart                              |                  |             |                                | you can import TLS certificate file<br>here. |

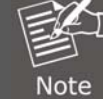

When user uses the web interface, default user name is admin and password is 123.

## 4.3 Basic Network Setting

Planet IP Phone supports three modes of Network: DHCP, Static, and PPPoE. When the default mode is DHCP, it will obtain IP address and other information automatically. If user phone cannot contact a DHCP server for any reason, you need to configure a static IP address manually.

### 4.3.1 WAN Port

### To configure a static IP address via phone interface:

- Press Menu→Setting→Advanced Settings (password: 123) → Network → WANPort → Static mode.
- 2. Enter the parameters: IP, Netmask, Gateway, Pri. DNS (primary dns), sec. DNS (second DNS) in the corresponding fields.

| I. IP:      | 192.168.0.104 |   |
|-------------|---------------|---|
| 2. Netmask: | 255.255.255.0 | ) |
| 3. Gateway: | 192.168.0.1   |   |
| 4. Pri.DNS: | 218.2.135.1   |   |
| 5. Sec.DNS  | 8.8.4.4       |   |

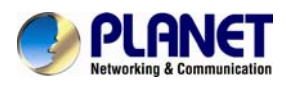

3. Click Save and restart the phone.

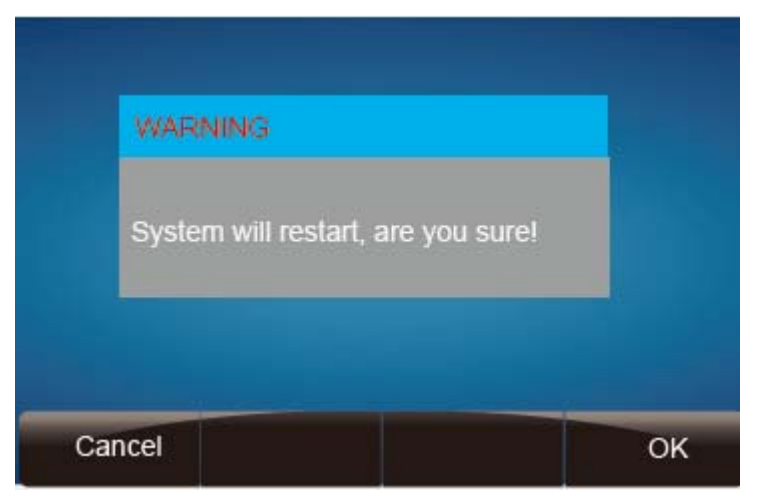

Press the Save soft key to accept the change or the Back soft key to cancel. If you are using an xDSL modem, you can connect user phone to the Internet via PPPoE mode. You can set a WAN port to be a PPPoE port. The PPPoE port will perform a PPP negotiation to obtain the IP address. Contact user system administrator for the PPPoE user name and password.

### To configure PPPoE via phone interface:

- 1. Press Menu→Setting→Advanced Settings (password: admin) →Network→WAN Port →PPPoE mode
- 2. Enter the User ID and password.
- 3. Click Save and restart the phone.

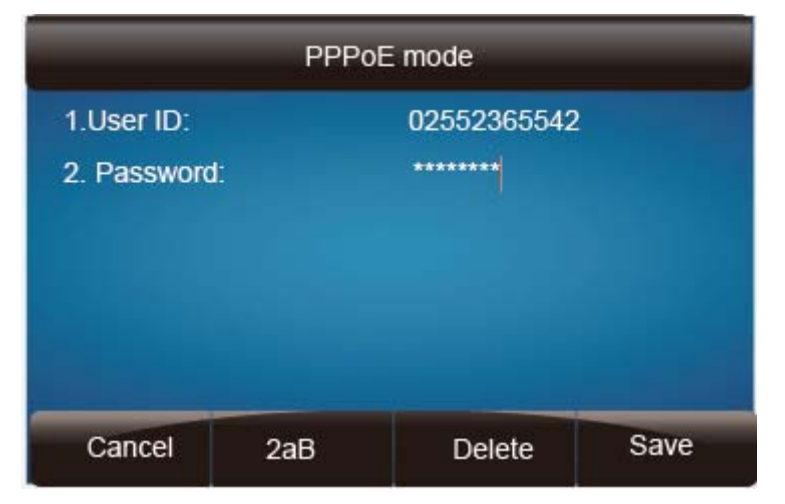

### To configure DHCP via phone interface:

- 1. Press Menu→Setting→Advanced Settings (password: 123) →Network→WAN Port →DHCP mode
- 2. Click Save and restart the phone.

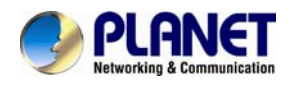

#### To configure Network via web interface:

- 1. Click Network→Basic
- 2. Select the desired Type: DHCP, Static or PPPoE.
- 3. Fill out the necessary information.
- 4. Click the Save Set and restart the phone.

|                                                                                                    |                                                                                                    |                             |                 | logout                                                                                                    |
|----------------------------------------------------------------------------------------------------|----------------------------------------------------------------------------------------------------|-----------------------------|-----------------|----------------------------------------------------------------------------------------------------|
| PLANET<br>Networking & Communication                                                                                                    | Home   Account                                                                                                    | Network   Function Keys   S | etting   Direct | tory   Management                                                                                                    |
| PORTUGATION CONTRACTOR OF CONTRACTOR OF CONT | Home Account<br>• WAN  • DHCP  • DHCP HostName  • DHCP HostName  • DHCP Vendor Class Id  • DHCP Vendor Class Id  • DHCP User Class • Static IP Address • Static IP Address • Static IP Address • Subnet Mask • Default Gateway • Primary DNS • Secondary DNS • Secondary DNS • | Network   Function Keys   S | etting Direct   | NOTE NOTE DHCP: The network configuration will be acquired from DHCP server. Static IP Address: Specify the IP address SubnetMask Default Gateway Primary DNS Secondary DNS fields manually. PPPOE: Contact your ISP if it should be used. |
|                                                                                                    | Preferred DNS Server                                                                                                    | 8,8,8,8                     |                 |                                                                                                    |
|                                                                                                    | WAN Http Access                                                                                                    | No Yes                      |                 |                                                                                                    |

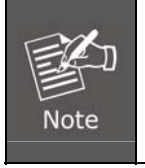

Wrong network parameters may result in inaccessibility of user phone and may also have an impact on user network performance. For more information about these parameters, contact user system administrator.

### 4.3.2 PC Port

Two modes for PC port: bridge and router.

### To configure PC Bridge via Phone interface:

- Press Menu→Setting→Advanced Settings (password: admin) →Network→PC Port →Bridge mode.
- 2. Click Save and restart the phone.

### To configure PC router via Phone interface:

- Press Menu→Setting→Advanced Settings (password: admin) →Network→PC Port →Router mode.
- 2. Enter the IP, Network mask and DHCP server

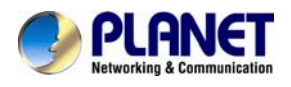

3. Click Save and restart the phone.

### To configure Bridge via web interface:

- 1. Click Network→Basic
- 2. Select As Bridge
- 3. Click SaveSet and restart the phone

| PC Port   |   |
|-----------|---|
| As Bridge | 3 |

### To configure Router via web interface:

- 1. Click Network→Basic
- 2. Select As Router
- 3. Fill out the IP address and other necessary information.
- 4. Click SaveSet and restart the phone

| PC Port       |               |   |
|---------------|---------------|---|
| ○ As Bridge   |               | 3 |
| As Router     |               | 3 |
| IP Address    | 192.168.22.1  |   |
| Subnet Mask   | 255.255.255.0 |   |
| IP Lease Time | 24            |   |
| DHCP Server   | Disable 🔹     |   |

### 4.4 Display Mode

This phone supports two Display modes: Text and Icon.

I con Mode: all items are shown the same as the main with Icon.

**Text Mode**: Only the 8th main item is shown as Icon; the others are described in text.

### To Configure Display mode via phone interface:

- 1. Press Menu  $\rightarrow$  Display  $\rightarrow$  Display Mode
- 2. Select Text or Icon

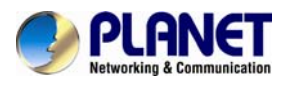

3. Press Save soft key to save the configuration.

### To Configure Display mode via web interface:

1. Login web interface, and click Setting  $\rightarrow$  Preference

| Customer Set User Agent |             |
|-------------------------|-------------|
| Display Mode            | 🔍 Icon Mode |
|                         | Text Mode   |
| Wallpaper               | picture 4 🔹 |
| Alert Internal Text     |             |
|                         |             |

- 2. Select Icon Mode or Text Mode for the Display mode
- 3. Click SaveSet to save the configuration.

### 4.5 Language

The default Phone interface language is English.

### To change the language via Phone interface

1. Press Menu  $\rightarrow$  Setting  $\rightarrow$  Basic Settings  $\rightarrow$  Language.

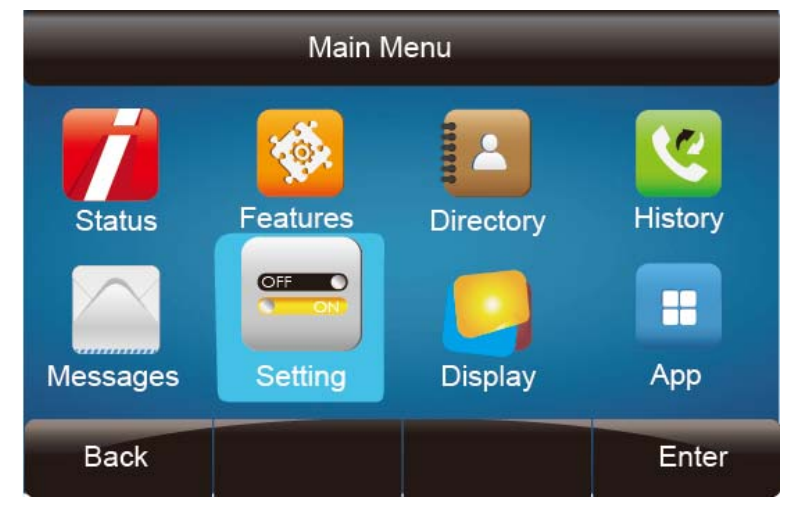

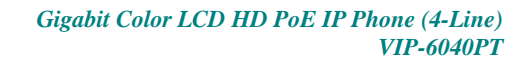

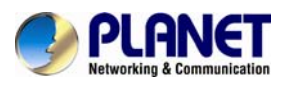

| Basic                 | Setting |  |
|-----------------------|---------|--|
| 1.Language            |         |  |
| 2.Time & Date         |         |  |
| 3. Time & Date Format |         |  |
| 4.DHCP Time           |         |  |
| 5.Ring Tone           |         |  |
| 6.Font Size           |         |  |
| Book                  |         |  |

2. Press or Save soft key to save the configuration.

| Languaç            | e    |
|--------------------|------|
| 1.English(English) |      |
| 2.Français(French) |      |
| 3.简体中文(Chinese)    |      |
| 4.Srpski(Serbian)  |      |
|                    |      |
|                    |      |
| Cancel             | Save |

### To change the language via Web Interface

- 1. Setting  $\rightarrow$  Preference  $\rightarrow$ Web Language
- 2. Select the necessary one.
- SaveSet to save the configuration. 3. Press

| PLANET<br>Retworking & Communication | Home   Account       | Network   Function Keys   S   | etting   Dire | ctory   Management                |
|--------------------------------------|----------------------|-------------------------------|---------------|-----------------------------------|
| Preference                           | Web Language         | English <b>v</b>              | 0             | NOTE                              |
| Features                             | Time Zone            | -5 United States-Eastern Time | ▼ 3           | Time Zene:                        |
| Tones                                | DHCP Time            | 🖲 No 🔷 Yes 🕜                  |               | Choose the time zone you are in.  |
| SMS                                  | Daylight Saving Time | 🖲 No 🛛 Yes 🕜                  |               |                                   |
|                                      | Time Format          | 🖲 24 Hour 💚 12 Hour           |               | ScreenSaver Photo:                |
| Action URL                           | Data Dienlay Format  | 🔍 Voor Month Dov 🕐            |               | You can only upload screen photos |

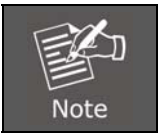

All languages may not be available for selection. The available languages depend on the language currently picked and loaded to the IP phone.

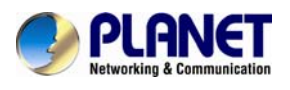

### 4.6 Time and Date

The time and date shown on the idle page can be set and changed by SNTP server automatically or manually.

### To configure the time and Date by SNTP setting via phone interface

- 1. To press Menu  $\rightarrow$  Setting  $\rightarrow$  Basic setting  $\rightarrow$  Time & Date  $\rightarrow$  SNTP Settings
- 2. Press > or <, or  $\square$  to change the Time zone.
- 3. Fill out the NTP server1, NTP Server2, and Daylight Saving.
- 4. Press or Save soft key to save the configuration.

| SNT                 | P Settings       |            |
|---------------------|------------------|------------|
| 1. Time Zone:       | 🧃 +8 China(Be    | ijing) ┥ 🕨 |
| 2. NTP Server 1:    | time.windows.com |            |
| 3. Daylight Saving: | 🖌 Automatic      |            |
|                     |                  |            |
|                     |                  |            |
|                     |                  |            |
| Cancel              | Switch           | Save       |

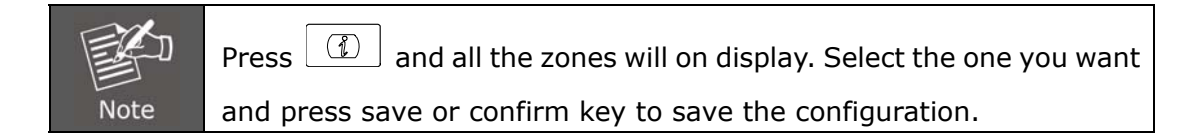

### To configure time and date manually via phone interface

- 1. To press Menu  $\rightarrow$  Setting  $\rightarrow$  Basic setting  $\rightarrow$  Time & Date  $\rightarrow$  Manual Settings
- 2. Press > and |< or change the right time, or you can input the right time.

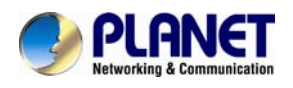

3. Press Or Save soft key to save the configuration.

|             | Manual Settings |          |
|-------------|-----------------|----------|
| D-M-Y H:M:S | 12-12-2013      | 16:56:51 |
| Day:        | 12              | <>       |
| Month:      | 12              | 4        |
| Year:       | 2013            | 4>       |
| Hour:       | 16              | 4        |
| Minute:     | 56              | 4        |
| Cancel      |                 | Save     |

### To configure the Time & Date Format via phone interface

- 1. To press Menu  $\rightarrow$  Setting  $\rightarrow$  Basic setting  $\rightarrow$  Time & Date Format
- 2. Press (>) and (<) or press () to change between 12 Hour or 24 Hour.
- 3. Press and or press to change among Y-M-D (year-month-day), M-D-Y (month-day-year), D-M-Y (day-month-year).
- 4. Press or Save soft key to save the configuration.

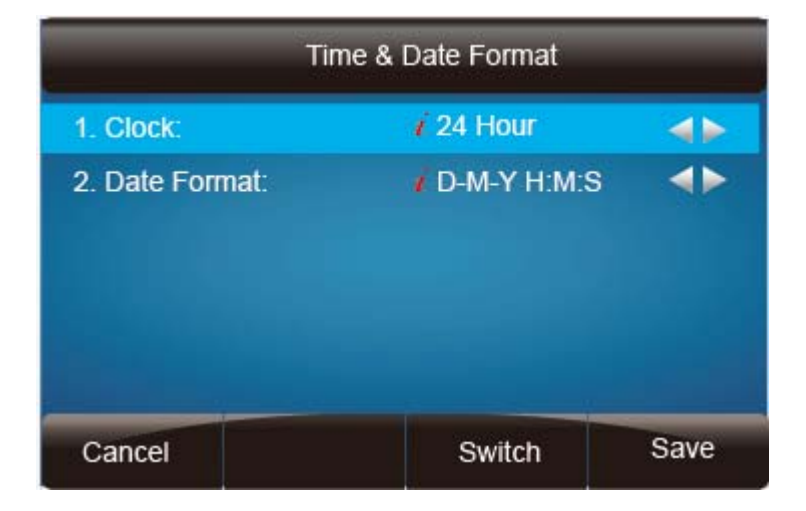

### To configure the DHCP time via phone interface

- 1. To press Menu  $\rightarrow$  Setting  $\rightarrow$  Basic setting  $\rightarrow$  DHCP time
- 2. Press > and < or press  $\square$  to change between Disable and Enable.

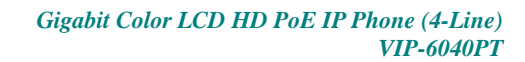

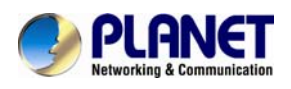

3. Press Or Save soft key to save the configuration.

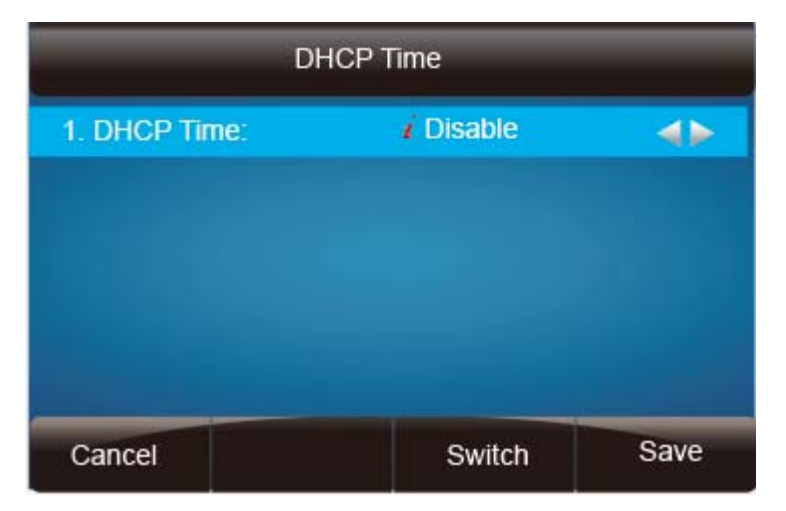

### To configure the Time and Date by web interface

Login: Login name: admin; password: admin (default) Network  $\rightarrow$  Advanced  $\rightarrow$ NTP Server

Fill out the value in the blank.

| PLIFINE I<br>Networking & Communication | Home   Account   Ne                                                                                                | etwork   Function Keys                                          | Setting   Dire | ectory   Management                                                                                                    |
|-----------------------------------------|----------------------------------------------------------------------------------------------------|-----------------------------------------------------------------|----------------|----------------------------------------------------------------------------------------------------|
| Basic<br>Advanced<br>DDNS Setting       | LLDP     Active     Packed Interval      Qos Set     Layer 3 Qos     Layer 2 Qos     Layer 2 Qos     Data VLAN Tag | Disable         •           120         (15~3600s)           48 | 3              | NOTE<br>OGS:<br>When the network capacity is<br>insufficient, QoS could provide priority<br>to users by setting the value.<br>NTP Server<br>The server which is used to<br>synchronize the clock of the phone. |
|                                         | NTP Server     URI or IP address     Allow DHCP Option 42 To     Override NTP Server:                              | time.windows.com<br>• No OYes                                   |                |                                                                                                    |

### To change the Time Zone and Date Display Format via web interface

- 1. Setting  $\rightarrow$  Preference  $\rightarrow$ Time Zone
- 2. Select the necessary one.

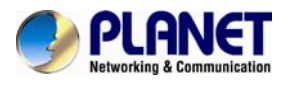

| 3. Press Sav                         | veSet to save the o      | configuration.                         |                                                                                                    |
|--------------------------------------|--------------------------|----------------------------------------|----------------------------------------------------------------------------------------------------|
| PLANET<br>Networking & Communication | Home   Account   Ne      | twork   Function Keys   Setting   Dire | ectory   Management                                                                                                    |
| Preference                           | Web Language             | English •                              | NOTE                                                                                                    |
| Features                             | Time Zone                | -5 United States-Eastern Time 🔹 🕜      | Time Zener                                                                                                    |
| Tones                                | DHCP Time                | 🖲 No 🔷 Yes 🕜                           | Choose the time zone you are in.                                                                                                    |
| ENE                                  | Daylight Saving Time     | 🖲 No 🕓 Yes 🕜                           |                                                                                                    |
| SMS                                  | Time Format              | 🖲 24 Hour 🔿 12 Hour                    | ScreenSaver Photo:                                                                                                    |
| Action URL                           | Date Display Format      | 🔘 Year-Month-Day 🕜                     | You can only upload screen photos<br>in format of '.bmp' and '.ipg'.                                                                                                    |
| Softkey Layout                       |                          | Month - Day - Year                     | and a second second sec |
|                                      |                          | Day - Month - Year                     |                                                                                                    |
|                                      | Keypad DTMF Tone         | 🖲 On 🔷 Off 🕜                           |                                                                                                    |
|                                      | MIC Volume Amplification | OdB default 🔹                          |                                                                                                    |
|                                      | Backlight Time           | 0                                      |                                                                                                    |

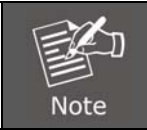

If the IP Phone cannot obtain the time and date from the Simple Network Time Protocol (SNTP) server, please contact your system administrator for more information.

## 4.7 Ring Tone

You can adjust the type and volume of the ring tone.

### To adjust the Ring Tone Type via Phone interface:

- 1. Press Menu  $\rightarrow$  Setting  $\rightarrow$  Basic Settings  $\rightarrow$  Ring Tone
- 2. Press  $\bigcirc$  and  $\bigcirc$  to select the favorite one.
- 3. Press or Save soft key to save the configuration.

| 1. Default ring  |  |
|------------------|--|
| 2. System ring 1 |  |
| 3. System ring 2 |  |
| 4. System ring 3 |  |
| 5. System ring 4 |  |
| 6. System ring 5 |  |

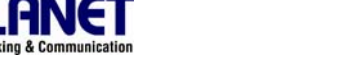

### To adjust the Ring Tone Type via Web Interface

- 1. Account  $\rightarrow$  Advanced  $\rightarrow$  Account Ring Tone
- 2. Select the wanted one.
- 3. Click SaveSet to save the configuration.

| PLANET<br>Retworking & Communication | Home   Accour                         | nt   Network   Function Keys   Setting   Dir               | rectory   Management                                      |
|--------------------------------------|---------------------------------------|------------------------------------------------------------|-----------------------------------------------------------|
| Basic                                | Account                               | Account 1                                                  | NOTE                                                      |
| Advanced                             | DTMF Payload Type<br>DTMF IN Audio    | 101<br>• No O Yes                                          | Basic:<br>The Basic Parameters set for<br>adminstrator    |
|                                      | DTMF Via RFC2833<br>DTMF Via SIP INFO | ⊙No ®Yes<br>®No OYes                                       | Codecs:                                                   |
|                                      | Send Flash Event                      | No Yes                                                     | Choose the codecs you want to use.                        |
|                                      | Proxy Require                         |                                                            | Advanced:<br>The Advanced parameters for<br>adminstrator. |
|                                      | SRTP Mode                             | Disabled     Enabled but not forced     Enabled and forced |                                                           |
|                                      | VAD                                   | ● No 🛛 Yes                                                 |                                                           |
|                                      | Symmetric RTP                         | No ○ Yes                                                   |                                                           |
|                                      | Jitter Buffer Type                    | Fixed     Adaptive                                         |                                                           |
|                                      | Jitter Buffer Length                  | ○ Low ● Medium ○ High                                      |                                                           |
|                                      | Account Ring Tone                     | Default  Default Default                                   |                                                           |
|                                      | Ring Timeout                          | Ring2.bin<br>Bing3.bin                                     |                                                           |
|                                      | Use # As Dial Key                     | Ring4.bin S 🕐                                              |                                                           |
|                                      | Dial Plan                             | Ring6.bin                                                  |                                                           |
|                                      | Subscribe for MWI                     | Rings.Sun<br>Rings.bin                                     |                                                           |

### To configure Distinctive Ring Tone via Phone Interface

- 1. Press Directory
- 2. Select the target contact
- 3. Press Detail soft key to edit the contact.
- 4. Press > and < to select the wanted Ring Tone for the contact

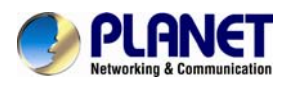

5. Press Save soft key to save the contact.

| Emma         |       |              |      |  |
|--------------|-------|--------------|------|--|
| 1.Name:      |       | Emma         |      |  |
| 2.Number:    |       | 302          |      |  |
| 3.Mobile Num | iber: |              |      |  |
| 4.Other Numl | ber:  |              |      |  |
| 5.Account:   |       | Auto         |      |  |
| 6.Ring       |       | Default Ring |      |  |
| Cancel       | 2aB   | Delete       | Save |  |

### To configure Distinctive Ring Tone via Web Interface

- 1. Directory  $\rightarrow$  Directory  $\rightarrow$  Contact
- 2. Choose the Ring Tone you want to use.

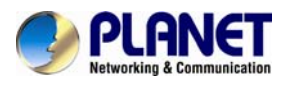

| 3. Click Edit                                                                     | ) → <u> </u>                                                                                                    | iave t                      | o save the                                                                                                    | configura                   | tion.       |                                                                                                    |
|-----------------------------------------------------------------------------------|----------------------------------------------------------------------------------------------------|-----------------------------|----------------------------------------------------------------------------------------------------|-----------------------------|-------------|----------------------------------------------------------------------------------------------------|
| PLANET                                                                            | Home                                                                                                    | Account   Ne                | twork   Functio                                                                                                    | on Keys   Se                | tting   Dir | rectory Management                                                                                                    |
| Cline bry<br>Remety Phone<br>Brok<br>Call History<br>LDAP<br>Bread Bott<br>Callog | Contact BlackList                                                                                                    | ame Office<br>Kumber<br>201 | Mablie Oher Humbe<br>Humber<br>201 201                                                                                   | Hi<br>r Assount All<br>Auto |             | NOTE Add Contact/Blacklist fil oui he coniact internation.Bar shouthyllease coniact name blank. Delete Contact/Blacklist Delete Contact/Blacklist Delete in he gid and hen press he builton belect to contim. Move to                                                                                                    |
|                                                                                   | Contact<br>Rame<br>Office Rumber<br>Mobile Rumber<br>Other Rumber<br>Account<br>Ring<br>Croup<br>Photo<br>Add Edi<br>Group htto<br>Croup<br>Ring<br>Add Edi | Save                        | Delete<br>Delete<br>Browse. N<br>Uplaad Photo<br>Import Local Co<br>Browse. No<br>Import XML<br>Browse. No<br>Import Cav | Move to Contact             |             | Choose he consists you won't be<br>more in he grid and press he hullon<br>more is Consist filliability to more II.<br>Upload Photo<br>The terminator he phole supported is<br>lag or boxy, and the size should be<br>tess from 128°128<br>Import<br>Browse he tile in XBL termini.<br>Export<br>Click Exportbuillon and create a tile<br>with whose name you preter to report. |

### 4.8 Font Size

### To configure the Time & Date Format via phone interface

- 1. To press  $\text{Menu} \rightarrow \text{Setting} \rightarrow \text{Basic setting} \rightarrow \text{Font Size}$
- Press and or press to choose the desired font size: 18, 20, 24, 26.

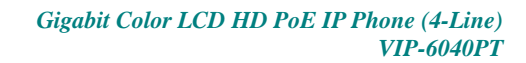

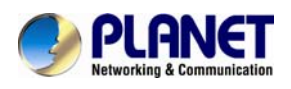

3. Press or Save soft key to save the configuration.

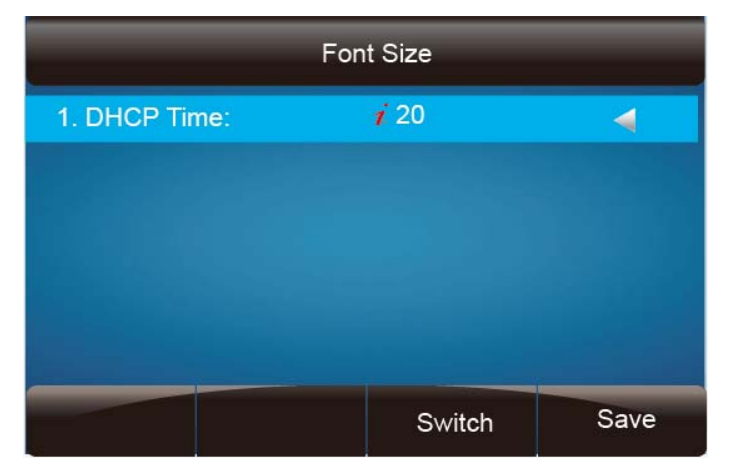

### To configure Font Size via Web Interface

- 1. Setting  $\rightarrow$  Preference
- 2. Find Phone Font Height Size and then choose the desired: 18/20/24/26.
- 3. Click SaveSet to save the configuration.

| Incoming Call Show Mode             | Peer Name & Peer Number               |  |  |
|-------------------------------------|---------------------------------------|--|--|
|                                     | O Peer Name & Peer Number & Self Name |  |  |
| Phone Font Height <mark>Size</mark> | 20 pixels 🔻                           |  |  |
| Watch Dog Enable                    | ● Off On                              |  |  |
| Customer Set User Agent             |                                       |  |  |

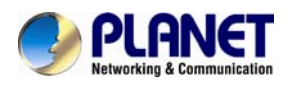

## 4.9 Volume

You can adjust the volume of the phone by the volume keys:  $\bigcirc$  and  $\bigcirc$ .

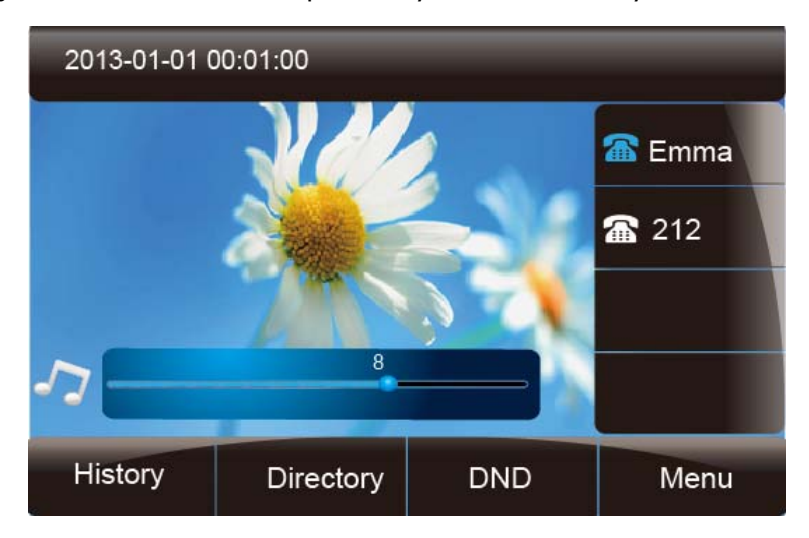

### To adjust the Ring tone volume via phone interface:

- 1. Option 1: To press and the idle page
- 2. Option 2: To press and when the call is ringing.

### To adjust the handset volume via phone interface:

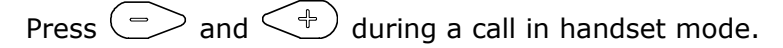

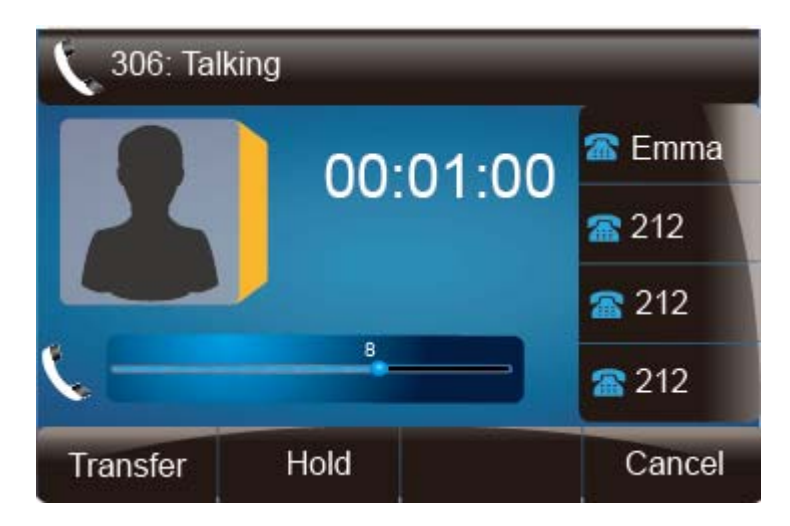

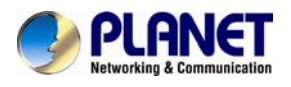

### To adjust the headset volume via phone interface:

Press  $\bigcirc$  and  $\bigcirc$  during a call in headset mode.

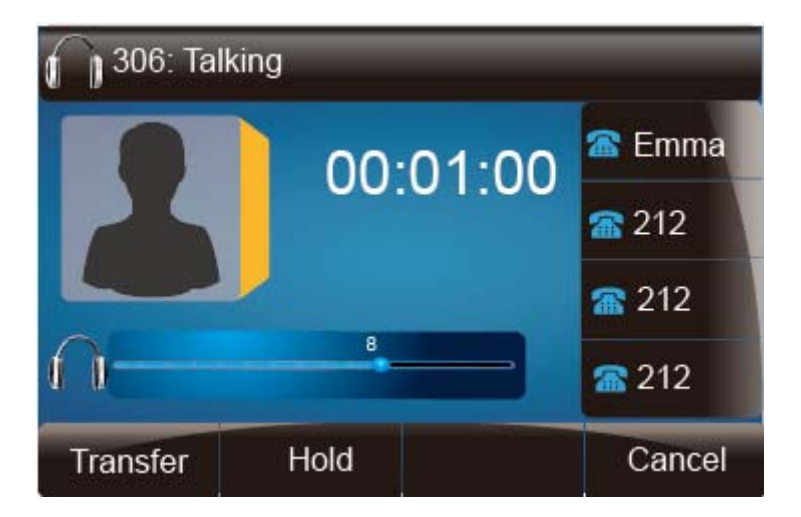

### To adjust the speaker Volume via phone interface:

Press  $\bigcirc$  and  $\bigcirc$  during a call in speaker mode.

| 🌒 306: Talk | king     |              |
|-------------|----------|--------------|
|             | 00.01.00 | 🖀 Emma       |
|             | 00.01.00 | <b>a</b> 212 |
|             |          | <b>a</b> 212 |
| @           | 8        | <b>212</b>   |
| Transfer    | Hold     | Cancel       |

### 4.10 Wallpaper

To change to a preferred design, follow the steps below:

### To change the wallpaper via phone interface:

- 1. Press Menu  $\rightarrow$  Display  $\rightarrow$  wallpaper
- 2. Press > and < or press Switch soft key to display the different pictures.

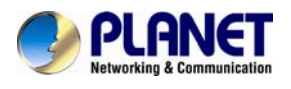

3. Press or Save soft key to save the selected wallpaper picture.

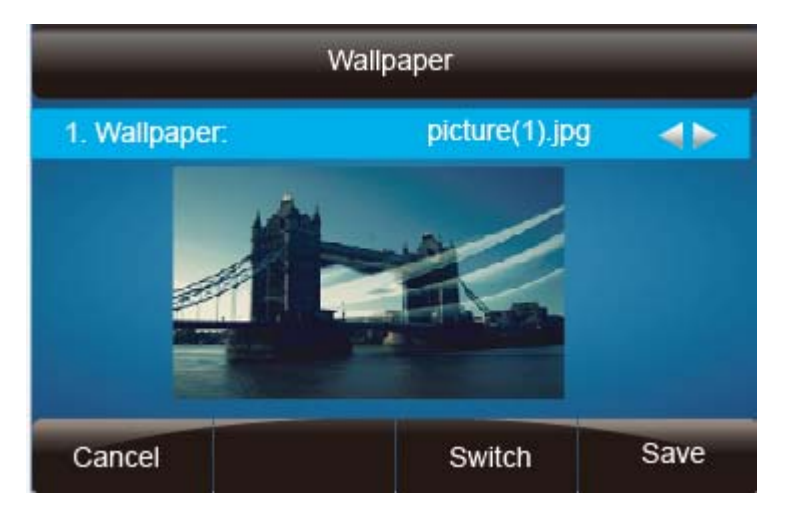

### To change the wallpaper via web interface:

- 1. Click Setting  $\rightarrow$  Preference
- 2. Select the desired wallpaper picture
- 3. Click SaveSet to save the setting.

| Display Mode          | 🔾 Icon Mode            |
|-----------------------|------------------------|
|                       | Text Mode              |
| Wallpaper             | picture 4              |
| Alert Internal Text   | picture 1<br>picture 2 |
| Alert Internal Ringer | picture 3 picture 4    |
| Alert External Text   | picture 5<br>picture 6 |
| Alert External Ringer | Default 🔹              |

### 4.11 Screen Saver

There are three types of screen saver: Time & Logo, Photo Switch and Phone.

**Time & Logo**: When the screensaver works, it will show Time and logo in turn. **Photo Switch**: All screensaver pictures are displayed one by one.

Phone: Only selected phone display is used as screensaver.

**Text logo**: It works with **Time & Logo**. When the value is entered, it will display the time and the entered value in turn.

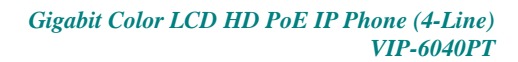

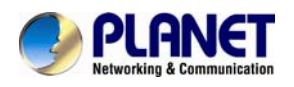

### To enable screen saver via Phone interface:

- 1. To press Menu  $\rightarrow$  Display  $\rightarrow$  Screensaver
- 2. Press > and |< or press Switch soft key to choose the Time-out as 1 min or 2/5/10/30 minutes.
- 3. Enter the Screensaver type to choose one of the types: Backlight off, Time & Logo, and Photo
- 4. Press or Save soft key to save the selected configuration.

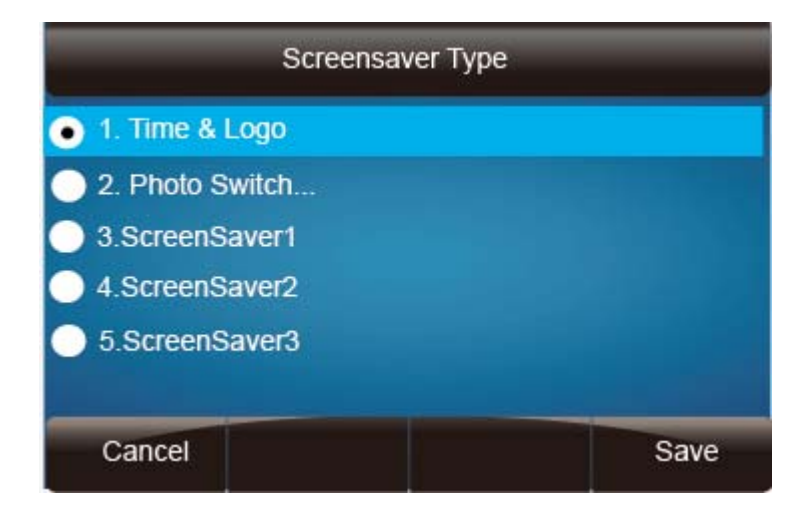

### To disable screen saver via Phone interface

To press Menu  $\rightarrow$  Display  $\rightarrow$  Screensaver

- 1. Press > and < or press switch soft key to choose the Time-out as off.
- 2. Press or Save soft key to save the selected configuration.

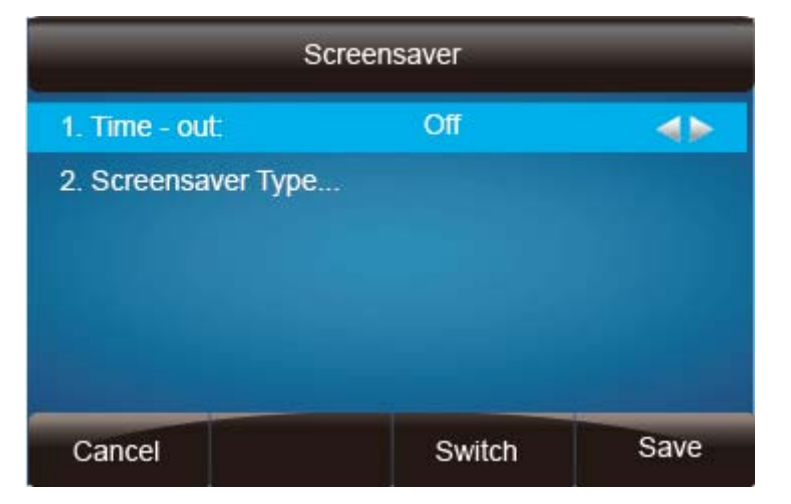

#### To upload screen saver via Web interface:

1. Setting  $\rightarrow$  Preference

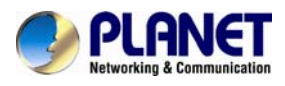

2. Choose the picture wanted to use as screen saver.

| 3. Click Upload                                                        | Photo to save the                                                                                                    | uploaded picture.                                                                                                    |                                                                                                    |
|------------------------------------------------------------------------|----------------------------------------------------------------------------------------------------|----------------------------------------------------------------------------------------------------|----------------------------------------------------------------------------------------------------|
| PLANET<br>Referencies & Communication                                  | Home   Account   Netw                                                                                                    | rork   Function Keys   Setting   Direc                                                                                                    | ctory   Management                                                                                                    |
| Preference<br>Features<br>Tones<br>SMS<br>Action URL<br>Softkey Layout | Web Language<br>Time Zone<br>DHCP Time<br>Daylight Saving Time<br>Time Format<br>Date Display Format<br>Keypad DTMF Tone<br>MIC Volume Amplification<br>Backlight Time<br>Science Time Out | English <ul> <li>2</li> </ul> -5 United States-Eastern Time <ul> <li>2</li> </ul> • No         Yes <li>2</li> • No         Yes         2           • No         Yes         2           • 24 Hour         12 Hour         2           • Year - Month - Day         2           • Month - Day - Year         2           • Day - Month - Year         2           • On         Off           • OdB default             • On         • C           1 min         • | NOTE Time Zone: Choose the time zone you are in. ScreenSaver Photo: You can only upload screen photos in format of 'bmp' and 'jpg'. |
|                                                                        | Text Logo<br>ScreenSaver Type<br>Upload Screen Photo                                                                                                    | photo switch<br>time & logo photo switch ScreenSaver Photo1 ScreenSaver Photo2 ScreenSaver Photo3 ss than 2M bytes, name length should be less than 48)                                                                                                    |                                                                                                    |

### To delete uploaded screen saver phone via Web interface:

- 1. Setting  $\rightarrow$  Preference
- 2. Select the photo to be deleted.
- 3. Click Delete to delete the photo.

|                      | Upload Photo Cancel                |  |  |
|----------------------|------------------------------------|--|--|
|                      | (Photo size should be less than 2M |  |  |
|                      | bytes, name length should be less  |  |  |
|                      | than 48)                           |  |  |
| ScreenSaver Photo    | ScreenSaver Photo2  Delete         |  |  |
| Ring Tones           | Ring2.bin 🔻                        |  |  |
| NO Key Entry Timeout | 0 7                                |  |  |

|      | 1. | The uploaded photo size should be less than 2M bytes, name length       |
|------|----|-------------------------------------------------------------------------|
|      |    | should be less than 48, and the File name should be in letters, numbers |
|      |    | or underscore '_' and photo number should be less than 9.               |
| Note | 2. | The default screensaver photos cannot be deleted.                       |
|      |    |                                                                         |

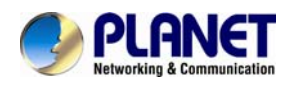

# **5 LED Status Setting**

## 5.1 Backlight

### To set Backlight via web interface:

1. Click setting  $\rightarrow$  Preference

- 2. Enter the time for Backlight time(in seconds).
- 3. Click SaveSet to save the configuration.

The default is 0, which means Backlight is always on.

| PLANET<br>Networking & Communication                                   | Home   Account                                                                                                    | Network   Function Keys   Setting   Dire                                                                                                    | ectory   Management                                                                                                    |
|------------------------------------------------------------------------|----------------------------------------------------------------------------------------------------|----------------------------------------------------------------------------------------------------|----------------------------------------------------------------------------------------------------|
| Preference<br>Features<br>Tones<br>SMS<br>Action URL<br>Softkey Layout | Web Language<br>Time Zone<br>DHCP Time<br>Daylight Saving Time<br>Time Format<br>Date Display Format               | English       ▼       ?         -5 United States-Eastern Time       ▼       ?         ● No       Yes       ?         ● No       Yes       ?         ● No       Yes       ?         ● No       Yes       ?         ● Addression       ?       ?         ● Addression       Year       ?         ● Addression       ?       ?         ● Addression       ?       ?         ● Month - Day       ?       ?         ● Day - Month - Year        ? | NOTE<br>Time Zone:<br>Choose the time zone you are in.<br>ScreenSaver Photo:<br>You can only upload screen<br>photos in format of '.bmp' and<br>'.jpg'. |
|                                                                        | Keypad DTMF Tone<br>MIC Volume Amplification<br>Backlight Time<br>Screen Time Out<br>Text Logo<br>ScreenSaver Type | On Off OdB default  O Innin  photo switch  Off Off Off OdB Off Off OdB Off Off OdB Off OdB Off OdB Off OdB Off OdB Off OdB Off OdB Off OdB Off OdB Off OdB Off OdB Off OdB Off OdB Off Off OdB Off Off OdB Off Off OdB Off Off OdB Off Off OdB Off Off Off Off Off Off Off Off Off Of                                                                                                    |                                                                                                    |

## 5.2 Contact Management

This section provides the operating instructions for managing contacts. The topics include:

- Local Directory
- Blacklist
- Remote Phonebook
- Call History
- LDAP
- BroadSoft Phonebook
- CallLog

## 5.3 Directory

In the directory, you can add or delete your friends, business partner or any others' phone no. So you will not forget their number. Or put some anonymous phone no. in

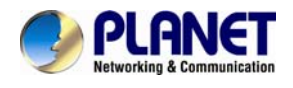

the blacklist to prevent from being disturbed.

### A. To add contact list to local directory

### To add contacts manually via phone interface

- 1. Press Menu  $\rightarrow$  Directory  $\rightarrow$  Local Directory
- 2. Press Add soft key.
- 3. Enter the necessary information as Name, Phone number...
- 4. Press save soft key or to add the contacts successfully.

| Add Contacts     |      |              |      |  |  |  |
|------------------|------|--------------|------|--|--|--|
| 1.Name:          |      | Emma         |      |  |  |  |
| 2.Number:        |      | 302          |      |  |  |  |
| 3.Mobile Number: |      |              |      |  |  |  |
| 4.Other Num      | ber: |              |      |  |  |  |
| 5.Account:       |      | Auto         |      |  |  |  |
| 6.Ring Tone:     |      | Default Ring |      |  |  |  |
| Cancel           | 2aB  | Delete       | Save |  |  |  |

### To add contacts from history via phone interface:

- 1. Press History soft key or press  $\text{Menu} \rightarrow \text{History} \rightarrow \text{Local history}$
- 2. Press and a to select the targeted one. (Press and to switch among all calls, Dialed calls, Received calls, Missed Calls and Forward Calls).
- 3. Press Option soft key  $\rightarrow$  Add to Contacts
- 4. Edit the necessary information as Name, Phone number...

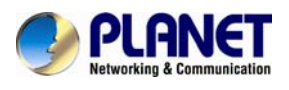

5. Press save soft key or 🕑 to add the contacts successfully.

| ◀             | All Calls |                    |
|---------------|-----------|--------------------|
| 1 219         | 219       |                    |
| <b>\$</b> 213 | 213       | 1.Detail           |
| 214           | 214       | 2.Add to Contacts  |
| 🂘 215         | 215       | 3.Add to Blacklist |
| 216           | 216       | 4.Delete all       |
| 217           | 217       |                    |
| Cancel        |           | ок                 |

### To add contacts via web interface:

- 1. Click Directory
- 2. Enter the name, number and some other information.

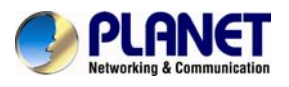

| 3. Press                       | and ther                | press          | Save              | buttor            | ٦.          |                                                                                                    |
|--------------------------------|-------------------------|----------------|-------------------|-------------------|-------------|----------------------------------------------------------------------------------------------------|
| PCHINE<br>Internet internet    | Home                    | Account   1    | Network   Functi  | on Keys   S       | Setting   D | irectory   Management                                                                                                    |
| Dinebry                        | Contact BlackList       | 1              |                   |                   | Hangup      | NOTE                                                                                                    |
| Romole Phone<br>Dook           | Index Display Ha        | ime Office     | Mobile Other Rumb | er Account Al     |             | Add Contact/Blacklist                                                                                                    |
| Call History                   | 1 201                   | 201            | 201 201           | Aulo              |             | Fill out the contact information. User shouldn't leave contact name blank.                                                                       |
| LDAP<br>Bread To ft<br>Calling |                         |                |                   |                   |             | Delete Contact/Blacklist<br>Drinci he contact/blacklist<br>In he gid and hen press he builton<br>Belect to contine.                              |
|                                |                         |                |                   |                   |             | Move to<br>Contact/blacklist<br>Cheere he contacti you woni to<br>more in he gift and press: he builden<br>more to Contact/BlackBill to more 11. |
|                                | die                     | Save           | Delete            | Move to Conta     | ciblacklist | Upload Photo                                                                                                    |
|                                | Contact                 |                |                   |                   |             | The tamal of the photo supported is<br>log or bmp , and the star should be<br>least than 128 *128                                                |
|                                | Bane                    |                |                   |                   |             | Import                                                                                                    |
|                                | Nobile Number           |                | 5                 |                   |             | Broaste Pre tile in XML tormal.                                                                                                    |
|                                | Other Bumber<br>Account | Auto 💽         | Browse.           | Delete Photo      |             | Export<br>Click Exportibution and create a tile<br>with whose name you preter to export.                                                         |
|                                | Group                   | Not in Group   | Upload Photo      |                   | 2           |                                                                                                    |
|                                | Pholo                   | Auto           | mport Local C     | ontacta           |             |                                                                                                    |
|                                | Add Edt                 | Search         | Browse t          | No file selected. |             |                                                                                                    |
|                                | Group Info              |                | Import XML        | Export XML        | ]           |                                                                                                    |
|                                | Ring                    | Auto 💽         | Browse_ 1         | No file selected. | 57          |                                                                                                    |
|                                | Add Edit C              | elete Delete A | I Import Cav      | Export Csv        | Chow        |                                                                                                    |

#### **B: To add contacts to blacklist**

#### To add blacklist manually via phone interface:

- 1. Press Menu  $\rightarrow$  Directory  $\rightarrow$  Blacklist
- 2. Press Add soft key.
- 3. Enter the necessary information as Name, Phone number...
- 4. Press save soft key or to add the contacts successfully.

### To add blacklist from history via phone interface:

- 1. Press History soft key or press  $\text{Menu} \rightarrow \text{History} \rightarrow \text{Local history}$
- 2. Press and to select the targeted one.
- 3. Press Option soft key  $\rightarrow$  Add to Blacklist
- 4. Edit the necessary information as Name, Phone number...

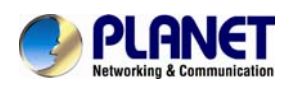

5. Press save soft key or board successfully.

| <             | All Calls |                    |
|---------------|-----------|--------------------|
| 1 219         | 219       |                    |
| <b>\$</b> 213 | 213       | 1.Detail           |
| <b>V</b> 214  | 214       | 2.Add to Contacts  |
| 🍾 215         | 215       | 3.Add to Blacklist |
| <b>t</b> 216  | 216       | 4.Delete all       |
| <b>V</b> 217  | 217       |                    |
| Cancel        |           | ок                 |

### Upload Contacts photo via web interface:

- 1. Click Directory and select the desired contact.
- 2. Click Choose file to select the photo for the contact
- 3. Click Upload Photo to upload the photo.

| Contact                                                                                       | ElackList                                           |                  |        |                                              |             | Hangup          | NOTE                                                                                                    |
|-----------------------------------------------------------------------------------------------|-----------------------------------------------------|------------------|--------|----------------------------------------------|-------------|-----------------|----------------------------------------------------------------------------------------------------|
| index                                                                                         | Display Name                                        | Office<br>Number | Mobile | Other Bumber                                 | Account     |                 | Add Contact/Blacklist                                                                                                    |
| bry 1                                                                                         | 201                                                 | 201              | 201    | 201                                          | Auto        |                 | Fill out the contact internation tiser<br>shouldn't leave contact name blank.                                                                                                    |
|                                                                                               |                                                     |                  |        |                                              |             |                 |                                                                                                    |
|                                                                                               |                                                     |                  |        |                                              |             |                 | Delete Contact/Blacklist                                                                                                    |
|                                                                                               |                                                     |                  |        |                                              |             |                 | Detect the contact you want to detrive<br>in the grid and then press the builton<br>Detect to continn.                                                                                                    |
|                                                                                               |                                                     |                  |        |                                              |             |                 | Move to                                                                                                    |
|                                                                                               |                                                     |                  |        |                                              |             |                 | Contact/blacklist                                                                                                    |
|                                                                                               |                                                     |                  |        |                                              |             |                 | move in the grid and press the builton<br>move to Convinci Fillaciats I to move II.                                                                                                    |
|                                                                                               | (                                                   | Save             |        | leiete (                                     | Move to Can | tact/blacklist  | mare in the pfit and pesss the builton<br>mare to Contact/Effacilits I to mare II.<br>Upload Photo                                                                                                    |
| Contact                                                                                       | (                                                   | Save             |        | lelete (                                     | Move to Can | tact/blacklist  | Upload Photo<br>The ternal of her photo supported in<br>log of her photo supported in<br>log of her photo                                                                                                    |
| Contact<br>Bane                                                                               | 201                                                 | Save             |        | leine (                                      | Move to Con | tact/blacklist  | Upload Photo<br>The ternal of he photo supported is<br>log than, and he size should be<br>less here 120 "120                                                                                                    |
| Contact<br>Name<br>Office Numbe                                                               | (201<br>rr (201                                     | Save             |        | odente (                                     | Move to Con | tactblacklist   | Upload Photo<br>The ternal of the photo supported is<br>log or timp, and the size should be<br>less how 120 °128                                                                                                    |
| Contact<br>Name<br>Office Numbe<br>Nobile Numbe                                               | (<br>201<br>er 201                                  | Save             |        | etete (                                      | Move to Con | tactblacklist   | Upload Photo<br>The terms of he photo supported in<br>log of time, and he should be<br>less han 120 128.                                                                                                    |
| Contast<br>Name<br>Office Numbe<br>Nichile Number<br>Other Number                             | (<br>201<br>er 201<br>er 201                        | Save             |        | odate (                                      | Move to Can | betbiackiist)   | Upload Photo<br>The time in fee photo supported in<br>leg or http://www.internet.com/<br>internet.com/<br>intern |
| Contact<br>Name<br>Office Number<br>Nicolie Number<br>Offer Number<br>Account                 | 201<br>er 201<br>r 201<br>r 201<br>Auto             | Save             |        |                                              | Move to Can | tactblacklist   | Upload Photo Upload Photo The timal of the photo supported in the size should be the size should be the size should be test han 120 * 120 Import Eroset be tilt in XML tamat. Export Click Exportsular and create a tile                                                                                                    |
| Contact<br>Name<br>Office Number<br>Nobile Number<br>Account<br>Ning                          | 201<br>er 201<br>e 201<br>Auto<br>Defau             | Save<br>R        |        | Defete (                                     | Move to Con | tacVblacklist ) | Upload Photo Upload Photo The strand peers he sulter more to Contact Hiladdis I to mate 11. Upload Photo The strand of he photo supported is log of many, and he size shoul be less han 120 *120 Import Emses he file in 3081, formal. Export Click Export Click Export                                                                                                    |
| Contact<br>Rame<br>Office Number<br>Nobile Number<br>Other Number<br>Account<br>Ring<br>Group | r 201<br>r 201<br>er 201<br>Auto<br>Defau<br>Not in | Save<br>R V      |        | Defente (<br>Decoverse.) No<br>Jploaed Photo | Move to Con | tactblacklist ) | Index in the plif and peers the builder<br>more to Contact Hiladdis I to mate H.<br>Upload Photo<br>The termal of the photo supported its<br>lags than 120 ° 120<br>Import<br>Ensate the tite in 3081, termal.<br>Export<br>Click ExportSullon and create a tite<br>with whose name you peet to tagent                                                                                                    |

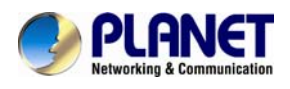

When you place a call from the contact, the phone idle screen will show the contact photo.

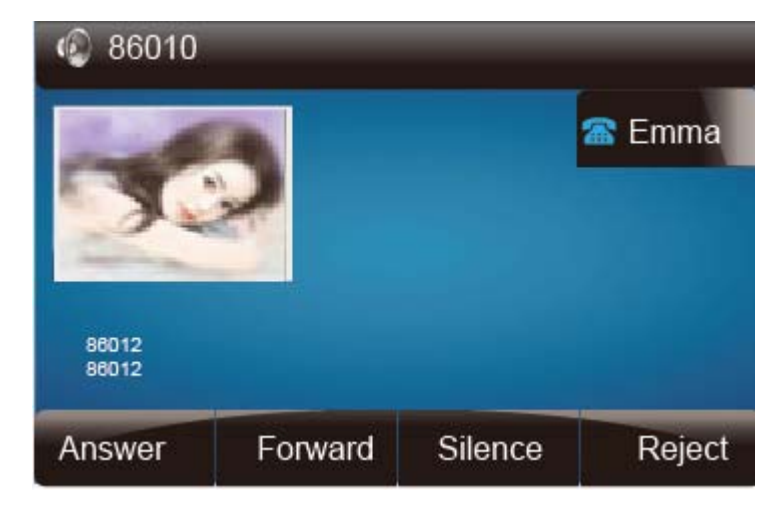

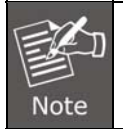

The format of the photo supported is jpg or bmp, and the size should be less than  $128 \times 128$ .

### To import or export the contact list

You can manage your phone's local directory via phone or web user interface. But you can only import or export the contact list via web interface.

### To import an XML file of contact list via web interface:

- 1. Click on Directory
- 2. Click Browse to select a contact list file (file format must be .xml) from your local system.
- 3. Click Import XML to import the contact list.

### To import an XML file of contact list via web interface:

- 1. Click on Directory
- 2. Click Export XML to import the contact list.

### To import a CSV file of contact list via web interface:

- 1. Click on Directory
- 2. Click Browse to select a contact list file (file format must be .csv) from your local system.
- 3. Click Import CSV to import the contact list.

### To import a CSV file of contact list via web user interface:

1. Click on Directory

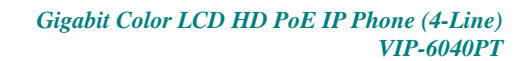

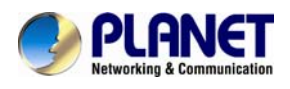

2. Click Export CSV to import the contact list.

| Photo     | Auto •     | Import Local Contacts              |
|-----------|------------|------------------------------------|
| Add Edit  | Search     | Choose File No file chosen         |
| GroupInfo |            | Import XML Export XML              |
| Group     | Auto       | Choose File No file chosen         |
| Add Edit  | Delete All | Import Csv Export Csv 🗹 Show Title |

## 5.4 Remote Phonebook

### To set Remote Phonebook via web interface:

- 1. Login the web page and click Directory $\rightarrow$ Remote Phone Book
- Fill out the path of the remote file in the Phone Book URL field. For example, <u>http://192.168.0.254/phonebook/Phonebook.xml</u>
- 3. Fill out the Name and then click SaveSet to save the configuration.

| PLANET<br>Networking & Communication | Hor   | ne   Account   Network   Functi             | on Keys   Setting | Directory   Management                                                         |
|--------------------------------------|-------|---------------------------------------------|-------------------|--------------------------------------------------------------------------------|
| Directory                            | Index | Phone Book URL                              | Name              | NOTE                                                                           |
| Remote Phone<br>Book                 | 1     | http://192.168.0.254/phonebook/Phonebook.xm | Remote test       | Remote Phone Book:                                                             |
| Call History                         | 2     |                                             |                   | This feature allows you to download<br>contact list from the server. Input the |
| LDAP                                 | 3     |                                             |                   | phonebook URL and rename the<br>phonebook.                                     |
| BroadSoft                            | 4     |                                             |                   |                                                                                |
| Calllog                              | 5     |                                             |                   |                                                                                |
|                                      |       | SaveSet                                     |                   |                                                                                |

#### To check the contacts via phone interface:

1. Press Directory→Left Button→Left Button, and then you can see the item you set; press enter and you will find the details.

For more details, please refer to: <u>Remote Phonebook</u> on Planet web page.

### 5.5 Call History

This phone maintains call history lists of Dialed Calls, Received Calls, Missed Calls and Forwarded Calls. The call history list supports up to100 entries in all on phone interface and more than 1500 items. You can check the call history, dial a call, add a contact or delete an entry from the call history list. You should enable the history record feature in advance.

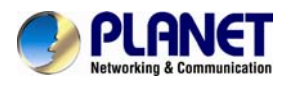

### To enable the history record feature via phone interface:

- 1. Press Menu→Feature→History Setting
- 2. Press > and < or Switch soft key to enable History record.
- 3. Press Save soft key to save the configuration.

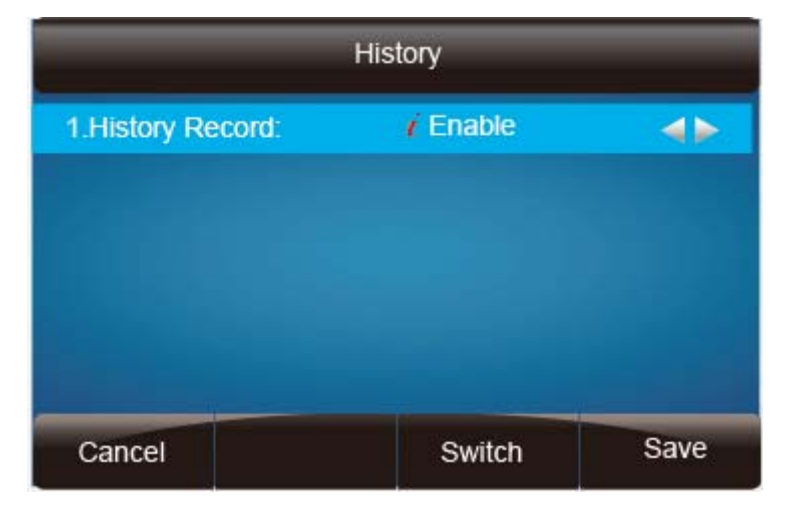

### To check the call history via phone interface:

- 1. Press the History soft key. The LCD screen displays All Calls list.
- 2. Press Right or Left Key to switch among All Calls, Missed Calls, Received Calls, Dialed Calls and Forwarded Calls.
- 3. Press to select the desired entry.
- 4. Press the Option soft key, and then select Detail from the prompt list.
- 5. The detailed information of the entry appears on the LCD screen.

|              | All Calls |                    |
|--------------|-----------|--------------------|
| 🐧 219        | 219       |                    |
| <b>%</b> 213 | 213       | 1.Detail           |
| 114          | 214       | 2.Add to Contacts  |
| 🍾 215        | 215       | 3.Add to Blacklist |
| 216          | 216       | 4.Delete all       |
| V 217        | 217       |                    |
| Cancel       |           | ок                 |

### To delete an entry from the call history list via phone interface:

- 1. Press the History soft key.
- 2. Press Right or Left Key to switch among All Calls, Missed Calls, Received Calls, Dialed Calls and Forwarded Calls.
- 3. Press UP or DOWN key to select the desired entry.

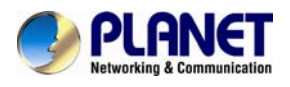

4. Press the Delete soft key.

### To delete all entries from the call history list via phone interface:

- 1. Press the History soft key.
- 2. Press Right or Left Key to switch among All Calls, Missed Calls, Received Calls, Dialed Calls and Forwarded Calls.
- 3. Press the Option soft key, and then select Delete All from the prompt list.
- 4. Press the OK soft key.
- 5. Press the OK soft key to confirm the deleting or the Cancel soft key to cancel.

### To check the call history via web interface:

- 1. Click Directory  $\rightarrow$  Call History
- 2. Click Dialed List, Missed List, Received List, Forwarded List and you can see the history list.

| PLANET<br>Retworking & Communication                                              | Home   Account   N                                                                        | letwork   Function Keys              | Setting Dire    | ctory   Management |
|-----------------------------------------------------------------------------------|-------------------------------------------------------------------------------------------|--------------------------------------|-----------------|--------------------|
| Directory<br>Remote Phone<br>Book<br>Call History<br>LDAP<br>BroadSoft<br>Calllog | Dialed List Missed List Received Li<br>Index Date Time Local Ide<br>1 15-07-2014 05:04:51 | st Forwarded List<br>ntity Name<br>0 | Tel Number<br>Q | NOTE               |

### To Dial a call from Call History via web interface:

- 1. Click Directory→Call History
- 2. Select the desired history item, and click Tel Number.
- 3. Then the call is dialed on phone.

| Dialed | List | Missed   | List    | Received List        | Forwarded List |              |
|--------|------|----------|---------|----------------------|----------------|--------------|
| Index  | D    | ate      | Time    | Local Identity       | / Name         | Tel Number   |
| 1      | 2014 | -05-16 0 | 6.07.29 | 800@192.168.0.       | 9 810086       | 810085 -     |
| 2      | 2014 | -06-16 0 | 4:06:51 | 800@192.168.0.       | 9 810086       | 810086       |
| 3      | 2014 | -06-16.0 | 4:04:05 | 800@192.168.0        | 9 910086       | 910086       |
| 4      | 2014 | -06-16 0 | 3:41:35 | 800@192.168.0.       | 9 910086       | 910086       |
| 5      | 2014 | -06-16 0 | 3:41:29 | 225@192.168.0.<br>51 | 2 910086       | 910096       |
| 6      | 2014 | -06-16 0 | 3.40.22 | 225@192.168.0.<br>51 | 2 910086       | 910086       |
| 7      | 2014 | -06-16 0 | 3:35:24 | 800@192.168.0.       | 9 910086       | 910085       |
| B      | 2014 | -06-16 0 | 3:27:44 | 800@192.168.0.       | 9 910086       | 910086       |
| 9      | 2014 | -06-16 0 | 3:27:39 | 800@192.168.0.       | 9 910086       | 910086       |
| 10     | 2014 | -06-16 0 | 3:20:03 | 800@192.168.0.       | 9 910086       | 910085       |
| 11     | 2014 | -06-16 0 | 2.20.53 | 800@192.168.0.       | 9 915205188613 | 915205188613 |

### 5.6 LDAP Phonebook

When using the LDAP feature, you can get the LDAP Phonebook directly.

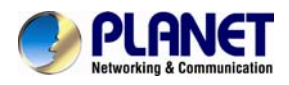

### To configure LDAP via web interface:

- 1. Login the web page and click Directory  $\rightarrow$  LDAP.
- 2. Fill out LDAP Name Filter:
  - a) This parameter specifies the name attributes for LDAP searching. The "%" symbol in the filter stands for the entering string used as the prefix of the filter condition.
  - b) For example (cn=%), when the name prefix of the cn of the contact record matches the search criteria, the record will be displayed on the IP PHONE LCD.
- 3. Fill out LDAP Number Filter: This parameter specifies the number attributes for LDAP searching.
- 4. Fill out Server Address: Fill out the domain name or IP address of the LDAP Server.

For example, 192.168.0.124

- 5. Port (the port of the LDAP Serve) Base, User Name and Password
- 6. Max. Hits: The maximum number of the search results to be returned by the LDAP server.
- 7. LDAP Display Name: The display name of the contact record displayed on the LCD screen.
- 8. Fill out the related value and then click Save button to save the settings.

Following is the example screenshot for the configuration.

| Directory            | LDAP Name Filter              | (cn=%)                 | NOTE |
|----------------------|-------------------------------|------------------------|------|
| Remote Phone<br>Book | LDAP Number Filter            | (l(telephoneNumber=%)( | 0    |
| Call History         | Server Address                |                        | 0    |
| LDAP                 | Port                          | 389                    | 3    |
| BroadSoft            | Base                          |                        | 3    |
| Calllog              | User Name                     |                        | 3    |
|                      | Password                      |                        | 3    |
|                      | Max.Hits(1~32000)             | 32000                  | 3    |
|                      | LDAP Display Name             | cn                     | 3    |
|                      | Search Delay(0~2000ms)        |                        | 3    |
|                      | Protocol                      | • Version2 • Version3  | 3    |
|                      | LDAP Lookup For Incoming Call | ⊖ On ● Off             | 3    |
|                      | LDAP Sorting Results          | O on 💿 Off             | 0    |

### To Configure LDAP Key

To configure LDAP Key via web interface:

1. Click Function Key $\rightarrow$ Memory Key $\rightarrow$  choose Memory Key 1 (for example)

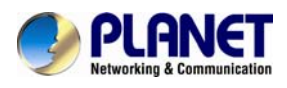

- 2. Select LDAP under the Type section.
- 3. Click Save to save the configuration.

| PLANET<br>Networking & Communication | Hom          | ne   Account | Network   Fur | nction Keys | Setting   Dire | ctory   Management                  |
|--------------------------------------|--------------|--------------|---------------|-------------|----------------|-------------------------------------|
| Line Key                             | Memory Key   | Туре         | Value         | Account     | Pickup Code    | NOTE                                |
| Memory Key<br>Programmable           | Key1         | LDAP •       |               | Account 1 🔻 |                | Кеу Туре:                           |
| Key<br>EXP KEY                       | Key2<br>Key3 | N/A •        |               | Account 1   |                | Dial,BLF,Key Event,intercom,URL.    |
|                                      | Key4         | N/A 🔹        |               | Account 1 🔻 |                | BLF:                                |
|                                      | Key5         | N/A 🔹        |               | Account 1 🔻 |                | BLF setting require a phone restart |

### To Configure LDAP Key via phone interface:

- Press Menu→Feature→Function Keys→Memory Keys as Function Keys→Memory Key 1
- 2. Select LDAP under the Type section.
- 3. Press save or OK key to save the configuration.

When pressing the LDAP Key, the LCD will display as follows:

|           | LDAP Co | ntacts | 1/3  |  |
|-----------|---------|--------|------|--|
| HLperson1 |         | 86024  |      |  |
| HLperson2 |         | 86013  |      |  |
| HLperson3 |         | 86002  |      |  |
|           |         |        |      |  |
|           |         |        |      |  |
|           |         |        |      |  |
|           |         |        |      |  |
| Cancel    | 2aB     | Delete | Dial |  |

### 5.7 Broadsoft Phonebook

You can access the BroadSoft directory through your phone. You can add local contacts from the BroadSoft directory. You can also dial a contact from the BroadSoft directory. You can configure your new phone to access up to 6 BroadSoft directories. Contact your system administrator for the access to URL of the BroadSoft directory.

### To Configure Broadsoft via web interface:

- 1. Click Directory  $\rightarrow$  Broadsoft
- 2. Select the desired Broadsoft Item.

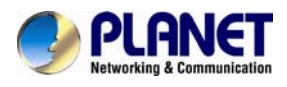

- 3. Enter the Display name.
- 4. Enter the Server, port, User and password.
- 5. Click SaveSet to save the configuration.

| PLANET<br>Networking & Communication | Home   Account | Network   Function Keys | Setting   Directory   Mar | agement |
|--------------------------------------|----------------|-------------------------|---------------------------|---------|
| Directory                            | BroadSoft Item | BroadSoft 1             | ♂ NOTE                    |         |
| Remote Phone<br>Book                 | Display Name   |                         | 3                         |         |
| Call History                         | Server         |                         | 2                         |         |
| LDAP                                 | Port           |                         | 3                         |         |
| BroadSoft                            | User           |                         | 0                         |         |
| Calllog                              | Password       |                         | 2                         |         |
|                                      |                |                         |                           |         |
|                                      | s              | aveSet Cancel           |                           |         |

## 5.8 Call log

You can access the call log of the BroadSoft user through the IP phone. The call log contains call information such as remote party identification, time and date. You can check the call log and dial a call from the call log list. The BroadSoft call log allows users to view and dial the stored numbers in the following lists: missed, received, and placed. You can configure the IP phone to access up to 3 call log items. Contact your system administrator for the access to URL of the BroadSoft call log.

### To Configure Call log via web interface:

- 1. To click Directory→Call log
- 2. Select the desired Broadsoft Item.
- 3. Enter the Display name.
- 4. Enter the Server, port, user and password

### 5. Click SaveSet to save the configuration.

| PLANET<br>Retworking & Communication | Home   Account | Network   Function Keys | Setting   Directory   Management |  |
|--------------------------------------|----------------|-------------------------|----------------------------------|--|
| Directory<br>Remote Phone            | BroadSoft Item | BroadSoft 1 ▼           | 2 NOTE                           |  |
| Book<br>Call History                 | Server         |                         | •                                |  |
| BroadSoft                            | Port<br>User   |                         | 3                                |  |
| Calliog                              | Password       |                         | 3                                |  |
|                                      | s              | Cancel                  |                                  |  |

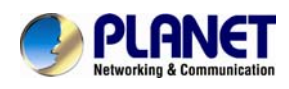

# **6 Other Feature Settings**

## 6.1 Dial Plan

Dial plan is a string of characters that governs the way this phone processes the inputs received from your phone keypad. This phone supports dial plan with the following accepted digits: 1,2,3,4,5,6,7,8,9,0,\*,#

| Gamma   | Description                            |
|---------|----------------------------------------|
| x       | any digit from 0-9;                    |
| xx+     | at least 2 digit number;               |
| ^       | exclude;                               |
| ,       | hear dial tone;                        |
| [3-5]   | any digit of 3, 4, or 5;               |
| [147]   | any digit 1, 4, or 7;                  |
| <2=011> | Replace digit 2 with 011 when dialing. |

### To configure dial plan via web interface:

- 1. Click Account—Advanced—Dial Plan
- 2. Fill out the value in dial plan field.

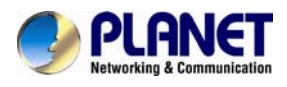

### 3. Click SaveSet to save the configuration.

| A Communication Home Account                                                                                                    | nt   Network   Function Keys   Setting   D                                                                                                    | irectory   Management                                                                                                    |
|----------------------------------------------------------------------------------------------------|----------------------------------------------------------------------------------------------------|----------------------------------------------------------------------------------------------------|
| Account                                                                                                    | Account 1                                                                                                    | NOTE                                                                                                    |
| DTMF Payload Type<br>DTMF IN Audio<br>DTMF Via RFC2833<br>DTMF Via SIP INFO<br>Send Flash Event<br>Enable Call Features<br>Proxy Require<br>Use NAT IP | 101<br>• No • Yes<br>• No • Yes | Basic:<br>The Basic Parameters set for<br>administrator<br>Codecs:<br>Choose the codecs you want to<br>use.<br>Advanced:<br>The Advanced parameters for<br>administrator. |
| SRTP Mode                                                                                                    | <ul> <li>Disabled</li> <li>Enabled but not forced</li> <li>Enabled and forced</li> </ul>                                                                                                    |                                                                                                    |
| VAD<br>Symmetric RTP                                                                                                    | <ul> <li>No</li> <li>Yes</li> <li>No</li> <li>Yes</li> </ul>                                                                                                    |                                                                                                    |
| Jitter Buffer Type<br>Jitter Buffer Length                                                                                                    | <ul> <li>○ Fixed ● Adaptive</li> <li>○ Low ● Medium ○ High</li> </ul>                                                                                                    |                                                                                                    |
| Account Ring Tone                                                                                                    | Default •                                                                                                    |                                                                                                    |
| Ring Timeout                                                                                                    | 60 3                                                                                                    |                                                                                                    |
| Dial Plan                                                                                                    | ([x*]+}                                                                                                    |                                                                                                    |

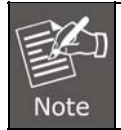

Illegal input will fall back to default:  $\{[x^*]+\}$ .

## 6.2 Emergency Call

Public telephone networks in countries around the world have a single emergency telephone number (emergency services number) that allows a caller to contact local emergency services for assistance when required. The emergency telephone number may differ from country to country. It is typically a three-digit number so that it can be easily remembered and dialed quickly. Some countries have a different emergency number for each of the different emergency services.

You can specify the emergency telephone numbers on the IP phone for contacting the emergency services in an emergency situation.

### To configure emergency call via web interface:

- 1. Click Setting  $\rightarrow$  Features  $\rightarrow$  Phone Lock
- 2. Enter the emergency services number under the Emergency section.
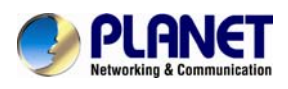

3. Click SaveSet to save the configuration.

| 🗈 Call Pickup                |           |
|------------------------------|-----------|
| Phone Lock                   |           |
| Keypad Lock                  | Disable 🔻 |
| Phone Unlock Pin(0~15digial) |           |
| Auto Lock Time-Out(0~3600s)  | 15        |
| Emergency                    | 110       |
|                              |           |
| 🖸 Call Waiting               |           |

### 6.3 LED Status Setting

The LED Status setting mainly defines the power indicator LED.

#### To configure action url via web interface:

- 1. Click Setting  $\rightarrow$  Preference
- 2. Select Yes or No for Power Status, Ringing Status, Miss Calls Status.

No
 No
 No

3. Click SaveSet for the setting.

| ED Status Setting: |       |
|--------------------|-------|
| Power Status       | Yes   |
| Ringing Status     | Yes   |
| MissCalls Status   | O Yes |

### 6.4 Action URL

#### To configure action URL via web interface:

- 1. Click Setting→Action URL
- 2. Fill out the needed value in the necessary blank.

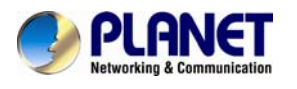

| Click Save                           | eSet to save th | e setting.              |                      |                  |
|--------------------------------------|-----------------|-------------------------|----------------------|------------------|
| PLANET<br>Networking & Communication | Home   Account  | Network   Function Keys | s   Setting   Direct | ory   Management |
| Preference                           | Setup Completed |                         | 3                    | NOTE             |
| Features                             | Log On          |                         | 3                    |                  |
| Tones                                | Log Off         |                         | 2                    |                  |
| SMS                                  | Register Failed |                         | 3                    |                  |
| Action URL                           | Off Hook        |                         | 3                    |                  |
| Softkey Layout                       | On Hook         |                         | 3                    |                  |

#### 6.5 **Softkey Layout**

This feature mainly defines which is shown on the soft key in some status. For example, what the soft key display will be when dialing, or talking.

#### To configure Soft key via web interface:

- 1. Click Setting→Softkey Layout
- 2. Select Enable for Custom Softkey
- 3. Select call States.
- 4. Select the feature from the disable key to enable key field by  $[ \rightarrow ]$

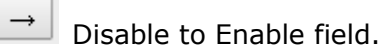

Delete the Enable, and it will be back to Disable field.

5. Click  $\uparrow$  or  $\downarrow$  to change to position or each feature.

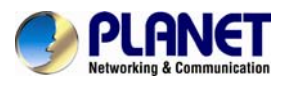

### 6. Click SaveSet to save the configuration.

| PLANET<br>Retworking & Communication | Home   Account   Network   Function Keys   Setting   Directory   Management                                                                                                    |
|--------------------------------------|----------------------------------------------------------------------------------------------------|
| Preference<br>Features<br>Tones      | Custom Softkey Enable   Call States  Call States  Call St |
| SMS<br>Action URL<br>Softkey Layout  | Disable_Keys Enable_Keys<br>Unselected Softkeys Selected<br>Softkeys(ordered by<br>position)**                                                                                                    |
|                                      |                                                                                                    |
|                                      |                                                                                                    |
|                                      | SaveSet Cancel Reset to Default                                                                                                    |

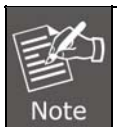

When there are more than 5 items in the Enable field, the last softkey will display More, and last two items will show on the next page (softkey). You can check by pressing more.

### 6.6 Programmable Key

For the default keys as Soft keys, Navigation keys and so on, you can define them as some specific features, and it works only on the idle page.

#### To configure Programmable Key via web interface:

- 1. Click Function Keys→Programmable Keys
- 2. Select the desired Key to set.
- 3. Click SaveSet to save the setting.

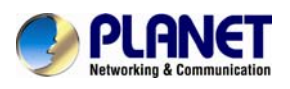

4. By clicking Reset To Default, all setting of the keys will be back to default.

| Кеу     | Tumo                                                                                            |                                                                                                    |                                                                                                    |                                                                                                    |
|---------|-------------------------------------------------------------------------------------------------|----------------------------------------------------------------------------------------------------|----------------------------------------------------------------------------------------------------|----------------------------------------------------------------------------------------------------|
|         | Type                                                                                            | Account                                                                                                    | Value                                                                                                    | NOTE                                                                                                    |
| oftKey1 | History 🔻                                                                                       | Account 1 🔻                                                                                                    |                                                                                                    |                                                                                                    |
| oftKey2 | Directory •                                                                                     | Account 1 🔻                                                                                                    |                                                                                                    |                                                                                                    |
| oftKey3 | DND 🔻                                                                                           | Account 1                                                                                                    |                                                                                                    |                                                                                                    |
| oftKey4 | Menu 🔻                                                                                          | Account 1 🔻                                                                                                    |                                                                                                    |                                                                                                    |
| Up      | History 🔻                                                                                       | Account 1 🔹                                                                                                    |                                                                                                    |                                                                                                    |
| Down    | Directory •                                                                                     | Account 1                                                                                                    |                                                                                                    |                                                                                                    |
| Left    | Switch Account Up 🔹                                                                             | Account 1 🔹                                                                                                    |                                                                                                    |                                                                                                    |
| Right   | Switch Account Dow 🔻                                                                            | Account 1 🔻                                                                                                    |                                                                                                    |                                                                                                    |
| 0K      | Status 🔻                                                                                        | Account 1 🔻                                                                                                    |                                                                                                    |                                                                                                    |
| Cancel  | N/A 🔻                                                                                           | Account 1 🔻                                                                                                    |                                                                                                    |                                                                                                    |
| MUTE    | N/A 🔻                                                                                           | Account 1 🔻                                                                                                    |                                                                                                    |                                                                                                    |
| CONF    | N/A 🔻                                                                                           | Account 1                                                                                                    |                                                                                                    |                                                                                                    |
| TRAN    | Forward 🔻                                                                                       | Account 1                                                                                                    |                                                                                                    |                                                                                                    |
| HOLD    | N/A T                                                                                           | Account 1 🔻                                                                                                    |                                                                                                    |                                                                                                    |
|         | rftKey3<br>rftKey4<br>Up<br>Down<br>Left<br>Right<br>OK<br>ancel<br>4UTE<br>CONF<br>RAN<br>HOLD | rttKey3 DND •<br>rttKey4 Menu •<br>Up History •<br>Down Directory •<br>Left Switch Account Up •<br>Right Switch Account Dow •<br>OK Status •<br>ancel N/A •<br>CONF N/A •<br>RAN Forward •<br>HOLD N/A • | ftKey3       DND <ul> <li>Account1</li> <li>Account1</li></ul> | ftKey3       DND       Account1         ftKey4       Menu       Account1         Up       History       Account1         Up       History       Account1         Down       Directory       Account1         Left       Switch Account Up       Account1         Right       Switch Account Dow       Account1         OK       Status       Account1         OK       Status       Account1         IUTE       N/A       Account1         N/A       Account1       Account1         CONF       N/A       Account1         SonvE       Account1       Account1         HARN       Forward       Account1         HOLD       N/A       Account1         SaveSet       Reset To Default |

# 6.7 Ext. Key

It only works when there is an expansion module connected with the phone.

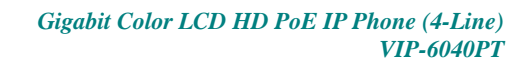

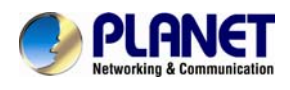

# 7 Basic Call Features

# 7.1 Place a Call

There are three ways to dial a call: Handset, Headset and Hands-free speakerphone.

#### To place a call by Handset

Pick up the handset, or press a line key and dial the necessary number.

Press  $\square$  or press the send softkey and then the call is sending.

#### To place a call by Headset:

- 1. Press the (light is Green).
- 2. Enter the desired number.
- 3. Press  $\square$  or press the Send softkey and then the call is sending.

#### Placing a call by hands-free speakerphone

- 1. Press the  $\bigcirc$ , or press the Line key and then you can hear the dial tone.
- 2. Press the number.
- 3. Press or press the Send soft key and then the call is sending.

#### To place a call by call history or Directory via web inter face.

- 1. Press the History soft key (On the idle page) or Menu  $\rightarrow$  History /Directory
- 2. Press and to select the targeted one.
- 3. Press Send soft key to make the call.

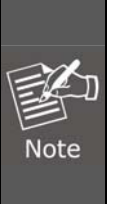

- The be a send key. You can set the \* key as send key or set some other to be as send keys. For more information, refer to the Key as Send page
- 2. During the call, you can also change among Headset, Handset and Free-speaker modes.

# 7.2 End a Call

How to end a call in three modes:

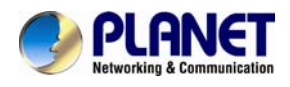

#### To end a call by Handset

1. Press the Cancel soft key or hang up the handset.

#### To end a call in Headset Mode

1. Press the Cancel soft key or press

#### To end a call in hands-free speakerphone Mode

1. Press the Cancel soft key or press 2.

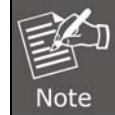

During the conference, just follow either of the above steps to end the call.

### 7.3 Redial a Call

#### To redial the last placed call from the IP Phone

1. Press 🐼 directly when LCD is on the idle interface.

### 7.4 Receive a Call

There are three ways to receive a call when the phone is ringing:

#### To receive a call by handset

Pick up the handset to start the conversation.

#### To receive a call by headset

Press () to start the conversation.

#### To receive a call by hands-free speaker

- 1. Option 1: Press i directly.
- 2. Option 2: Press Answer soft key.
- 3. Option 3: Press the Line key (flashes red).

# Moreover, some other actions can be done by soft key when the call is coming.

- 1. Press the Reject soft key to reject the call. Or press  $\bigotimes$  to reject the current call.
- 2. Press Forward to forward to another phone.

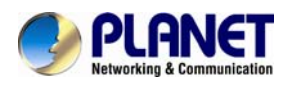

3. Press the Silence soft key and the call will be silent with no ring tone display.

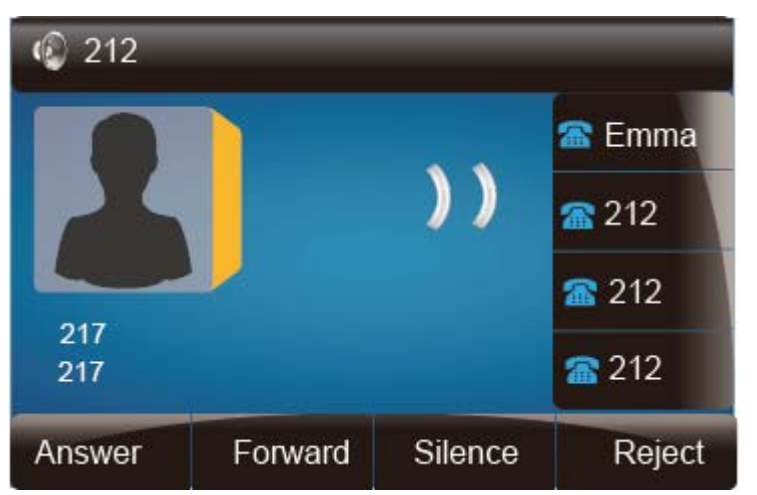

### 7.5 Incoming Call Show Mode

There are two incoming call show modes for this phone:

- 1. name and number of the contacts
- 2. name and number of the incoming call and the account which is connecting

#### To set incoming call show mode via web interface:

- 1. Click setting  $\rightarrow$  preference
- 2. Select the desired mode for the incoming call show mode.

3. Click SaveSet to save the setting.

Incoming Call Show Mode

Peer Name & Peer Number
Peer Name & Peer Number & Self Name

# 7.6 Auto Answer

To enable auto answer feature, all the incoming calls will be answered automatically.

#### To enable Auto Answer via Webpage

- 1. Click Account  $\rightarrow$  Advanced
- 2. Choose Yes for the Auto Answer.

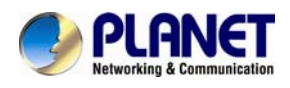

3. Click Saveset to save the configuration.

| Send Anonymous                 | No   | ○ Yes | 8 |
|--------------------------------|------|-------|---|
| Anonymous Call Rejection       | No   | O Yes |   |
| Check SIP User ID              | No   | O Yes |   |
| Auto Answer                    | No   | O Yes |   |
| Allow Auto Answer By Call-Info | ○ No | ⊛ Yes |   |
| Turn off Speaker on remote     | O No | Yes   |   |
| disconnect                     |      |       |   |

#### To Disable Auto Answer via Webpage

- 1. Click Account  $\rightarrow$  Advanced
- 2. Choose No for the Auto Answer.
- 3. Click Saveset to save the configuration.

#### 7.7 Call Hold

When the hold feature is used, the Hold icon will be shown on the display.

| 🔞 306: Ho | lding        |             |
|-----------|--------------|-------------|
|           | 00.01.00     |             |
|           | <b>a</b> 212 |             |
| 247       | <b>a</b> 212 |             |
| 217       |              | <b>2</b> 12 |
| Transfer  | Resume       | Cancel      |

To make a call on hold in three modes:

#### To hold a call in the handset mode:

- 1. Press Hold soft key or 🕒 to hold the current call.
- 2. Press Resume soft key or 🕲 to resume the call on hold.

#### To hold a call in the headset mode:

- Press Hold soft key or to hold the current call.
   Press Resume soft key or to resume the call on hold.

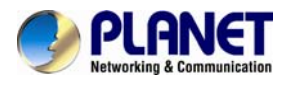

#### To hold a call in the speaker mode:

- 1. Press Hold soft key or 🕲 to hold the current call.
- 2. Press Resume soft key or 🕒 to resume the call on hold.

### 7.8 Call Transfer

This phone supports Blind, Attended and Semi-Attended Transfer.

#### Blind Transfer

When you use this feature, you can do the blind transfer.

- 1. Press ( or Transfer soft key during the conversation; the call is on hold now.
- 2. Enter the number that is to be transferred.
- 3. Press (), and now the blind transfer is completed.

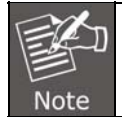

The "Enable Call Feature" must be configured to "Yes" to enable this feature.

#### Attended Transfer

When you use this feature, you can

- 1. Press ( or transfer soft key during the conversation; the call is on hold
  - now.

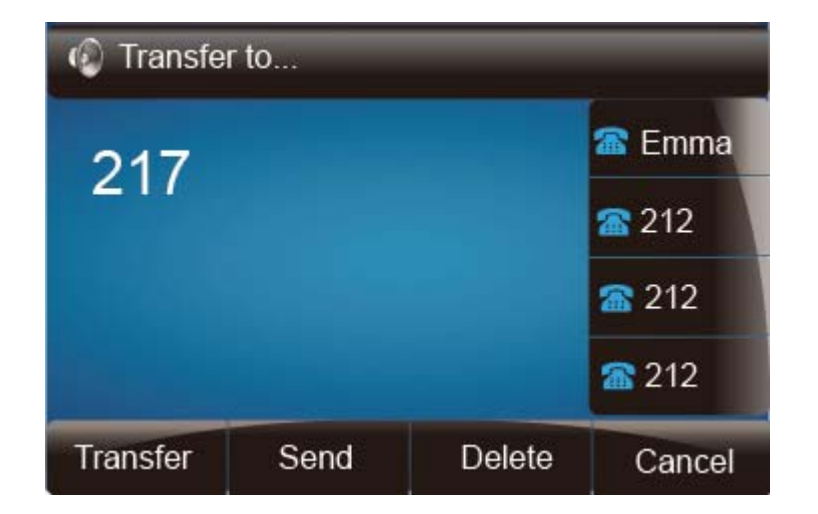

- 2. Enter the number that is to be transferred, and press the send soft key or  $\frac{d^2 R^2}{dR^2}$
- 3. To start the second conversation, press () or transfer soft key and then

transfer is completed.

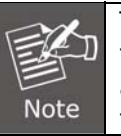

To transfer calls across SIP domains, SIP service providers must support transfer across SIP domains. Blind transfer will usually use the primary account SIP profile. To use this function, at least one line key should be set to Auto.

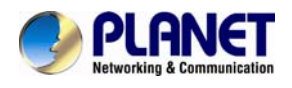

#### Semi-Attended Transfer

- 1. Press () or transfer soft key during the conversation; the call is on hold now.
- 2. Enter the number that is to be transferred, then press #, and you can hear the ring tone.
- 3. Press ( or the transfer soft key to enable the Semi-attended transfer to be completed.

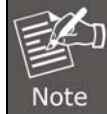

To use this function, at least one line key should be set to Auto.

#### **BLF Transfer**

- 1. Set a Programmable Key or line key as BLF. For how to set BLF, please refer to  $\ensuremath{\mathsf{BLF}}$  .
- 2. Press () or transfer soft key during the conversation; the call is on hold now.
- 3. Press BLF key to realize Blind, Attended and Semi-Attended Transfer.

### 7.9 Call Conference

This IP Phone supports up to 5-way conferencing.

#### 5-way conferencing

- 1. Assuming that Parties A and B are in conversation. Party A wants to bring Parties C, D and E into a conference.
- 2. Party A presses line 2 key and the call is placed on hold.
- 3. Party A enters the number of Party C and then presses send soft key or .
- 4. Party C is answering the call.
- 5. Party A presses (a) or the conference soft key, and now Parties A, B and C are in the **3-way conferencing**.
- 6. Party A presses line 3 key and the current 3-way conferencing is placed on hold.
- 7. Party A enters the number of Party D and then presses send soft key or #.
- 8. Party D is answering the call.
- 9. Party A presses (a) or the conference soft key, and now Parties A, B, C and D are in the **4-way conferencing**.
- 10. Party A presses line 4 key; the call is placed on hold.
- 11. Party A enters the number of Party E and then press send soft key or .
- 12. Party E is answering the call.
- 13. Party A presses (a) or the conference soft key, and now Parties A, B, C, D and E are now in the **5-way conferencing**.

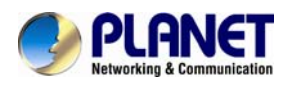

| Conference | ence | -     |              |  |
|------------|------|-------|--------------|--|
|            | 00   | 01.00 | 🕋 Emma       |  |
|            |      |       | <b>a</b> 212 |  |
|            |      |       | <b>a</b> 212 |  |
|            |      |       | <b>a</b> 212 |  |
|            | Hold | Split | Cancel       |  |

14. Party A ends the call and the conference is finished.

|      | 1. | If Party C does not answer the call, Party A can continue the            |
|------|----|--------------------------------------------------------------------------|
|      |    | conversation with B;                                                     |
|      | 2. | Once Party A hangs up the call, the conference is ended. If Party B or   |
| EKI  |    | Party C drops the call, either A&C or A&B can continue to communicate;   |
|      | 3. | The conference feature is not available on all servers. For more         |
| Note |    | information, contact your system administrator;                          |
|      | 4. | To realize the 5-way conferencing, the line should be all available; and |
|      | 5. | Press (1) to get all parties information.                                |

## 7.10 Call Forward

This phone supports static forward (always forward, busy forward and no answer forward) and dynamic forward.

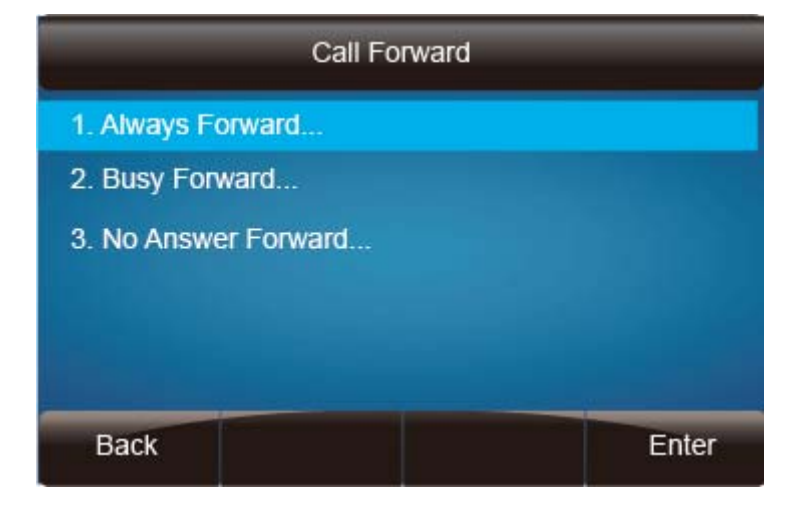

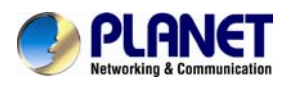

#### To configure static forward

#### To configure always forward

With this feature, all incoming calls will forward immediately to configured number.

- 1. Press Menu  $\rightarrow$  Features  $\rightarrow$  Call forward  $\rightarrow$ Always Forward.
- 2. Press > and < or press  $\square$  to select **Disable**.
- 3. Enter the forward to number and on code (optional), off code (optional).
- 4. Press or Save soft key to save the configuration.

| AI                                                                            | ways Forward |      |
|-------------------------------------------------------------------------------|--------------|------|
| 1. Always:                                                                    | i Disable    | 4    |
| <ol> <li>2. Forward to:</li> <li>3. On Code:</li> <li>4. Off Code:</li> </ol> | 213          |      |
| Cancel                                                                        | Switch       | Save |

#### To configure busy forward

With this feature, the incoming calls are immediately forwarded if the phone is busy.

- 1. Press Menu  ${\rightarrow}\mathsf{Features} \rightarrow \mathsf{Call}$  forward  ${\rightarrow}\mathsf{Busy}$  forward.
- 2. Press > and < or press  $\square$  to select **Enable**.
- 3. Enter the forward to number and on code (optional), off code (optional).
- 4. Press or Save soft key to save the configuration.

| 1. Busy:                                                                                                    | / Enable | 4 🕨   |
|----------------------------------------------------------------------------------------------------|----------|-------|
| 2. Forward to:<br>3. On Code:                                                                                                    | 213      |       |
| 4. Off Code:                                                                                                    |          |       |
|                                                                                                    |          |       |
| A REAL PROPERTY AND A REAL PROPERTY AND A REAL |          | Caulo |

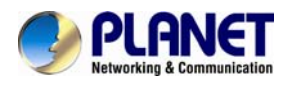

Swill display on top of the LCD.

#### To configure no answer forward

No Answer Forward: Incoming calls are forwarded if not answered after some time.

- 1. Press Menu  $\rightarrow$  Features  $\rightarrow$  Call forward  $\rightarrow$ No answer forward.
- 2. Press (>) and (<) or press (1) to select **Enable**.
- 3. Enter the forward to number and on code (optional), off code (optional).
- 4. Press or Save soft key to save the configuration.

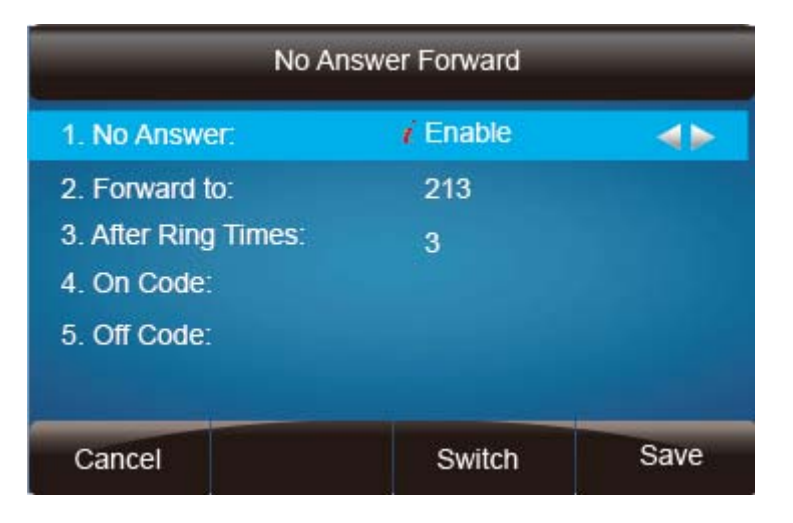

When the Forward feature is enabled, the Icon

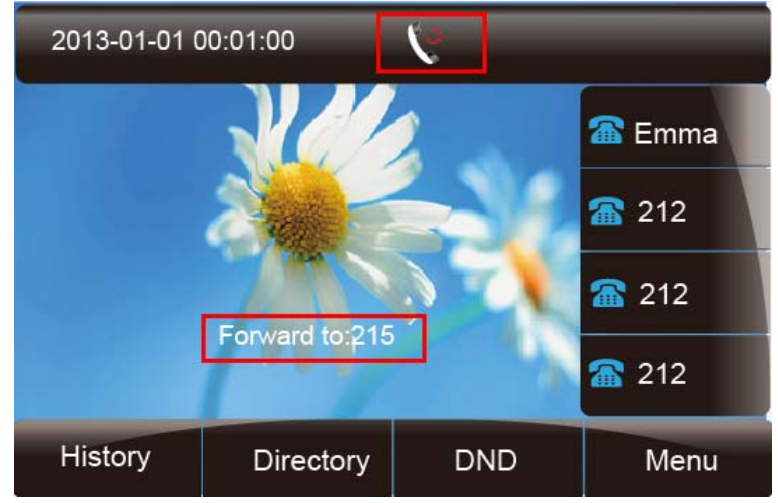

#### To configure Forward via Web Interface

- 1. Setting  $\rightarrow$  Features
- 2. Click On for Always, Busy and No Answer
- 3. Fill out the Forward with Number
- 4. Fill out the on code and the off code (optional)

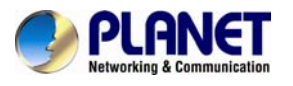

| 5. CIICK                             |                          | oninguration      |                         |               |                                                            |
|--------------------------------------|--------------------------|-------------------|-------------------------|---------------|------------------------------------------------------------|
| PLANET<br>Retworking & Communication | Home   Account   M       | letwork   Functio | on Keys   Si            | etting   Dire | ectory   Management                                        |
| Preference                           | E Forward:               |                   |                         | e             | NOTE                                                       |
| Features                             | Always                   | $\odot$ On        | <ul> <li>Off</li> </ul> |               |                                                            |
| Tones                                | Target                   |                   | 3                       | >             | Forward::<br>This feature allows you to                    |
| SMS                                  | On Code                  |                   | (7                      | >             | forward an incoming call to                                |
| Betien UDI                           | OffCode                  |                   | 3                       | >             | another phone number.                                      |
| Action URL                           | Busy                     | $\odot$ On        | <ul> <li>Off</li> </ul> |               | Target:                                                    |
| Softkey Layout                       | Target                   |                   | (2                      | »             | The number to which the incoming calls will be forwarded   |
|                                      | On Code                  |                   | 3                       | >             | inconning cans will be forwarded.                          |
|                                      | Off Code                 |                   | (7                      | »             | On Code:                                                   |
|                                      | No Answer                | O On              | <ul> <li>Off</li> </ul> |               | The code that will be sent to PBX when it is switched On   |
|                                      | After Ring Time(seconds) |                   | (7                      | »             |                                                            |
|                                      | Target                   |                   | 3                       | >             | Off Code:                                                  |
|                                      | On Code                  |                   | (7                      | 2             | The code that will be sent to PBX when it is switched Off. |
|                                      | Off Code                 |                   | (2                      | 8             |                                                            |

## 5. Click SaveSet to save the configuration

#### To cancel the forward feature via Phone Interface

- 1. Option 1: To press the key to disable the forward feature.
- 2. Option 2: Press Menu  $\rightarrow$  Features  $\rightarrow$  Call forward  $\rightarrow$  Always/Busy/No answer Forward.
  - Press  $\bigcirc$  and  $\bigcirc$  or press  $\bigcirc$  to select **Disable**.

Press 🕑 or Save soft key to save the configuration.

#### To cancel the forward feature via Web Interface

- 1. Setting  $\rightarrow$  Features
- 2. Click **Off** for Always, Busy and No Answer
- 3. Click SaveSet to save the configuration

#### To configure dynamic forward

#### Forward an incoming call during ringing.

- 1. When the phone is ringing, press Forward soft key.
- 2. Enter the forward number.

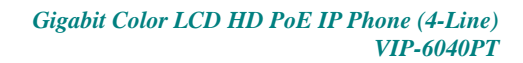

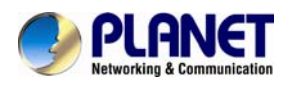

3. Press or press the send soft key and then the call is forwarded.

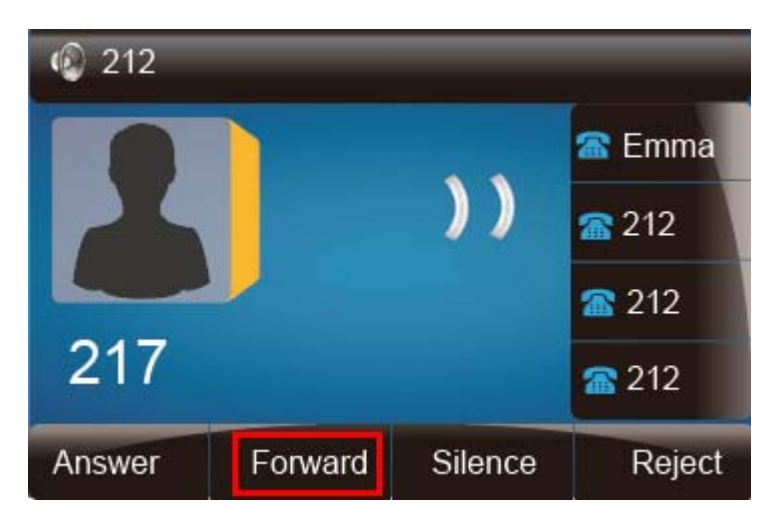

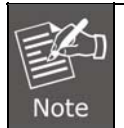

The Programmable Key or line key is set as BLF. When an incoming call is ringing, press this BLF key directly to realize the dynamic forward.

# 7.11 Call Return

This feature allows you to dial the last phone call you received.

#### To configure the Call Return via phone interface

- 1. Press Menu  $\rightarrow$  Features  $\rightarrow$  Function Keys $\rightarrow$  Line or Memory Keys as Function Keys  $\rightarrow$  Memory key1(for example)
- 2. Select the wanted Line or Memory key.
- 3. Press and or press key to select the Key Event under the Type section.
- 4. Press > and < or press  $\square$  key to select the Call Return.
- 5. Press or Save soft key to save the configuration

#### To configure the Call Return via Web interface

- 1. Click Function keys  $\rightarrow$  Line or Memory key.
- 2. Select the desired Line or Memory key and select Call Return under the Type section.
- 3. Click SaveSet to save the configuration.

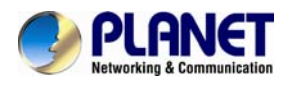

## 7.12 Hide Caller ID

Just enable the anonymous call feature and you can set your ID that does not appear on the other phone that you called.

#### To configure anonymous call

- 1. Press Menu  $\rightarrow$  Features  $\rightarrow$  Anonymous Call.
- 2. Press > and < or press  $\square$  to change Line ID.
- 3. Press and or press to select **Enable** under the Anonymous Call section.
- 4. Enter the call on code (optional) and call off code (optional).
- 5. Press or Save soft key to save the configuration.

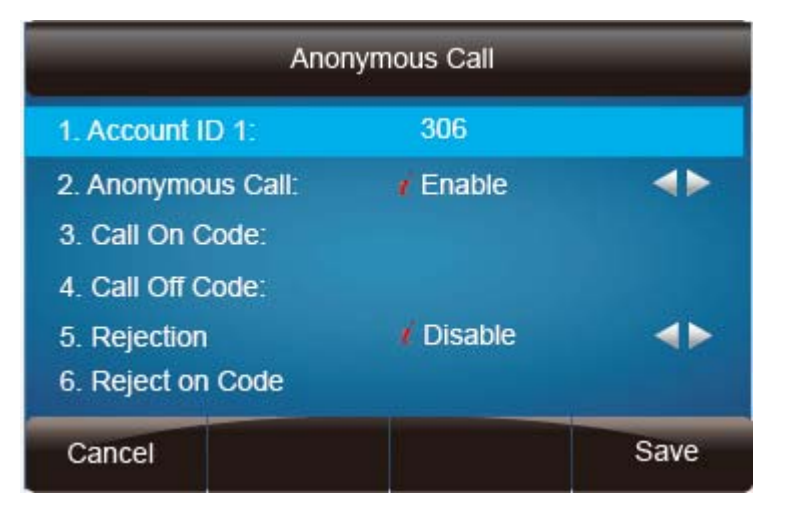

#### To cancel anonymous call feature

- 1. Press Menu  $\rightarrow$  Features  $\rightarrow$  Anonymous Call
- 2. Press > and < or press < key to select **Disable** under the Anonymous Call section.
- 3. Press or Save soft key to save the configuration.

### 7.13 Reject Anonymous

If you do not want to be disturbed by anonymous calls, you can set the reject anonymous call feature, so that you will not hear the unknown calls.

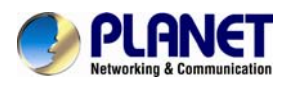

#### To configure rejecting anonymous call

- 1. Press Menu  $\rightarrow$  Features  $\rightarrow$  Anonymous Call
- 2. Press > and < or press  $\square$  key to change the Line ID.
- 3. Press and or press key to select **Enable** under the Rejection section.
- 4. Press or Save soft key to save the configuration

| Anonymous Call                                              |                 |      |  |  |  |  |
|-------------------------------------------------------------|-----------------|------|--|--|--|--|
| 1. Account ID 1: 306                                        |                 |      |  |  |  |  |
| 2. Anonymous Call:<br>3. Call On Code:<br>4. Call Off Code: | 🕻 Disable       | 4>   |  |  |  |  |
| 5. Rejection<br>6. Reject on Code                           | <i>i</i> Enable | 4>   |  |  |  |  |
| Cancel                                                      |                 | Save |  |  |  |  |

#### To cancel rejecting anonymous call

- 1. Press Menu  $\rightarrow$  Features  $\rightarrow$  Anonymous Call
- 2. Press > and < or press > key to select **Disable** under the Rejection section.
- 3. Press or Save soft key to save the configuration.

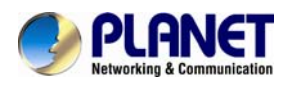

# 7.14 Call Mute

When you use the Mute feature, other parties will not hear your voice while you can hear their voice. Call mute applies to all modes (handset, headset, and speakerphone).

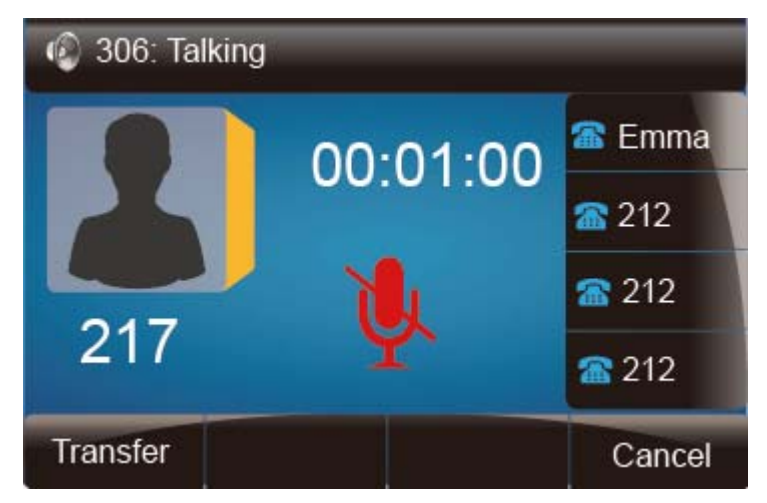

#### To mute the call during a call (including a conference call)

1. Press the mute key \_\_\_\_\_, then the mute key glows green, and the LCD displays

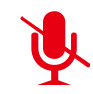

2. To disable the mute function, press again.

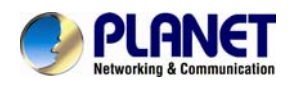

on the LCD.

# 7.15 DND

When you use the DND feature, the phone is to reject all incoming calls

automatically and you can see the mute icon shown on the top of the LCD on the idle page.

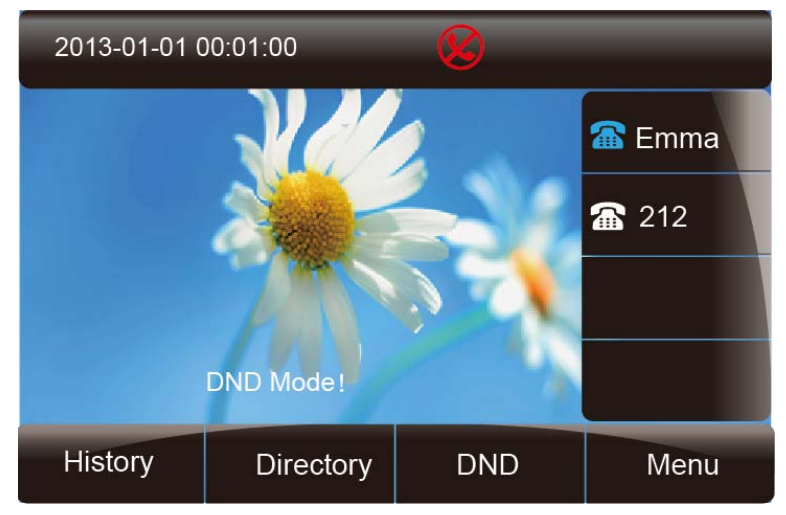

#### To enable DND feature via phone interface:

1. Press the DND soft key when the phone is idle, and then Shown on the LCD.

#### To disable DND feature via phone interface:

1. Press the DND soft key again, and then there is no  $\checkmark$ 

### 7.16 Key as Send

#### To configure Key as Send via phone interface:

- 1. Press Menu  $\rightarrow$  Features  $\rightarrow$  Key as Send
- 2. Press > and < or press  $\square$  key to select **Enable**.

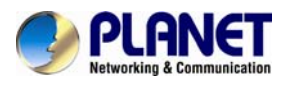

3. Press or Save soft key to save the configuration

| Key as Send       |          |            |  |  |  |  |
|-------------------|----------|------------|--|--|--|--|
| 1. # as Send Key: | i Enable | <b>4</b> Þ |  |  |  |  |
|                   |          |            |  |  |  |  |
|                   |          |            |  |  |  |  |
|                   |          |            |  |  |  |  |
| Cancel            | Switch   | Save       |  |  |  |  |

#### To cancel # Key as Send via phone interface:

- 1. Press Menu  ${\rightarrow}\mathsf{Features} \rightarrow \mathsf{Key}$  as Send
- 2. Press > and < or press  $\square$  key to select **Disable**.
- 3. Press or Save soft key to save the configuration

### 7.17 No Key Entry Timeout

No Key Entry Timeout means that when you entry the number, it will dial out automatically after some time when you stop enter the number.

#### To configure No Key Entry Timeout via web interface:

- 1. Click Webpage Setting  $\rightarrow$  Preference
- 2. Fill out the blank of No Key Entry Timeout: for example, 5 (seconds). 0 means it never goes timeout. The send key should be pressed to dial out the number.

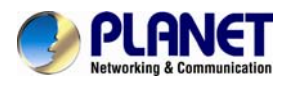

| eference | Web Language             | English 💌 📀                                                                                    | NOTE                                                                    |
|----------|--------------------------|------------------------------------------------------------------------------------------------|-------------------------------------------------------------------------|
| eatures  | Time Zone                | -5 United States-Eastern Time 💌 🏾 🏾                                                            |                                                                         |
|          | DHCP Time                | ⊙No OYes 🦻                                                                                     | Time Zone:<br>Choose the time zone you are in                           |
|          | Daylight Saving Time     | No OYes <sup>™</sup>                                                                           |                                                                         |
|          | Time Format              | ⊙24 Hour ◯ 12 Hour                                                                             | ScreenSaver Photo:                                                      |
| ut       | Date Display Format      | <ul> <li>Year - Month - Day</li> <li>Month - Day - Year</li> <li>Day - Month - Year</li> </ul> | You can only upload screen<br>photos in format of ".bmp" and<br>".jpg". |
|          | Keypad DTMF Tone         | Oon Ooff 3                                                                                     |                                                                         |
|          | MIC Volume Amplification | OdB default                                                                                    |                                                                         |
|          | Baddight Time            | 0 0                                                                                            |                                                                         |
|          | Screen Time Out          | off                                                                                            |                                                                         |
|          | Text Logo                | 3                                                                                              |                                                                         |
|          | Screen Saver Type        | photo switch                                                                                   |                                                                         |
|          | Upload Screen Photo      | Browse No file selected.                                                                       |                                                                         |
|          |                          | (Photo size should be less than 2M<br>bytes, name length should be less than<br>48)            |                                                                         |
|          | ScreenSaver Photo        | ScreenSaver Photo2 Delete                                                                      |                                                                         |
|          | Dia                      | Ding? his                                                                                      |                                                                         |

### 3. Click the SaveSet to save the configuration.

### 7.18 Keypad Lock

#### To enable Keypad Lock via Phone

- 1. Press Menu--Settings--Advanced Setting--Phone Setting--Lock
- 2. Press Info or Switch to choose a lock type under All Keys Menu: Key Function, Key Lock & Answer.
- 3. Press Save or OK key to save the configuration.

#### To disable Keypad Lock via Phone

- 1. Press Menu--Settings--Advanced Setting--Phone Setting--Lock
- 2. Press Info or Switch to choose Off.
- 3. Press Save or OK key to save the configuration.

#### To enable Keypad Lock via Webpage

- 1. Click Webpage Setting  $\rightarrow$  Preference
- 2. Choose the Lock keys.
- 3. Fill out the unlock Pin and auto lock time
- 4. Fill out the Emergency Number. When the phone is locked, only Emergency

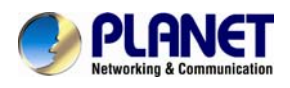

Number can be sent.

5. To click Saveset to save the configuration.

| Phone Lock                   |                 |
|------------------------------|-----------------|
| Keypad Lock                  | Function Keys 🔽 |
| Phone Unlock Pin(0~15digial) |                 |
| Auto Lock Time-Out(0~3600s)  | 60              |
| Emergency                    |                 |

#### To disable Keypad Lock via Webpage

- 1. Click Webpage Setting  $\rightarrow$  Preference
- 2. Choose Disable for the Phone Lock.
- 3. Click Saveset to save the configuration.

### 7.19 Hot Line

#### To configure Hot Line

- 1. Press Menu  $\rightarrow$  Features  $\rightarrow$  Hot Line
- 2. Enter the number and delay time (At present, we support off hook auto dial.).
- 3. Press or Save soft key to save the configuration

| 1. Number:   |        |   |  |
|--------------|--------|---|--|
| 2. HotLine I | )elay: | 0 |  |
|              |        |   |  |

#### To configure Hotline auto dial via Web Interface

- 1. Setting  $\rightarrow$  Features.
- 2. Fill out the number in the Hotline Number and Hotline Time-out.

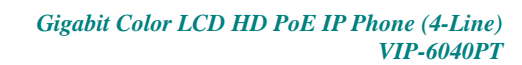

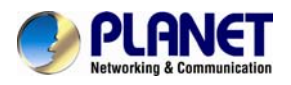

# 3. Click SaveSet to save the configuration.

| PLANET<br>Networking & Communication                                   | Home   Account   Network                                         | Function Keys   Setting                                                                                                    | Directory   Management                                                                                                    |
|------------------------------------------------------------------------|------------------------------------------------------------------|----------------------------------------------------------------------------------------------------|----------------------------------------------------------------------------------------------------|
| Preference<br>Features<br>Tones<br>SMS<br>Action URL<br>Softkey Layout | Home       Account       Network         Forward:                | • On       • Off         201       ?         201       ?         201       ?         201       ?         201       ?         201       ?         0 On       • Off         201       ?         201       ?         201       ?         201       ?         201       ?         ?       ?         ?       ?         ?       ?         ?       ?         ?       ?         ?       ?         ?       ?         ?       ?         ?       ?         ?       ?         ?       ?         ?       ?         ?       ?         ?       ?         ?       ?         ?       ?         ?       ?         ?       ?         ?       ?         ?       ?         ?       ?         ?       ?         ?       ?         ?       ?         ?       ? | Directory       Management         Image:       Image:         This feature allows you to forward an incoming call to another phone number.         Image:       Image:         Image:       Image:         Image:< |
|                                                                        | Hotline Time-out(seconds)(0~180s)  Transfer Settings Call Pickup | 0                                                                                                    |                                                                                                    |

Delete the number and save the configuration, and then the Hotline auto dial is now cancelled.

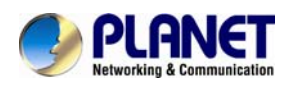

# 8 Function Key Features Settings

### 8.1 Line

It works the same as Line keys.

#### To configure Line Feature via Web Interface

- 1. Click Function keys  $\rightarrow$  Line or Memory Key.
- 2. Select the wanted Key and set as Line.
- 3. Select the Account.
- 4. Click SaveSet to save the configuration.

| PLANET<br>Retworking & Communication | Hom        | ie   Account | Network   Fun | ction Keys  | Setting   Dire | ectory   Management                              |
|--------------------------------------|------------|--------------|---------------|-------------|----------------|--------------------------------------------------|
| Line Key                             | Memory Key | Туре         | Value         | Account     | Pickup Code    | NOTE                                             |
| Memory Key<br>Programmable           | Key1       | Line 🔻       | 201           | Account 1 🔻 |                | Кеу Туре:                                        |
| Key                                  | Key2       | BLF 🔻        | 205           | Account 1 🔻 |                | The free function key Type Speed<br>Dial BLE Key |
| EXP KEY                              | Key3       | BLF 🔻        | 208           | Account 1 🔻 |                | Event,intercom,URL.                              |
|                                      | Key4       | N/A 🔻        |               | Account 1 🔻 |                |                                                  |
|                                      | Key5       | N/A 🔻        |               | Account 1 🔻 |                | BLF:<br>BLF setting require a phone              |
|                                      | Key6       | N/A 🔻        |               | Account 1 🔻 |                | restart                                          |

## 8.2 Speed Dial

With this feature, you can dial one directory by pressing the definite key.

#### To configure Speed Dial feature via phone interface

- 1. Press Menu  $\rightarrow$  Features  $\rightarrow$  Function Keys $\rightarrow$ Line or Memory keys as Function Keys  $\rightarrow$  Memory key1(for example)
- 2. Press and or press key to select the Speed Dial under the Type section.
- 3. Enter the targeted Number.
- 4. Press or Save soft key to save the configuration

Then the selected Line or Memory key will work as Speed Dial.

#### To configure Speed Dial feature via Web Interface

- 1. Click Function keys  $\rightarrow$  Line or Memory key.
- 2. Select the wanted Line or Memory key and set as Speed Dial.

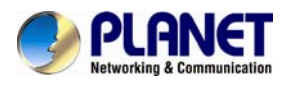

- 3. Enter the desired phone number under the Value section.
- 4. Select the Account ID
- 5. Click SaveSet to save the configuration.

| PLANET<br>Networking & Communication | Hom        | e   Account  | Network   Fun | ction Keys  | Setting   Dire | ctory   Management                  |
|--------------------------------------|------------|--------------|---------------|-------------|----------------|-------------------------------------|
| Line Key                             | Memory Key | Туре         | Value         | Account     | Pickup Code    | NOTE                                |
| Memory Key                           | Key1       | Speed Dial 🔹 | 1234          | Account 1 🔻 |                | Кеу Туре:                           |
| Key                                  | Key2       | BLF T        | 205           | Account 1 🔻 |                | The free function key Type Speed    |
| EXP KEY                              | Key3       | BLF 🔻        | 208           | Account 1 🔻 |                | Event,intercom,URL.                 |
|                                      | Key4       | N/A 🔻        |               | Account 1 🔻 |                | DI 5.                               |
|                                      | Key5       | N/A 🔻        |               | Account 1 🔻 |                | BLF:<br>BLF setting require a phone |
|                                      | Кеу6       | N/A 🔻        |               | Account 1 🔻 |                | restart                             |

# 8.3 BLF

You can use the BLF (Busy Lamp Field) feature to monitor whether his phone is busy or free.

- 1. When the monitored line is idle, the light is steady green.
- 2. When the monitored line is ringing, the light is blinking red. Press the BLF key to pick the phone up directly.
- 3. When the monitored line is calling or in a conversation, the light is steady red.

#### To configure a BLF key by phone

- 1. Press Menu  $\rightarrow$  Features  $\rightarrow$  Function Keys $\rightarrow$ Line or Memory keys as Function Keys  $\rightarrow$  Memory key1 (for example).
- 2. Select the targeted Line or Memory key.
- 3. Press > and < or press  $\square$  key to select the BLF under the Type section.
- 4. Enter the targeted Value Number.
- 5. Press > and < or press  $\square$  key to select the Account ID.
- 6. Enter the Pickup Code.
- 7. Press or Save soft key to save the configuration

#### To configure a BLF key by web

- 1. Click Function keys  $\rightarrow$  Line or Memory key.
- 2. Select the desired Line or Memory key and select BLF under the Type section.
- 3. Enter the monitored phone number under the Value section.
- 4. Select the Account ID

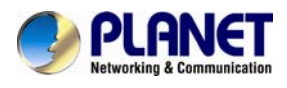

- 5. Fill out the Pickup code.
- 6. Click SaveSet to save the configuration and then restart.

| PLANET<br>Retworking & Communication | Hom        | e   Account | Network   Fun | ction Keys  | Setting   Dire | ectory   Management                 |
|--------------------------------------|------------|-------------|---------------|-------------|----------------|-------------------------------------|
| Line Key                             | Метогу Кеу | Туре        | Value         | Account     | Pickup Code    | NOTE                                |
| Memory Key                           | Key1       | BLF 🔻       | 2222          | Account 1 🔻 |                | Key Type:                           |
| Key                                  | Key2       | BLF T       | 205           | Account 1 🔻 |                | The free function key Type Speed    |
| EXP KEY                              | Key3       | BLF 🔻       | 208           | Account 1 🔻 |                | Event,intercom,URL.                 |
|                                      | Key4       | N/A 🔻       |               | Account 1 🔻 |                |                                     |
|                                      | Key5       | N/A 🔻       |               | Account 1 🔻 |                | BLF:<br>BLF setting require a phone |
|                                      | Кеуб       | N/A 🔻       |               | Account 1 🔻 |                | restart                             |

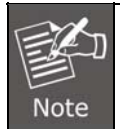

This feature must work with your proxy server. Please contact your SIP server provider to confirm it.

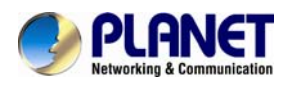

### 8.4 BLF List

#### To configure BLF List via web interface:

1. Login and click Account

| PLANET<br>Networking & Communication | Home   Account            | Network   Function Keys   Setting    |  |  |
|--------------------------------------|---------------------------|--------------------------------------|--|--|
|                                      |                           |                                      |  |  |
| Basic                                | Account                   | Account 1                            |  |  |
| Codec                                | Account Status            | Registered                           |  |  |
| Advanced                             | * Account Active          | ○ No l ● Yes                         |  |  |
|                                      | * Primary SIP Server      | 192.168.1.21                         |  |  |
|                                      | Failover SIP Server       | 2                                    |  |  |
|                                      | Second Failover SipServer | 2                                    |  |  |
|                                      | Prefer Primary SIP Server | 🖲 No 🛛 Yes 🕜                         |  |  |
|                                      | Outbound Proxy            | 2                                    |  |  |
|                                      | * SIP Transport           | ● UDP O TCP O TLS 🕜                  |  |  |
|                                      | NAT Traversal             | 🔘 No 💿 No,but send keep alive 🛛 STUN |  |  |
|                                      | Lable                     | 2                                    |  |  |
|                                      | * SIP User ID             | 209 🕐                                |  |  |
|                                      | * Authenticate ID         | 209 🕐                                |  |  |
|                                      | *Authenticate Password    | ••••••                               |  |  |
|                                      | Name                      | 0                                    |  |  |
|                                      |                           |                                      |  |  |
|                                      | DNS Mode                  | ● A Record ○ SRV ○ NAPTR/SRV         |  |  |
|                                      | User ID Is Phone Number   | 💿 No 🛛 Yes                           |  |  |

2. Click Advanced and then fill out the Eventlist BLF URL.

| UAS Specify Refresher       | <ul> <li>UAC</li> <li>UAS(When UAC did not specify refresher tag)</li> </ul> |
|-----------------------------|------------------------------------------------------------------------------|
| Force Invite                | ● No O Yes ?                                                                 |
| Hook Flash Timing minimur   | n: 30 maximum:100 🕐                                                          |
| Special Feature             | Standard 🔹                                                                   |
| Eventlist BLF URL           | blf_sales                                                                    |
| Shared Line                 | Disable 🔻                                                                    |
| SIP Server Type             | Default 🔹                                                                    |
| 100 reliable retransmission | Disable 🔹                                                                    |
| Early-Session               | Disable •                                                                    |
| Refuse-Return-Code          | BUSY-486 🔹                                                                   |

3. To configure BLF List Keys

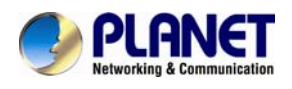

- 3.1 Click→Function Keys→Memory Key
- 3.2 Select the BLF List under the Type section.
- 3.3. Select Account.
- 3.4 Click Saveset to save the configuration and then restart the Phone.

| PLANET<br>Networking & Communication | Hom        | e   Account | Network   Fun | ction Keys  | Setting   Dire | ctory   Management                               |
|--------------------------------------|------------|-------------|---------------|-------------|----------------|--------------------------------------------------|
| Line Key                             | Метогу Кеу | Туре        | Value         | Account     | Pickup Code    | NOTE                                             |
| Memory Key                           | Key1       | BLF List 🔹  | 201           | Account 1 🔻 |                | Кеу Туре:                                        |
| Key                                  | Key2       | BLF List 🔹  | 205           | Account 1 🔻 |                | The free function key Type Speed<br>Dial BLE Key |
| EXP KEY                              | Key3       | BLF List 🔹  | 208           | Account 1 🔻 |                | Event,intercom,URL.                              |
|                                      | Key4       | N/A 🔻       |               | Account 1 🔻 |                | DI C.                                            |
|                                      | Key5       | N/A 🔻       |               | Account 1 🔻 |                | BLF:<br>BLF setting require a phone              |
|                                      | Key6       | N/A T       |               | Account 1 🔻 |                | restart                                          |

## 8.5 Voice Message

This phone supports Voicemail, and when there is message, the message will be in light green. Moreover, when the handset is picked up, or the speaker key is pressed, you will hear some quick busy tone.

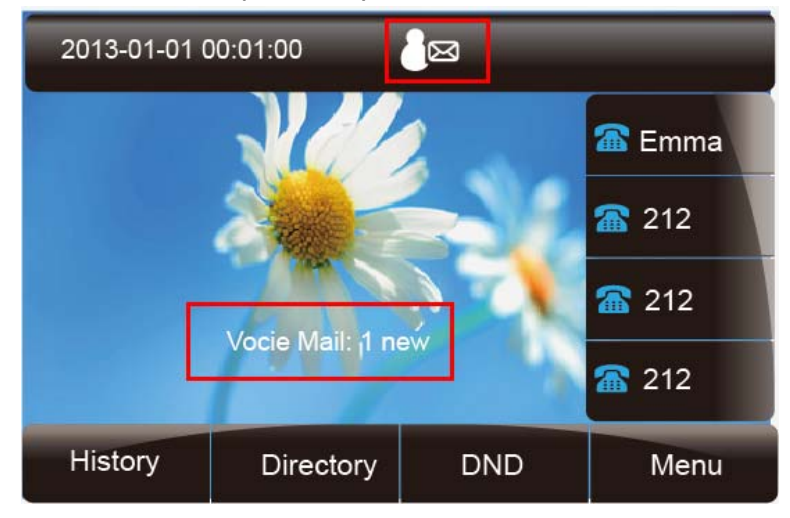

#### To configure the Voice mail feature via phone interface:

- 1. Press Menu  $\rightarrow$  Messages  $\rightarrow$  Voice Mai I $\rightarrow$  Set Voice Mail.
- 2. Enter the Account 1/2/3/4 NO.
- 3. Press or Save soft key to save the configuration

#### To configure Voice Mail Memory Key via Web Interface:

- 1. Click Function keys  $\rightarrow$  Memory Key.
- 2. Select the wanted Key.
- 3. Enter the desired voicemail feature codes under the Value section.

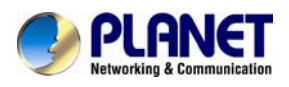

- 4. Fill out the Label displayed on LCD.
- 5. Select the Account.
- 6. Click SaveSet to save the configuration.

#### To configure a Voice mail key by phone interface:

- 1. Press Menu  $\rightarrow$  Features  $\rightarrow$  Function Keys  $\rightarrow$  Line or Memory keys as Function Keys  $\rightarrow$  Memory key1 (for example).
- 2. Select the targeted Line or Memory key.
- 3. Press and or press key to select the Voice mail under the Type section.
- 4. Enter the Value Number.
- 5. Press > and < or press  $\bigcirc$  key to select the Account ID.
- 6. Press or Save soft key to save the configuration

This feature must work with your proxy server. Please contact your SIP server provider to confirm it.

### 8.6 Direct Pickup

With this feature, you can pick up the set line when it is ringing.

#### To configure Direct Pickup feature via phone interface

- 1. Press Menu  $\rightarrow$  Features  $\rightarrow$  Function Keys  $\rightarrow$  Line or Memory keys as Function Keys  $\rightarrow$  Memory key1 (for example)
- 2. Press and or press key to select the Speed Dial under the Type section.
- 3. Enter the value.

Note

4. Press or Save soft key to save the configuration

Then the selected Line or Memory key will work as Direct Pickup.

#### To configure Direct Pickup feature via Web Interface

- 1. Click Function keys  $\rightarrow$  Line or Memory key.
- 2. Select the wanted Line or Memory key and set as Direct Pickup.
- 3. Enter the pickup code and follow the desired phone number under the Value section.
- 4. Select the Account ID

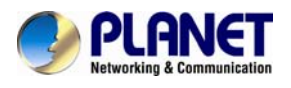

5. Click SaveSet to save the configuration.

| PLANET<br>Networking & Communication | Hom          | e   Account     | Network   Fu | nction Keys          | Setting   Dir | ectory   Management                           |
|--------------------------------------|--------------|-----------------|--------------|----------------------|---------------|-----------------------------------------------|
| Line Key                             | Memory Key   | Туре            | Value        | Account              | Pickup Code   | NOTE                                          |
| Memory Key<br>Programmable<br>Key    | Key1<br>Key2 | Direct Pickup 🔻 | **333        | Account 1 🔻          |               | Key Type:<br>The free function key Type Speed |
| EXP KEY                              | Key3         | N/A T           |              | Account 1 🔻          |               | Dial,BLF,Key<br>Event,intercom,URL.           |
|                                      | Key4<br>Key5 | N/A T           |              | Account 1  Account 1 |               | BLF:<br>BLF setting require a phone           |
|                                      | Key6         | N/A 🔻           |              | Account 1 🔻          |               | restart                                       |

## 8.7 Group Pickup

With this feature, you can pick up the specified group that you want incoming calls.

#### To configure the Pick up via phone interface

- 1. Press Menu  $\rightarrow$  Features  $\rightarrow$  Function Keys  $\rightarrow$  Line or Memory keys as Function Keys  $\rightarrow$  Memory key1 (for example)
- 2. Select the wanted Line or Memory key.
- 3. Press and or press key to select the Group Pickup under the Type section.
- 4. Enter pickup code and follow the desired group number
- 5. Press or Save soft key to save the configuration

#### To configure the Group Pickup via Web interface

- 1. Click Function keys  $\rightarrow$  Line or Memory key.
- 2. Select the desired Line or Memory key and select Group Pickup under the Type section.
- 3. Enter the pickup code and follow the desired Group number under the Value section.

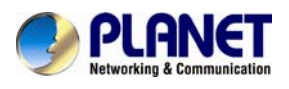

SaveSet to save the configuration. 4. Click

| PLANET<br>Networking & Communication | Home   Account   Network   Function Keys   Setting   Directory   Management |                |       |                      |             |                                               |
|--------------------------------------|-----------------------------------------------------------------------------|----------------|-------|----------------------|-------------|-----------------------------------------------|
| Line Key                             | Memory Key                                                                  | Туре           | Value | Account              | Pickup Code | NOTE                                          |
| Memory Key<br>Programmable<br>Key    | Key1<br>Key2                                                                | Group Pickup 🔻 | **123 | Account 1 V          |             | Key Type:<br>The free function key Type Speed |
| EXP KEY                              | Key3                                                                        | N/A T          |       | Account 1 🔻          |             | Dial,BLF,Key<br>Event,intercom,URL.           |
|                                      | Key4<br>Key5                                                                | N/A T          |       | Account 1  Account 1 |             | BLF:                                          |
|                                      | Key6                                                                        | N/A 🔻          |       | Account 1 🔻          |             | BLF setting require a phone<br>restart        |
|                                      | Key7                                                                        | N/A 🔻          |       | Account 1 🔻          |             |                                               |

### 8.8 Call Park

With this feature, you can put a call on hold and continue the conversation from another phone.

#### To configure the Call Park via phone interface

- 1. Press Menu → Features → Function Keys → Line or Memory keys as Function Keys  $\rightarrow$  Memory key1 (for example)
- 2. Select the wanted Line or Memory key.
- 3. Press > and < or press Switch soft key to select the Key Event under the

Type section.

- 4. Press > and < or press Switch soft key to select the Call Park.
- 5. Press or Save soft key to save the configuration

#### To configure the Call Park via Web interface

- 1. Click Function key  $\rightarrow$  Line or Memory key.
- 2. Select the desired Line or Memory key and select Direct Pickup under the Type section.

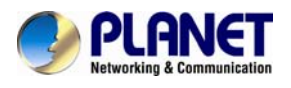

### 3. Click SaveSet to save the configuration.

| PLANET<br>Networking & Communication | Hom          | e   Account          | Network   Fun | ction Keys         | Setting   Dire | ectory   Management                           |
|--------------------------------------|--------------|----------------------|---------------|--------------------|----------------|-----------------------------------------------|
| Line Key                             | Memory Key   | Туре                 | Value         | Account            | Pickup Code    | NOTE                                          |
| Memory Key<br>Programmable<br>Key    | Key1<br>Key2 | Call Park ▼<br>N/A ▼ | 70            | Account 1 <b>T</b> |                | Key Type:<br>The free function key Type Speed |
| EXP KEY                              | Key3         | N/A T                |               | Account 1 🔻        |                | Dial,BLF,Key<br>Event,intercom,URL.           |
|                                      | Key4<br>Key5 | N/A T                |               | Account 1 •        |                | BLF:<br>BLF setting require a phone           |
|                                      | Key6         | N/A 🔻                |               | Account 1 🔻        |                | restart                                       |

### 8.9 Intercom

When using the intercom feature, you can quickly get access to the connection to the configured one.

#### To configure intercom feature via phone interface

- 1. Press Menu  $\rightarrow$  Features  $\rightarrow$  Function Keys $\rightarrow$ Line or Memory keys as Function Keys  $\rightarrow$  Memory key1 (for example)
- 2. Press and or press key to select the intercom under the type section.
- 3. Enter the intercom codes followed by desired number.
- 4. Press Or Save soft key to save the configuration

Then the selected Line or Memory key will work as intercom.

#### To configure Intercom feature via Web Interface

- 1. Click Function keys  $\rightarrow$  Line or Memory key.
- 2. Select the wanted Line or Memory key.
- 3. Enter intercom codes followed by desired number under the Value section.
- 4. Select the Account ID.

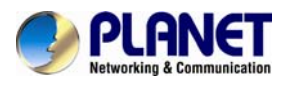

5. Click SaveSet to save the configuration.

| PLANET<br>Networking & Communication | Hom        | e   Account | Network   Fu | Inction Keys | Setting   Dir | ectory   Management                 |
|--------------------------------------|------------|-------------|--------------|--------------|---------------|-------------------------------------|
| Line Key                             | Memory Key | Туре        | Value        | Account      | Pickup Code   | NOTE                                |
| Memory Key<br>Programmable           | Key1       | Intercom 🔻  | *83123       | Account 1 🔻  |               | Кеу Туре:                           |
| Кеу                                  | Key2       | N/A 🔻       |              | Account 1 🔻  |               | Dial,BLF,Key                        |
| EXP KEY                              | Key3       | N/A 🔻       |              | Account 1 🔻  |               | Event, intercom, URL.               |
|                                      | Key4       | N/A 🔻       |              | Account 1 🔻  |               |                                     |
|                                      | Key5       | N/A 🔻       |              | Account 1 🔻  |               | BLF:<br>BLF setting require a phone |
|                                      | Key6       | N/A 🔻       |              | Account 1 🔻  |               | restart                             |

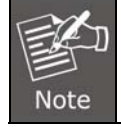

This feature must work with your proxy server. Please contact your SIP server provider to confirm it.

### 8.10 DTMF

When the key is configured as DTMF key, you are allowed to send out the desired DTMF number during the conversation. To use this feature, make sure that the DTMF Tone is on.

#### To configure the DTMF via Phone Interface

- 1. Click Setting  $\rightarrow$  Preference
- 2. Select On for Keypad DTMF Tone.
- 3. Click SaveSet to save the configuration.

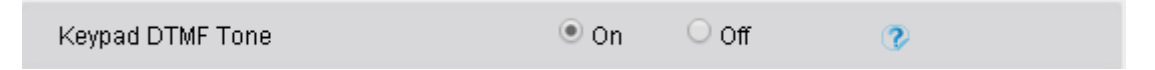

#### To configure the DTMF via Phone Interface

- 1. Press Menu  $\rightarrow$  Features  $\rightarrow$  Function Keys $\rightarrow$ Line or Memory keys as Function Keys  $\rightarrow$  Memory key1 (for example)
- 2. Select the wanted Line or Memory key.
- 3. Press and or press key to select the DTMF under the Type section.
- 4. Enter the value with the desired DTMF number.
- 5. Press or Save soft key to save the configuration.

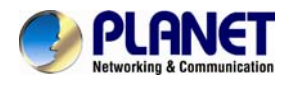

#### To configure the DTMF via Web interface

- 1. Click Function keys  $\rightarrow$  Line or Memory key.
- 2. Select the desired Line or Memory key and select DTMF under the Type section.
- 3. Fill out the value with the desired DTMF number.
- 4. Click SaveSet to save the configuration.

| PLANET<br>Retworking & Communication | Hom          | e   Account | Network   F | unction Keys | Setting   Di | rectory   Management                          |
|--------------------------------------|--------------|-------------|-------------|--------------|--------------|-----------------------------------------------|
| Line Key                             | Memory Key   | Туре        | Value       | Account      | Pickup Code  | NOTE                                          |
| Memory Key<br>Programmable<br>Key    | Key1<br>Key2 | DTMF T      | 6666        | Account 1 🔻  |              | Key Type:<br>The free function key Type Speed |
| EXP KEY                              | Key3         | N/A 🔻       |             | Account 1 🔻  |              | Event,intercom,URL.                           |
|                                      | Key4         | N/A T       |             | Account 1 🔻  |              | BLF:                                          |
|                                      | Key5<br>Key6 | N/A T       |             | Account 1 V  |              | BLF setting require a phone<br>restart        |
|                                      | Key7         | N/A 🔻       |             | Account 1 🔻  |              |                                               |

### 8.11 Prefix

If the key is configured as Prefix key, you can set the number prefix (e.g., before the number plus 9); then you don't input 9, press the key and 9 will display on the LCD interface.

#### To configure the Prefix via Phone Interface

- 1. Press Menu  $\rightarrow$  Features  $\rightarrow$  Function Keys  $\rightarrow$  Line or Memory keys as Function Keys  $\rightarrow$  Memory key1 (for example)
- 2. Select the wanted Line or Memory key.
- 3. Press and or press key to select the Prefix under the type section.
- 4. Enter the value with the number that you want to set as prefix.
- 5. Press or Save soft key to save the configuration.

#### To configure the Prefix via Web interface

- 1. Click Function key  $\rightarrow$  Line or Memory key.
- 2. Select the desired Line or Memory key and select Prefix under the Type section.
- 3. Fill out the value.
- 4. Click SaveSet to save the configuration.

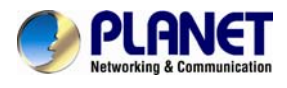

Then when you press this key, the set value is input directly.

| PLANET<br>Networking & Communication | Hom        | e   Account | Network   Fi | unction Keys | Setting   Dir | ectory   Management                 |
|--------------------------------------|------------|-------------|--------------|--------------|---------------|-------------------------------------|
| Line Key                             | Memory Key | Туре        | Value        | Account      | Pickup Code   | NOTE                                |
| Memory Key                           | Key1       | Prefix 🔻    | 00866        | Account 1 🔻  |               | Key Type:                           |
| Key                                  | Key2       | N/A 🔻       |              | Account 1 🔻  |               | The free function key Type Speed    |
| EXP KEY                              | Key3       | N/A 🔻       |              | Account 1 🔻  |               | Event,intercom,URL.                 |
|                                      | Key4       | N/A 🔻       |              | Account 1 🔻  |               |                                     |
|                                      | Key5       | N/A 🔻       |              | Account 1 🔻  |               | BLF:<br>BLF setting require a phone |
|                                      | Кеуб       | N/A 🔻       |              | Account 1 🔻  |               | restart                             |

### 8.12 Local Group

When using the Local Group feature, press the key and enter the local Contacts interface quickly.

#### To configure the Local group via Phone Interface

- 1. Press Menu  $\rightarrow$  Features  $\rightarrow$  Function Keys  $\rightarrow$  Memory keys as Function Keys  $\rightarrow$  Memory key1 (for example)
- 2. Select the wanted Memory key.
- 3. Press and or press key to select the Local group under the type section.

section.

4. Press or Save soft key to save the configuration

#### To configure the Local Group via Web interface

- 1. Click Function key  $\rightarrow$  Memory Key.
- 2. Select the desired Key and select Local group under the Type section.
- 3. Click SaveSet to save the configuration.

Then you can press the local group key to access the pre-defined contact group in the local directory quickly.

| PLANET<br>Networking & Communication | Hom        | e   Account   | Network   F | unction Keys | Setting   Dir | ectory   Management              |
|--------------------------------------|------------|---------------|-------------|--------------|---------------|----------------------------------|
| Line Key                             | Memory Key | Туре          | Value       | Account      | Pickup Code   | NOTE                             |
| Memory Key                           | Key1       | Local Group 🔻 |             | Account 1 🔻  |               | Key Type:                        |
| Programmable<br>Key                  | Key2       | N/A 🔹         |             | Account 1 🔻  |               | The free function key Type Speed |
| EXP KEY                              | Key3       | N/A 🔹         |             | Account 1 🔻  |               | Event, intercom, URL.            |
|                                      | Key4       | N/A 🔹         |             | Account 1 🔻  |               |                                  |
|                                      | Key5       | N/A 🔹         |             | Account 1 🔻  |               | BLF:                             |
|                                      | Key6       | N/A T         |             | Account 1 🔻  |               | restart                          |

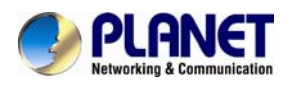

### 8.13 XML Group

When using the XML Group feature, press the key and enter the Remote Contacts interface quickly.

#### To configure the XML group via Phone Interface

- 1. Press Menu  $\rightarrow$  Features  $\rightarrow$  Function Keys  $\rightarrow$  Memory keys as Function Keys  $\rightarrow$  Memory key1 (for example)
- 2. Select the wanted Memory key.
- 3. Press and or press we key to select the XML group under the Type section.
- 4. Press or Save soft key to save the configuration.

#### To configure the XML Group via Web interface

- 1. Click Function key  $\rightarrow$  Memory Key
- 2. Select the desired Key and select XML group under the Type section.
- 3. Click SaveSet to save the configuration.

| PLANET<br>Networking & Communication | Hom        | e   Account | Network   F | unction Keys | Setting   Dir | ectory   Management                 |
|--------------------------------------|------------|-------------|-------------|--------------|---------------|-------------------------------------|
| Line Key M                           | lemory Key | Туре        | Value       | Account      | Pickup Code   | NOTE                                |
| Memory Key                           | Key1       | XML Group 🔻 |             | Account 1 🔻  |               | Key Type:                           |
| Programmable<br>Key                  | Key2       | N/A 🔻       |             | Account 1 🔻  |               | The free function key Type Spe      |
| EXP KEY                              | Key3       | N/A 🔻       |             | Account 1 🔻  |               | Event,intercom,URL                  |
|                                      | Key4       | N/A 🔹       |             | Account 1 🔻  |               |                                     |
|                                      | Key5       | N/A 🔹       |             | Account 1 🔻  |               | BLF:<br>BLF setting require a phone |
|                                      | Key6       | N/A 🔹       |             | Account 1 🔻  |               | restart                             |
|                                      | Key7       | N/A 🔻       |             | Account 1 🔻  |               |                                     |

### 8.14 LDAP

When using the LDAP feature, you can get the LDAP Phonebook directly.

#### To configure the LDAP via Phone Interface

- 1. Press Menu  $\rightarrow$  Features  $\rightarrow$  Function Keys  $\rightarrow$  Memory keys as Function Keys  $\rightarrow$  Memory key1 (for example)
- 2. Select the wanted Memory key.
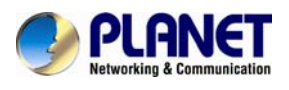

- 3. Press and or press key to select the LDAP under the type section.
- 4. Press or Save soft key to save the configuration.

#### To configure the LDAP via Web interface

- 1. Click Function key  $\rightarrow$  Memory Key.
- 2. Select the desired Key and select LDAP under the Type section.
- 3. Click SaveSet to save the configuration.

| PLANET<br>Networking & Communication | Hom        | e   Account | Network   Fun | ction Keys  | Setting   Di | irectory   Management                            |
|--------------------------------------|------------|-------------|---------------|-------------|--------------|--------------------------------------------------|
|                                      |            |             |               |             |              |                                                  |
| Line Key                             | Memory Key | Туре        | Value         | Account     | Pickup Code  | NOTE                                             |
| Memory Key                           | Key1       | LDAP 🔻      |               | Account 1 🔻 |              | Кеу Туре:                                        |
| Key                                  | Key2       | N/A 🔻       |               | Account 1 🔻 |              | The free function key Type Speed<br>Dial BLE Key |
| EXP KEY                              | Key3       | N/A 🔻       |               | Account 1 🔻 |              | Event,intercom,URL.                              |
|                                      | Key4       | N/A 🔻       |               | Account 1 🔻 |              | DI C.                                            |
|                                      | Key5       | N/A 🔻       |               | Account 1 🔻 |              | BLF setting require a phone                      |
|                                      | Кеуб       | N/A 🔻       |               | Account 1 🔻 |              | restart                                          |

## 8.15 XML Browser

You can use this key feature to access the XML browser quickly. The XML browser allows you to create custom services which meet your functional requirements on the server. You can customize practical applications, such as weather report, stock information, Google search, etc.

#### To configure the XML Browser via Phone Interface

- 1. Press Menu  $\rightarrow$  Features  $\rightarrow$  Function Keys  $\rightarrow$  Memory keys as Function Keys  $\rightarrow$  Memory key1 (for example)
- 2. Select the wanted Memory key.
- 3. Press and or press is key to select the XML Browser under the

Type section.

- 4. Fill out the access URL for XML browser.
- 5. Press or Save soft key to save the configuration.

#### To configure the XML Browser via Web interface

- 1. Click Function key  $\rightarrow$  Memory Key.
- 2. Select the desired Key and select XML browser under the Type section.

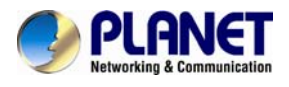

- 3. Fill out the access URL for XML browser
- 4. Click SaveSet to save the configuration.

### 8.16 Broadsoft Group

When using the BroadSoft Group feature, press the key and enter the Remote Contacts interface quickly.

#### To configure the Broadsoft group via Phone Interface

- 1. Press Menu  $\rightarrow$  Features  $\rightarrow$  Function Keys $\rightarrow$  Memory keys as Function Keys  $\rightarrow$  Memory key1 (for example)
- 2. Select the wanted Memory key.
- 3. Press and or press wey to select the Broadsoft group under the type section.
- 4. Press or Save soft key to save the configuration.

#### To configure the Broadsoft group via Web interface

- 1. Click Function key  $\rightarrow$  Memory Key.
- 2. Select the desired Key and select Broadsoft group under the Type section.
- 3. Click SaveSet to save the configuration.

### 8.17 Conference

The Planet IP Phone supports up to 5-way conferencing. You are allowed to configure the programmable key to be used as a conference key. This key works the

same as 😬.

#### To configure the Conference via Phone Interface

- 1. Press Menu  $\rightarrow$  Features  $\rightarrow$  Function Keys $\rightarrow$  Memory keys as Function Keys  $\rightarrow$  Memory key1 (for example)
- 2. Select the wanted Memory key.
- 3. Press and or press key to select the Conference under the type section.
- 4. Press Or Save soft key to save the configuration

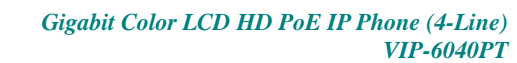

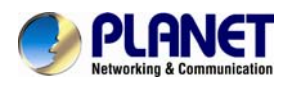

#### To configure Conference via Web Interface

- 1. Click Function keys  $\rightarrow$  Memory Key.
- 2. Select the desired Key and select Conference under the Type section.
- 3. Click SaveSet to save the configuration.

### 8.18 Forward

If the key is configured as Forward key, press this key under the idle status. The IP phone will turn to the Always Forward interface and you can set the Forward to number. When there is any call to the number, it will be forwarded to the set number automatically.

#### To configure the Forward via Phone Interface

- 1. Press Menu  $\rightarrow$  Features  $\rightarrow$  Function Keys  $\rightarrow$  Memory keys as Function Keys  $\rightarrow$  Memory key1 (for example)
- 2. Select the wanted Memory key.
- 3. Press (>) and (<) or press (1) key to select the Forward under the type section.
- 4. Enter the Number that is to be forwarded.
- 5. Press or Save soft key to save the configuration.

#### To configure Forward via Web Interface

- 1. Click Function keys  $\rightarrow$  Memory Key
- 2. Select the desired Key and select Forward under the Type section.
- 3. Enter the Value with the number you want to forward.
- 4. Click SaveSet to save the configuration.

### 8.19 Transfer

You are able to configure the key as a transfer key to perform the Blind/Attended Transfer.

#### To configure the Transfer via Phone Interface

- 1. Press Menu  $\rightarrow$  Features  $\rightarrow$  Function Keys  $\rightarrow$  Memory keys as Function Keys  $\rightarrow$  Memory key1 (for example)
- 2. Select the wanted Memory key.

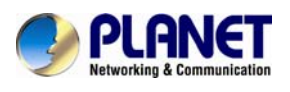

- 3. Press and or press key to select the Transfer un the Type section.
- 4. Enter the Number that is to be transferred.
- 5. Press or Save soft key to save the configuration.

#### To configure Transfer via Web Interface

- 1. Click Function keys  $\rightarrow$  Memory Key
- 2. Select the desired Key and select Transfer under the Type section.
- 3. Enter the Value with the number that is to be transferred.
- 4. Click SaveSet to save the configuration.

### 8.20 Hold

The key can be configured as a hold key. You can use this key to hold and resume a call during the conversation.

#### To configure the Hold via Phone Interface

- 1. Press Menu  $\rightarrow$  Features  $\rightarrow$  Function Keys  $\rightarrow$  Memory keys as Function Keys  $\rightarrow$  Memory key1 (for example)
- 2. Select the wanted Memory key.
- 3. Press and or press bey to select the Hold under the type section.
- 4. Press or Save soft key to save the configuration.

#### To configure Hold via Web Interface

- 1. Click Function keys  $\rightarrow$  Memory Key
- 2. Select the desired Key and select Hold under the Type section.
- 3. Click SaveSet to save the configuration.

### 8.21 Group Listening

With this feature, you can use Headset, Handset and speaker at the same time.

#### To configure the Group listening via Phone Interface

1. Press Menu  $\rightarrow \text{Features} \rightarrow \text{Function}$  Keys  $\rightarrow$  Memory keys as Function Keys  $\rightarrow$ 

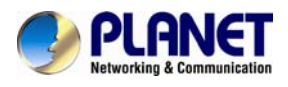

Memory key1 (for example)

- 2. Select the wanted Memory key.
- ≪) or press 1 key to select the group listening under the 3. Press 🖄 and

Type section.

4. Press or Save soft key to save the configuration.

#### To configure Group listening via Web Interface

- 1. Click Function keys  $\rightarrow$  Memory Key
- 2. Select the desired Key and select Group listening under the Type section.
- 3. Click SaveSet to save the configuration.

### 8.22 DND

If the key is configured as DND key, you are allowed to activate the DND function immediately when you press it and the phone is to reject all incoming calls automatically. Press it again to deactivate DND mode.

#### To configure the DND via Phone Interface

- 1. Press Menu  $\rightarrow$  Features  $\rightarrow$  Function Keys  $\rightarrow$  Memory keys as Function Keys  $\rightarrow$ Memory key1 (for example)
- 2. Select the wanted Memory key.
- 3. Press () and () or press () key to select the DND under the type section.
- 4. Press ) or Save soft key to save the configuration.

#### To configure DND via Web Interface

- 1. Click Function keys  $\rightarrow$  Memory Key
- 2. Select the desired Key and select DND under the Type section.
- 3. Click SaveSet to save the configuration.

## 8.23 Redial

If the key is configured as Redial key, you can redial the last placed call from the IP Phone.

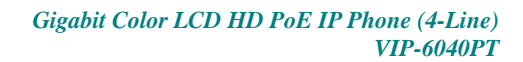

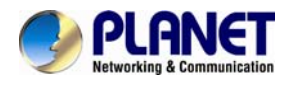

#### To configure Redial via Web Interface

- 1. Click Function keys  $\rightarrow$  Exp. Key.
- 2. Select the desired Key and select redial under the Type section.
- 3. Enter the Label displayed on LCD.
- 4. Click SaveSet to save the configuration.

### 8.24 SMS

### 8.24.1 Send SMS

#### To send SMS via web Interface

- 1. Click Setting→SMS
- 2. Select the account (from which the SMS is sent).
- 3. Enter the targeted number.
- 4. Input the content of SMS and click Send.

| PLANET<br>Retworking & Communication                                   | Home   Account               | Network   Function Key   | ys   <mark>Setting</mark>   D | irectory   Management                                                                       |
|------------------------------------------------------------------------|------------------------------|--------------------------|-------------------------------|---------------------------------------------------------------------------------------------|
| Preference<br>Features<br>Tones<br>SMS<br>Action URL<br>Softkey Layout | Account<br>Number<br>Message | Account 1<br>300<br>test |                               | NOTE<br>SMS Number:<br>Input the phone number which<br>you are going to send message<br>to. |

### 8.24.2 Set SMS Memory Key

#### To configure the SMS via Phone Interface

- 1. Press Menu  $\rightarrow$  Features  $\rightarrow$  Function Keys $\rightarrow$  Memory keys as Function Keys  $\rightarrow$  Memory key1 (for example)
- 2. Select the wanted Memory key.
- 3. Press > and < or press < key to select the SMS under the type section.

4. Press or Save soft key to save the configuration.

#### To configure SMS via Web Interface

- 1. Click Function keys  $\rightarrow$  Memory Key
- 2. Select the desired Key and select SMS in the Type.

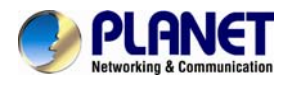

3. Click SaveSet to save the configuration.

# 8.25 Record

With record feature, you can record calls by pressing the record key on the phone.

#### To configure the record via phone interface

- 1. Press Menu  $\rightarrow$  Features  $\rightarrow$  Function Keys $\rightarrow$  Line or Memory keys as Function Keys  $\rightarrow$  Memory key1 (for example)
- 2. Select the wanted Line or Memory key.
- 3. Press > and < or press  $\boxed{1}$  key to select the Record.
- 4. Press or Save soft key to save the configuration.

#### To configure the record via Web Interface

- 1. Click Function keys  $\rightarrow$  Line or Memory key.
- 2. Select the desired Line or Memory key and select Record under the Type section.
- 3. Click SaveSet to save the configuration.

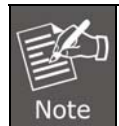

This feature must work with your proxy server. Please contact your SIP server provider to confirm it.

# 8.26 URL Record

The phone sends HTTP URL request to trigger a recording. Contact your system administrator for the predefined URL.

#### To configure the URL record via phone interface

- 1. Press Menu  $\rightarrow$  Features  $\rightarrow$  Function Keys $\rightarrow$  Memory keys as Function Keys  $\rightarrow$  Memory key1 (for example)
- 2. Select the wanted Line or Memory key.
- 3. Press > and < or press  $\boxed{1}$  key to select the URL Record.
- 4. Press Or Save soft key to save the configuration

#### To configure the record via Web Interface

1. Click Function keys  $\rightarrow$  Memory key.

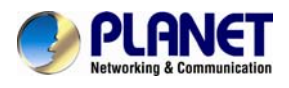

- 2. Select the desired Line or Memory key and select URL Record under the Type section.
- 3. Click SaveSet to save the configuration.

# 8.27 Paging

With this feature, you can call a phone directly.

#### To configure the paging via phone interface

- 1. Press Menu  $\rightarrow$  Features  $\rightarrow$  Function Keys $\rightarrow$  Memory keys as Function Keys  $\rightarrow$  Memory key1 (for example)
- 2. Select the wanted Line or Memory key.
- 3. Press > and < or press  $\square$  key to select the Paging.
- 4. Enter the paging code followed by the number.
- 5. Press or Save soft key to save the configuration.

#### To configure the Paging via Web interface

- 1. Click Function keys  $\rightarrow$  Memory key.
- 2. Select the desired Memory key and select Paging under the Type section.
- 3. Enter the paging code followed by the number.
- 4. Click SaveSet to save the configuration.

### 8.28 Shared Line

This feature allows subscribers to share SIP lines. Moreover it also provides status monitoring of the shared line.

#### To configure the line key as shared line via phone interface

- 1. Press Menu  $\rightarrow$  Features  $\rightarrow$  Function Keys $\rightarrow$  Line or Memory keys as Function Keys  $\rightarrow$  Memory key1 (for example)
- 2. Select the wanted Line or Memory key.
- 3. Press > and < or press < key to select the Shared Line under the type section.
- 4. Press > and < or press  $\square$  key to select the Account ID.
- 5. Enter the Label.

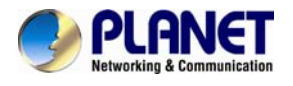

6. Enter the Value.

7. Press  $\textcircled{}^{\checkmark}$  or Save soft key to save the configuration.

#### To configure the line key as shared line via Web Interface

- 1. Click Function keys  $\rightarrow$  Line or Memory key.
- 2. Select the desired Line or Memory key and select Shared Line under the Type section.
- 3. Enter the Value.
- 4. Enter the Label.
- 5. Select the Account ID.
- 6. Click SaveSet to save the configuration and then restart.

| PLANET<br>Hetworking & Communication | Hon          | ne   Account  | Networl | k   Funct | ion Keys | Setting   Dire | ectory   Management |
|--------------------------------------|--------------|---------------|---------|-----------|----------|----------------|---------------------|
| Line Key                             | Line Key     | Туре          | Value   | Label     | Account  | Pickup Code    | NOTE                |
| Memory Key<br>Programmable           | Key1         | Shared Line 🔻 |         |           | Auto 🔻   |                |                     |
| Key<br>EXP KEY                       | Key2<br>Key3 | Line T        |         |           | Auto     |                |                     |
|                                      | Key4         | Line •        |         |           | Auto 🔻   |                |                     |

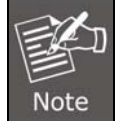

This feature must work with your proxy server. Please contact your SIP server provider to confirm it.

# 8.29 Public Hold

The key can be configured as a public hold key. During a conversation, all members belonging to that particular SLA group can use this key to hold or resume a call.

#### To configure the Public hold via phone interface

- 1. Press Menu  $\rightarrow$  Features  $\rightarrow$  Function Keys $\rightarrow$  Line or Memory keys as Function Keys  $\rightarrow$  Memory key1 (for example)
- 2. Select the wanted Line or Memory key.
- 3. Press > and < or press  $\bigcirc$  key to select the Public Hold.

4. Press  $\bigcirc$  or Save soft key to save the configuration.

#### To configure public hold via Web Interface

- 1. Click Function keys  $\rightarrow$  Memory Key.
- 2. Select the desired Key and select public hold under the Type section.

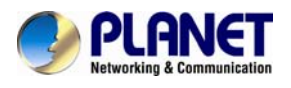

### 3. Click SaveSet to save the configuration.

| Hom          | e   Account                                               | Network   Fun                                                                                                   | ction Keys                                                                                                    | Setting   Dire                                                                                                    | ctory   Management                                                                                                    |
|--------------|-----------------------------------------------------------|----------------------------------------------------------------------------------------------------|----------------------------------------------------------------------------------------------------|----------------------------------------------------------------------------------------------------|----------------------------------------------------------------------------------------------------|
| Memory Key   | Туре                                                      | Value                                                                                                    | Account                                                                                                    | Pickup Code                                                                                                    | NOTE                                                                                                    |
| Key1<br>Key2 | Public Hold   BLF                                         | 201<br>205                                                                                                    | Account 1 🔻                                                                                                    |                                                                                                    | Key Type:<br>The free function key Type Speed                                                                                                    |
| Key3         | BLF T                                                     | 208                                                                                                    | Account 1                                                                                                    |                                                                                                    | Event, intercom, URL.                                                                                                    |
| Key5         | N/A T                                                     |                                                                                                    | Account 1 T                                                                                                    |                                                                                                    | BLF:<br>BLF setting require a phone                                                                                                    |
|              | Hom<br>Memory Key<br>Key1<br>Key2<br>Key3<br>Key4<br>Key5 | Home Account<br>Memory Key Type<br>Key1 Public Hold<br>Key2 BLF<br>Key3 BLF<br>Key4 N/A<br>Key5 N/A<br>Key5 N/A | Home     Account     Network     Fund       Memory Key     Type     Value       Key1     Public Hold     201       Key2     BLF     205       Key3     BLF     208       Key4     N/A     —       Key5     N/A     — | Home     Account     Network     Function Keys       Memory Key     Type     Value     Account       Key1     Public Hold     201     Account 1       Key2     BLF     205     Account 1       Key3     BLF     208     Account 1       Key4     N/A     Account 1     Key5       Key5     N/A     Account 1     Key5 | Home       Account       Network       Function Keys       Setting       Direction         Memory Key       Type       Value       Account       Pickup Code         Key1       Public Hold       201       Account 1       Image: Code         Key2       BLF       205       Account 1       Image: Code         Key3       BLF       208       Account 1       Image: Code         Key4       N/A       Account 1       Image: Code       Image: Code         Key5       N/A       Account 1       Image: Code       Image: Code         Key6       N/A       Image: Code       Image: Code       Image: Code       Image: Code |

## 8.30 Private Hold

The key can be configured as a private hold key. During a conversation, all members belonging to that particular SLA group can use this key to hold the call, but only the initiator can resume the call.

#### To configure the Private hold via phone interface

- 1. Press Menu  $\rightarrow$  Features  $\rightarrow$  Function Keys $\rightarrow$  Line or Memory keys as Function Keys  $\rightarrow$  Memory key1 (for example)
- 2. Select the wanted Line or Memory key.
- 3. Press > and < or press  $\square$  key to select the Private Hold.
- 4. Press or Save soft key to save the configuration.

#### To configure private hold via Web Interface

- 1. Click Function keys  $\rightarrow$  Memory Key
- 2. Select the desired Key and select public hold under the Type section.
- 3. Click SaveSet to save the configuration.

| PLANET<br>Networking & Communication | Hom          | e   Account                           | Network   Fun | ction Keys           | Setting   Dire | ctory   Management                             |
|--------------------------------------|--------------|---------------------------------------|---------------|----------------------|----------------|------------------------------------------------|
| Line Key                             | Memory Key   | Туре                                  | Value         | Account              | Pickup Code    | NOTE                                           |
| Memory Key<br>Programmable<br>Key    | Key1<br>Key2 | Private Hold <b>v</b><br>BLF <b>v</b> | 201<br>205    | Account 1  Account 1 |                | Key Type:<br>The free function key Type Speed  |
| EXP KEY                              | Key3         | BLF T                                 | 208           | Account 1            |                | Event,intercom,URL.                            |
|                                      | Key5<br>Key6 | N/A T                                 |               | Account 1  Account 1 |                | BLF:<br>BLF setting require a phone<br>restart |

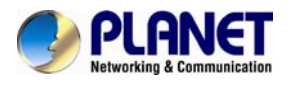

# 9 Upgrade

## 9.1 Factory Reset

#### To set Factory Reset by phone interface

- 1. Press Menu  $\rightarrow$  Setting  $\rightarrow$  Advanced Setting (default password: admin)  $\rightarrow$  Factory Reset
- 2. Press OK soft key on the warning page.

#### To set Factory Reset via web interface

- 1. Click Management  $\rightarrow$  Upgrade
- 2. Click Reset To Factory

and then confirm the setting.

| Password             | Image Version                                         | NOTE                                                      |
|----------------------|-------------------------------------------------------|-----------------------------------------------------------|
| Upgrade              | Major Version IM0++1.0.3.82(2014-07-29 13:53:00)      | Image Version:                                            |
| Auto Provision       | Minor Version IM61.0.3.82(2014-07-11 14:32:00)        | Show the information of the two<br>system image version . |
| Configuration        | Reset To Factory     Reset To Factory                 |                                                           |
| TLS Certs<br>Restart | Posp Festure: Start Stop Export                       | Reset To Factory :<br>Reset all the settings of the ph    |
| Reboot               | Img Firmware Upgrade     Browse     No file selected. | to delaut comgreatoris.                                   |

## 9.2 Pcap Feature

#### To use pcap via web interface:

- 1. Click Management→Upgrade
- 2. Click Start and then operate the phone
- 3. When the operation is done, click Stop and then click Export.

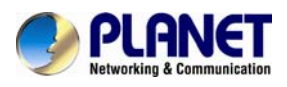

4. Then you'll get the Pacp captures.

| PLANET<br>Retworking & Communication | Home   Account       | Network   Function Keys   Setting | Directory   Management                                    |
|--------------------------------------|----------------------|-----------------------------------|-----------------------------------------------------------|
| Password                             | Image Version        |                                   | NOTE                                                      |
| Upgrade                              | Major Version        | IMG-1.0.3.62(2014-07-29 13:53:00) | Image Version:                                            |
| Auto Provision                       | Minor Version        | IMG1.0.3.62(2014-07-11 14:32:00)  | Show the information of the two system image version .    |
| Configuration                        | Reset To Factory     | Reset To Factory                  |                                                           |
| TI S Certs                           |                      |                                   | Reset To Factory :                                        |
| TL3 Certa                            | Pcap Feature:        | Start Stop Export                 | Reset all the settings of the phone                       |
| Restart                              |                      | Internet Content Internet Content | oetault contigruations.                                   |
|                                      | Img Firmware Upgrade | Browse                            | 100 C                                                     |
| Reboot                               |                      | Upgrade                           | Restart:                                                  |
|                                      |                      |                                   | one simple operation for restart the<br>volp application. |

# 9.3 System Log

#### To download system log via web interface:

- 1. Click Management  $\rightarrow$  Configuration
- 2. Click Download of the system Log
- 3. Then you'll get a txt file: syslog.txt.

| <ul> <li>System Log</li> </ul> |          |
|--------------------------------|----------|
| Download System Log            | Download |
| Syslog Server                  |          |
| Syslog Level                   | NONE     |
| SaveSet                        | Cancel   |

svslog. txt

## 9.4 Upgrade

To upgrade software, this phone can be configured with a TFTP server where the new code image is located. The TFTP upgrade can work in either static IP or DHCP mode using private or public IP address. It is recommended to set the TFTP server address in either a public IP address or on the same LAN with the phone.

#### To configure the TFTP server via the Web configuration interface

Input the admin password to enter the configuration screen. From there, enter the TFTP server address in the designated field towards the bottom of the configuration

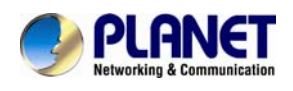

screen. Once the TFTP server is configured, please power cycle the phone.

The TFTP process may take as long as 1 to 2 minutes over the Internet or just 20+ seconds if it is performed on a LAN. Users are recommended to conduct TFTP upgrade in a controlled LAN environment if possible. For those who do not have a local TFTP server, Planet provides a NAT-friendly TFTP server on the public Internet for firmware upgrade. Please check the Service section of Planet's Web site to obtain this TFTP server's IP address.

#### Directory to configure local TFTP

- 1. Unzip the file and put all of them under the root directory of the TFTP server.
- 2. The PC running the TFTP server and the UC IP Phone should be in the same LAN segment.
- 3. Go to File -> Configure -> Security to change the TFTP server's default setting from "Receive Only" to "Transmit Only" for the firmware upgrade.
- 4. Start the TFTP server on the UC IP Phone's web configuration page.
- 5. Configure the Firmware Server Path with the IP address of the PC.
- 6. Update the change and reboot the unit.

| Password       | Firmware Upgrade             |                         |               | NOTE                                              |
|----------------|------------------------------|-------------------------|---------------|---------------------------------------------------|
| Upgrade        | Upgrade Mode                 |                         | IP OHTTPS     | Firmware Upgrade :                                |
| Auto Provision | Firmware Server Path         | 172.16.0.100:8080/fm    |               | The detail sets about the firmware                |
| Configuration  | Config Server Path           | 172.16.0.100:8080/cfg   |               | upgrade for the system.                           |
| TI S Certe     | Allow DHCP Option 128        | To Override Server:     | O No   Yes    | Phonebook Download:                               |
| TES Certs      | AUTO Upgrade: O No   Yes;    | check for upgrade every | 10080 Minutes | The detail sets about the phonebo<br>XML download |
| Restart        | HTTP/FTP/HTTPS UserName      |                         |               |                                                   |
| Reboot         | HTTP/FTP/HTTPS Password      | •••••                   |               |                                                   |
|                | Firmware/Config File Prefix  |                         |               |                                                   |
|                | Firmware/Config File Postfix |                         |               |                                                   |
|                | Upgrade Check Mode :         |                         |               |                                                   |
|                | Always Check For             | or New Firmware         |               |                                                   |

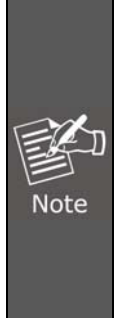

When Planet IP Phone boots up, it will send TFTP or HTTP request to download configuration files. There are two configuration files, one is "cfg.txt" and the other is "cfg00304fxxxxxx", where "00304fxxxxxx" is the MAC address of the phone. These two files are initially for automatically provisioning purpose only, and for normal TFTP or HTTP firmware upgrade. The following error messages in a TFTP or HTTP server log can be ignored. Download and install a free TFTP or HTTP server to the LAN to perform firmware upgrades. A free Windows version TFTP server is available:

#### To upgrade manually via the Web configuration interface

1. Download the firmware.

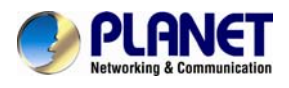

- 2. Click Management  $\rightarrow$  Upgrade
- 3. Click Browser or the blank.
- 4. Select the firmware and then click
- 5. Restart.

|                | Home   Account       | Network   Function Keys   Setting | Directory   Management                                          |
|----------------|----------------------|-----------------------------------|-----------------------------------------------------------------|
| Password       | Image Version        |                                   | NOTE                                                            |
| Upgrade        | Major Version        | IMG1.0.3.62(2014-07-29 13:53:00)  | Image Version:                                                  |
| Auto Provision | Minor Version        | IMG1.0.3.62(2014-07-11 14:32:00)  | Show the information of the tv system image version .           |
| Configuration  | Reset To Factory     | Reset To Factory                  |                                                                 |
| TLS Certs      |                      |                                   | Reset To Factory :                                              |
| Restart        | Pcap Feature:        | Start Stop Export                 | Reset all the settings of the<br>phone to default configruation |
| Reboot         | Img Firmware Upgrade | Upload File                       |                                                                 |
|                |                      | Upgrade                           | Restart:                                                        |

Upgrade

# 9.5 Configuration File

#### To download configuration file:

- 1. Click Management  $\rightarrow$  Configuration  $\rightarrow$ Download Device Configuration
- 2. Then you can get a file: cfg.bin

| PLANET<br>Networkling & Communication | Home   Account   Network   Function Keys   Setting   Di | rectory   Management                 |
|---------------------------------------|---------------------------------------------------------|--------------------------------------|
| Password                              | Configure File                                          | NOTE                                 |
| Upgrade                               | Download Device Xml Configuration Download Xml File     | Configure File:                      |
| Auto Provision                        | Restore Xml Configuration Upload File                   | Export the configuraion files to     |
| Configuration                         | Restore Xml Configuration                               | import all the settings after reset. |

#### To restore configuration file:

- 1. Click Management  $\rightarrow$  Configuration  $\rightarrow$  Restore configuration
- 2. Select the cfg.bin file and then Click Restore Configuration
- 3. Restart the phone.

| PLANET<br>Networking & Communication | Home   Account   N                | letwork   Function Keys   Setti                        | ng   Directory   Management                                         |
|--------------------------------------|-----------------------------------|--------------------------------------------------------|---------------------------------------------------------------------|
| Password                             | Configure File                    |                                                        | NOTE                                                                |
| Upgrade                              | Download Device Xml Configuration | Download Xml File                                      | Carfirme File                                                       |
| Auto Provision                       | Restore Xml Configuration         | Browse_ No file selected.<br>Restore Xml Configuration | Export the configuration files to<br>backup the settings, and could |
| Configuration                        |                                   |                                                        | import all the settings after reset.                                |
| TLS Certs                            | Download Device Bin Configuration | Download Bin File                                      | System Log:                                                         |
| Restart                              | Restore Bin Configuration         | Browse_ No file selected.                              | There are two methods to export the system log Local or Server      |
| Reboot                               |                                   | Restore Bin Configuration                              |                                                                     |

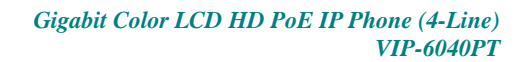

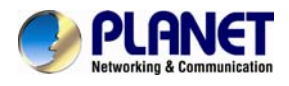

# 10 Appendix

# **10.1 Frequently Asked Questions List**

| Q1: \                                   | Q1: Why is the phone LCD screen blank?                                           |                                                                                                    |                                                                                                    |                                                                                                    |  |  |  |
|-----------------------------------------|----------------------------------------------------------------------------------|----------------------------------------------------------------------------------------------------|----------------------------------------------------------------------------------------------------|----------------------------------------------------------------------------------------------------|--|--|--|
| A1:                                     |                                                                                  |                                                                                                    |                                                                                                    |                                                                                                    |  |  |  |
| 1. E<br>2. E<br>3. I                    | Ensure your<br>Ensure that t<br>If the phone<br>outlet instea                    | ir phone is properly plugged into a functional AC outlet.<br>t the phone isn't plugged into a plug controlled by a switch that is off<br>ie is plugged into a power strip, try plugging it directly into a wall<br>pad |                                                                                                    |                                                                                                    |  |  |  |
| 4. I<br>h<br>5. (                       | if your phon<br>hub, or conta<br>Check that t                                    | e is powered t<br>act your syste<br>he power LED                                                                                                    | from PoE, ensure you use a F<br>m administrator for more inf<br>is on to ensure the phone is                                                         | PoE compliant switch or<br>ormation.<br>powered on.                                                          |  |  |  |
| Q2: \                                   | Why does                                                                         | the phone di                                                                                                    | splay "Network Unavailab                                                                                                    | le"?                                                                                                    |  |  |  |
| A2:<br>and t<br>opera                   | Ensure that<br>the Ethernet<br>ational. Con                                      | the Ethernet<br>: cable is not lo<br>tact your syst                                                                                                    | cable is plugged into the Into<br>pose. Ensure that the switch c<br>em administrator for more in                                                     | ernet port on the phone<br>or hub in your network is<br>formation.                                           |  |  |  |
| Q3: \                                   | Why can't                                                                        | I get a dial t                                                                                                    | one?                                                                                                    |                                                                                                    |  |  |  |
| For the dial the present of the hand    | he Installation<br>cone is prese<br>ent) or Hance<br>e audio mod<br>lset or head | on instructions<br>ent in one of t<br>Is-Free Speak<br>es. If the dial t<br>set to isolate                                                                                                    | s, refer to our quick installation<br>the audio modes. Switch to t<br>erphone to check whether dia<br>tone exists in another audio m<br>the problem. | on guide. Check whether<br>he Handset, Headset (if<br>al tone is present in one<br>node, connect a different |  |  |  |
| Q4: \                                   | Where to s                                                                       | set the tone?                                                                                                    |                                                                                                    |                                                                                                    |  |  |  |
| <b>A4 :</b><br>Click<br>Defin<br>For tl | You can set<br>Setting→To<br>he the dial to<br>he tones, yo                      | t the tone on v<br>ones<br>one, ringing, b<br>ou can check v                                                                                                    | web interface:<br>ousy tone<br>with your system administrat                                                                                          | or.                                                                                                    |  |  |  |
|                                         | PLANET<br>Networking & Communication                                             | Home   Accou                                                                                                    | nt   Network   Function Keys   Setting                                                                                                    | Directory   Management                                                                                       |  |  |  |
|                                         | Preference<br>Features                                                           | <ul> <li>Call Progress Tones</li> <li>Syntax: f1=freq@vo</li> </ul>                                                                                                    | ⑦ I, 12=freq@vol, c=on1/off1-on2/off2-on3/off3; []                                                                                                   | NOTE                                                                                                    |  |  |  |
|                                         | Tones                                                                            | Dial Tone                                                                                                    | f1=350@-13,f2=440@-13,c=0/0;                                                                                                    | Choose the country you are in.In<br>custom mode,you can write the                                            |  |  |  |
|                                         | SMS<br>Action URL                                                                | Busy Tone                                                                                                    | 11=480@-24,f2=620@-24,c=500/500;                                                                                                    | tones manually in this format.                                                                               |  |  |  |
| So                                      | oftkey Layout                                                                    | Reorder Tone<br>Confirmation Tone<br>Call Waiting Tone                                                                                                    | [1=480@-24,f2=620@-24,c=250/250;<br>[1=350@-11,f2=440@-11,c=100/100-100/100-100/100;<br>[1=440@-13_c=300/10000_200/10000_000;                        |                                                                                                    |  |  |  |
|                                         |                                                                                  | can waiting folic                                                                                                    | 1-++@-13,0=300/10000-0/0,                                                                                                    |                                                                                                    |  |  |  |

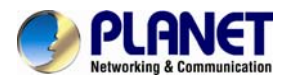

| Q5: How to download XML Configuration                                                                                                    |                                                                                                    |                              |                                                                |             |                                                                                                    |
|----------------------------------------------------------------------------------------------------|----------------------------------------------------------------------------------------------------|------------------------------|----------------------------------------------------------------|-------------|----------------------------------------------------------------------------------------------------|
| A5: Click Mana                                                                                                    | agement→Configur                                                                                                    | ation→                       | Down                                                           | nload Xr    | nl File                                                                                                    |
| PLANET<br>Networking & Communication                                                                                                    | Home   Account                                                                                                    | Network                      | │ Function Keys │                                              | Setting     | Directory   Management                                                                                                    |
| Password<br>Upgrade<br>Auto Provision<br>Configuration                                                                                                    | Configure File     Download Device Xml Configuration     Restore Xml Configuration                                                                | n D<br>Browse<br>Rest        | ownload Xml File<br>No file selected.<br>ore Xml Configuration |             | NOTE<br>Configure File:<br>Export the configuraion files to<br>backup the settings, and could<br>import all the settings after rese |
| Q6: How to Ir                                                                                                    | nport TLS certifi                                                                                                    | cate                         |                                                                |             |                                                                                                    |
| A6: Click Mana<br>Click Choose fil<br>Click Import TL                                                                                                    | igement→TLS Cert<br>le to select the cer<br><mark>S Certificate</mark>                                                                            | s<br>tificate.               |                                                                |             |                                                                                                    |
| PLANET<br>Retworking & Communication                                                                                                    | Home   Account                                                                                                    | Network                      | Function Keys                                                  | Setting   [ | Directory   Management                                                                                                    |
| Password<br>Upgrade<br>Auto Provision<br>Configuration<br>TLS Certs<br>Restart                                                                                                    | TLS Certificate File Import TLS Certificate File                                                                                                  | Browse.                      | . No file selected.<br>LS Certificate                          |             | NOTE<br>Password:<br>If you login as an administratoryou<br>can modify admin's password here.                                       |
| Q7: How to us                                                                                                    | se LLDP                                                                                                    |                              |                                                                |             |                                                                                                    |
| <ul> <li>A7: VLAN Note</li> <li>1. Voice VLAN</li> <li>2. Major benefi</li> <li>3. VLAN discov</li> <li>4. LLDP feature</li> <li>5. Supports TL</li> <li>6. Configuring</li> <li>7. DHCP VLAN</li> <li>8. Open the DH</li> <li>9. VLAN in Brid</li> <li>10. VLAN in NA</li> </ul> | es include:<br>its of using VLANs<br>ery method on Pla<br>e on Planet IP phon<br>VS of IP Phones<br>LLDP feature<br>HCP VLAN on Plane<br>Ige Mode | net IP p<br>nes<br>et IP pho | ohones                                                         |             |                                                                                                    |
| Q8: How to re                                                                                                    | egister VIP-6040                                                                                                    | PT to I                      | PX-2100                                                        |             |                                                                                                    |
| A0.                                                                                                    |                                                                                                    |                              |                                                                |             |                                                                                                    |

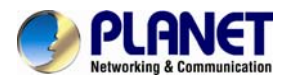

| VIP-1010PT<br>192.168.1.101<br>[In IPX-2100]<br>For extensions, pla                                                                                                    |                                                | reate a n                                                                                                    | ernet<br>ernet<br>ew accoun | t and remember                                                                                                    | IPX-210<br>192.168.4       | nder mense<br>10<br>1.21<br>ame and                                 |
|----------------------------------------------------------------------------------------------------|------------------------------------------------|----------------------------------------------------------------------------------------------------|-----------------------------|----------------------------------------------------------------------------------------------------|----------------------------|---------------------------------------------------------------------|
| Password.<br>PLANE<br>Hatwarking & Communica                                                                                                    | 11on                                           | Inte                                                                                                    | rnet Teld                   | ephony PBX                                                                                                    | System 🗖                   | PX-2100                                                             |
| <ul> <li>Home</li> <li>Operator</li> <li>Basic</li> <li>Extensions</li> <li>Trunks</li> <li>Outbound Routes</li> <li>Inbound Control</li> <li>Advanced</li> <li>Network Settings</li> <li>Security</li> <li>Report</li> <li>System</li> </ul> | Extens                                         | General<br>SIP:<br>Name:<br>Password:<br>DialPlan:<br>Voicemail<br>Voicemail:<br>Delete VMail:<br>Other Option<br>Web Manage<br>Allow Being S<br>Mobility Exter<br>VoIP Setting<br>NAT:<br>DTMF Mode:<br>Video Option<br>Video Call:<br>H.261 H. | 204<br>123456<br>DialPlan1  | Edit IAX2: Extension: Outbound CID: Analog Phone: VM Password: Email(Fax/Voicemail t: Call Waiting p Group: 1 lity Extension Number: sport: UDP  Permit IP: H.264 | 204<br>None ▼<br>1234<br>: | X<br>NS<br>it<br>it<br>it<br>it<br>it<br>it<br>it<br>it<br>it<br>it |
| [In VIP-6040PT]<br>On Account/Basic<br>Account: Choose y<br>Account Active = Y<br>Primary SIP Serve<br>SIP Transport = D<br>SIP user ID: 204 (                                                                                                | page.<br>our ac<br>r: 192<br>efault<br>in this | ccount<br>.168.1.21<br>is UDP<br>case)                                                                                                    | s<br>w □G,722 ♥G,7          | 29 G.726 GSM Spe                                                                                                    | eex                        |                                                                     |

Authenticate ID: 204 (in this case)

Authenticate Password: 123456 (in this case)

After saving, user can check the register status in "Account Status" item.

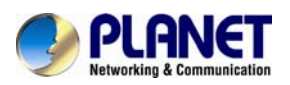

|          | Home Account              | Network   Function Kevs   Setting   Dir | ectory Management                        |  |  |
|----------|---------------------------|-----------------------------------------|------------------------------------------|--|--|
|          |                           |                                         |                                          |  |  |
| Basic    | Account                   | Account 1                               | NOTE                                     |  |  |
| Codec    | Account Status            | Registered                              | t fields must be filled and              |  |  |
| Advanced | * Account Active          | O No 💿 Yes                              | require a phone restart                  |  |  |
|          | * Primary SIP Server      | 192.168.1.21                            |                                          |  |  |
|          | Failover SIP Server       | 0                                       | Basic:<br>The Basic Parameters set for   |  |  |
|          | Second Failover SipServer | 3                                       | adminstrator                             |  |  |
|          | Prefer Primary SIP Server | 🖲 No 🗌 Yes 🕜                            |                                          |  |  |
|          | Outbound Proxy            | 2                                       | Codecs:<br>Choose the codecs you want to |  |  |
|          | * SIP Transport           | ● UDP O TCP O TLS 🕜                     | use.                                     |  |  |
|          | NAT Traversal             | ○ No ● No,but send keep alive ○ STUN    | Advanced:                                |  |  |
|          | Lable                     | · · · · · · · · · · · · · · · · · · ·   | The Advanced parameters for              |  |  |
|          | * SIP User ID             | 204 📀                                   | adminstrator.                            |  |  |
|          | * Authenticate ID         | 204                                     |                                          |  |  |
|          | * Authenticate Password   | ••••••                                  |                                          |  |  |
|          | Name                      | 8                                       |                                          |  |  |
|          | DNS Mode                  | A Record O SRV O NAPTR/SRV              |                                          |  |  |